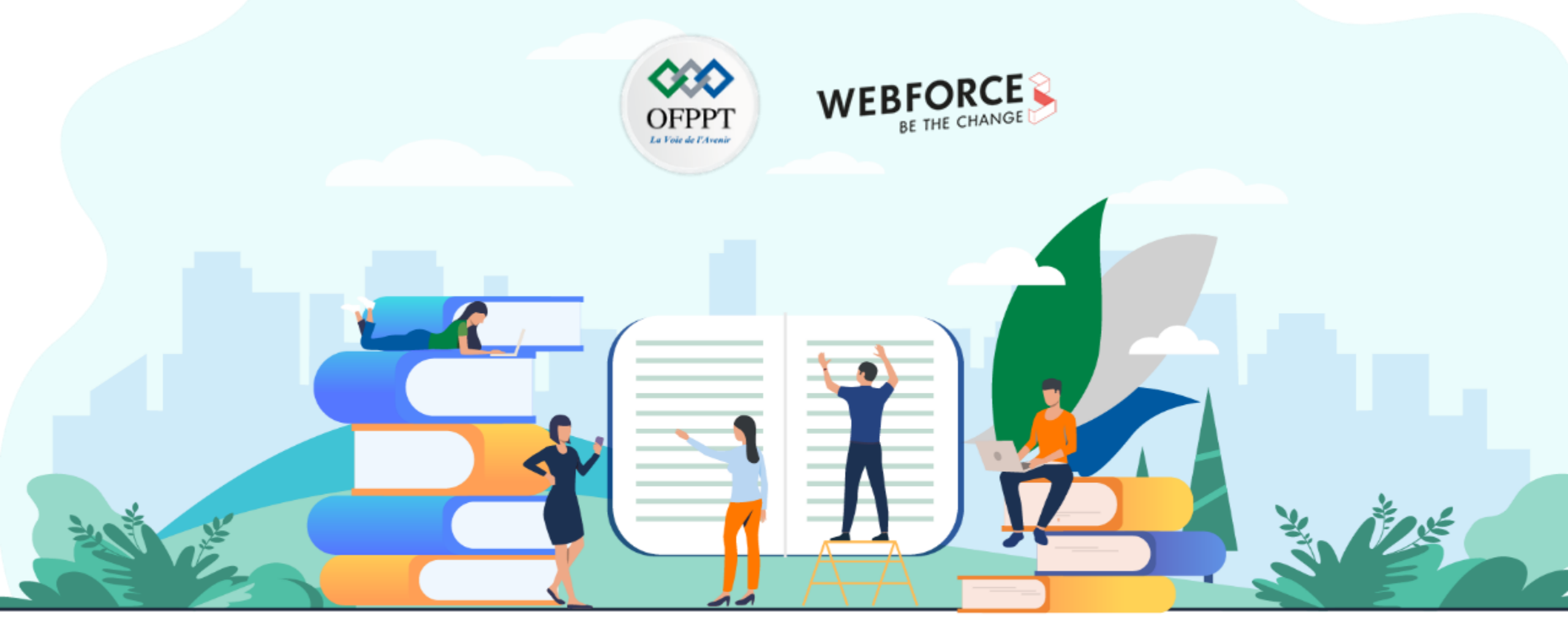

# TRAVAUX PRATIQUES – FILIÈRE DÉVELOPPEMENT DIGITAL

# **Option Applications mobiles**

M212 – S'initier aux composants et modèle d'une application Android

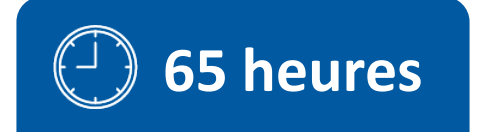

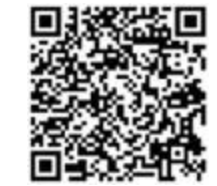

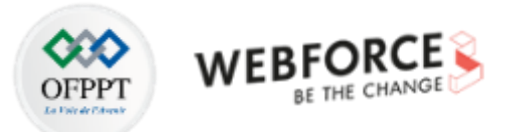

# **SOMMAIRE**

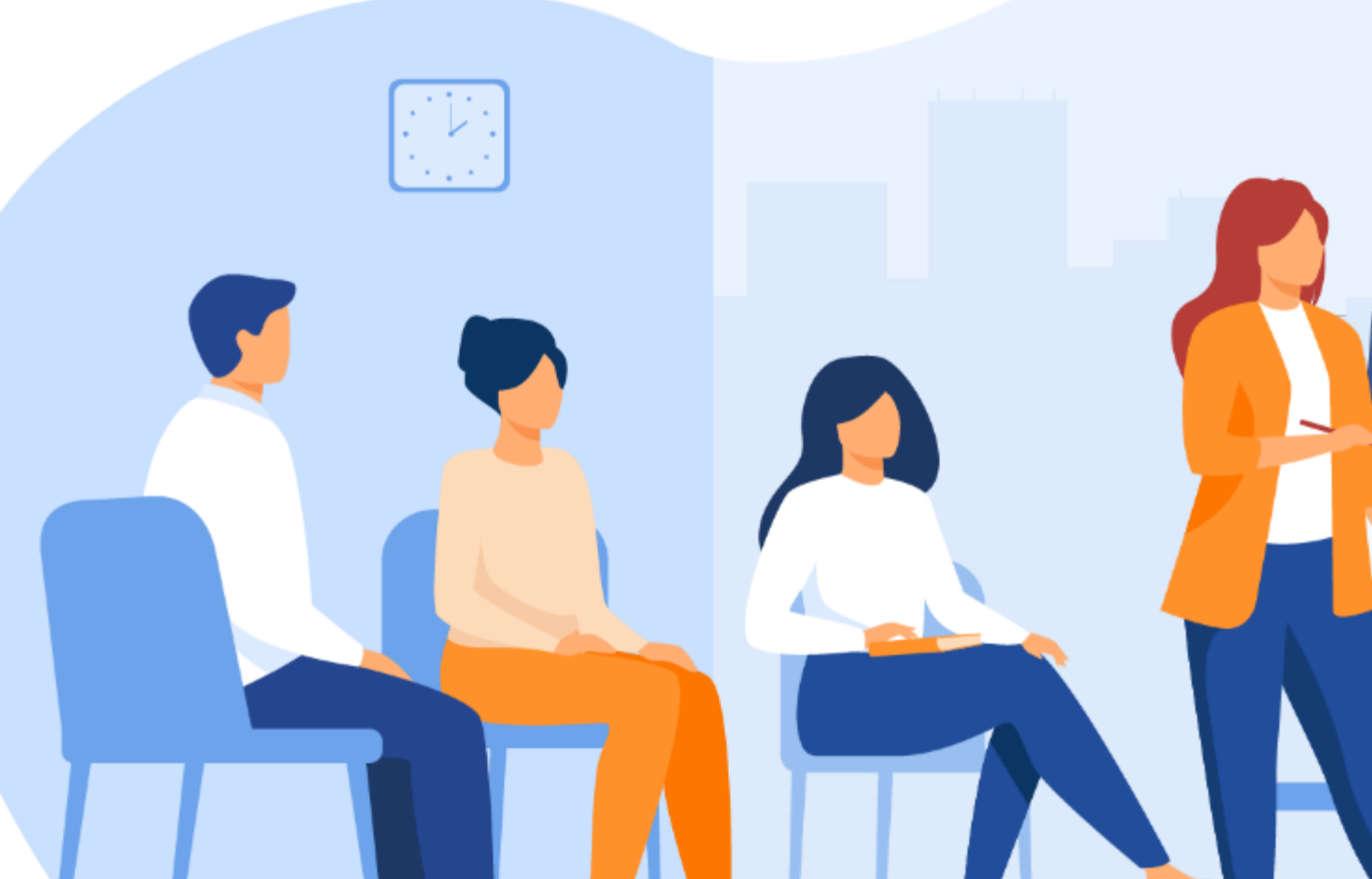

## 1. MAÎTRISER L'ARCHITECTURE D'UNE APPLICATION ANDROID

- Activité n° 1 : Mise en œuvre d'une application avec plusieurs fragments et une seule activité
  - Activité n° 2 : Mise en œuvre d'une application MVP
  - Activité n° 3 : Mise en œuvre d'une application MVVM

#### 2. CRÉER DES TÂCHES ASYNCHRONES ET TÂCHES DE FOND

- Activité n° 1 : Mise en œuvre d'une application de récupération des données depuis un fichier en utilisant le WorkManager
- Activité n° 2 : Mise en œuvre d'une application de planification d'une tâche en background en utilisant le job scheduler

## **3. MANIPULER LES PERMISSIONS**

 Activité n° 1 : Mise en œuvre d'une application qui utilise les services de localisation

## 4. CRÉER DES TESTS UNITAIRES

- Activité n° 1 : Tester des classes en utilisant JUnit et Mockito
- Activité n° 2 : Tester les interfaces d'une application en utilisant Espresso et UI automator

# **MODALITÉS PÉDAGOGIQUES**

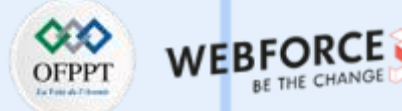

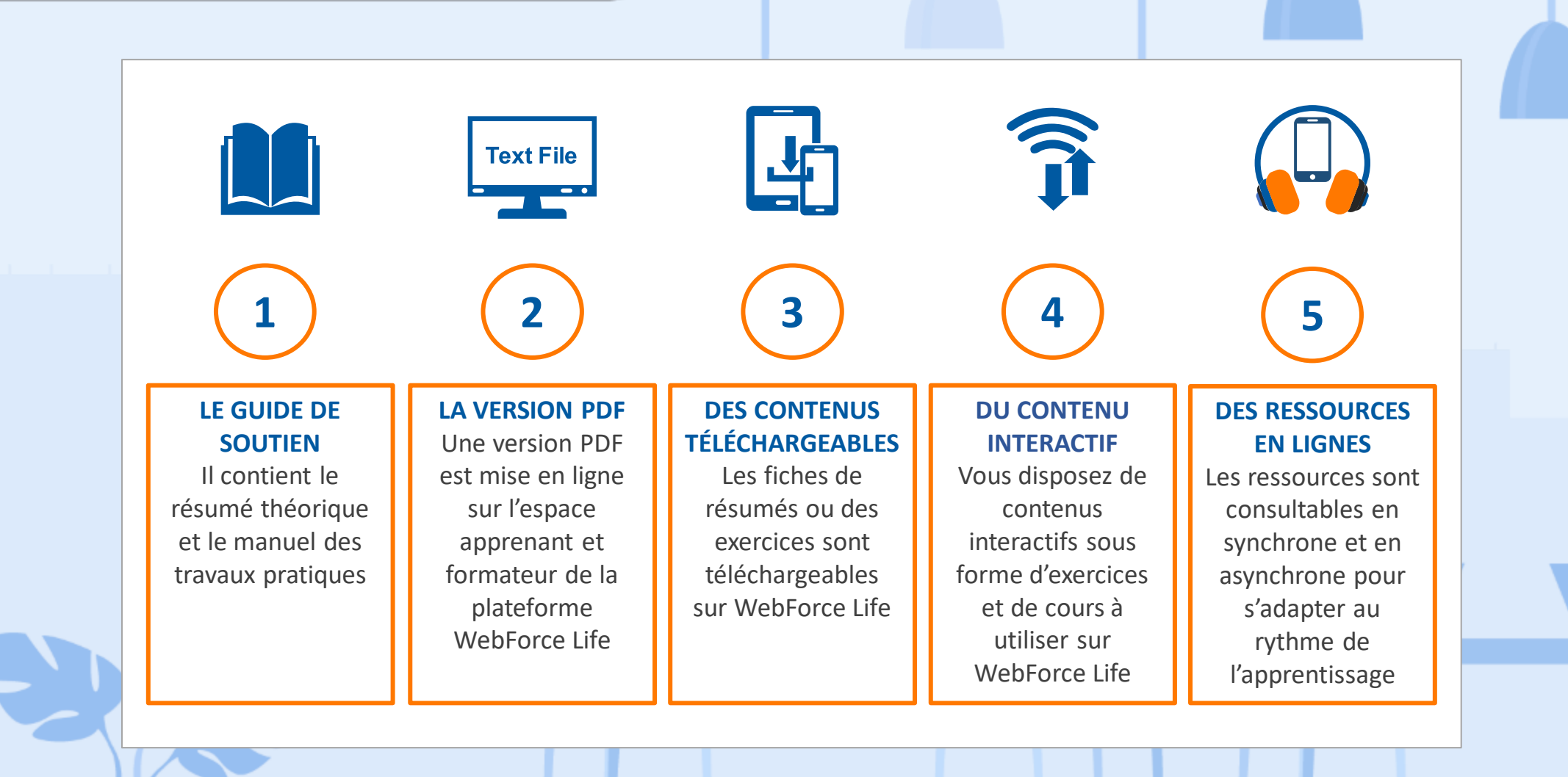

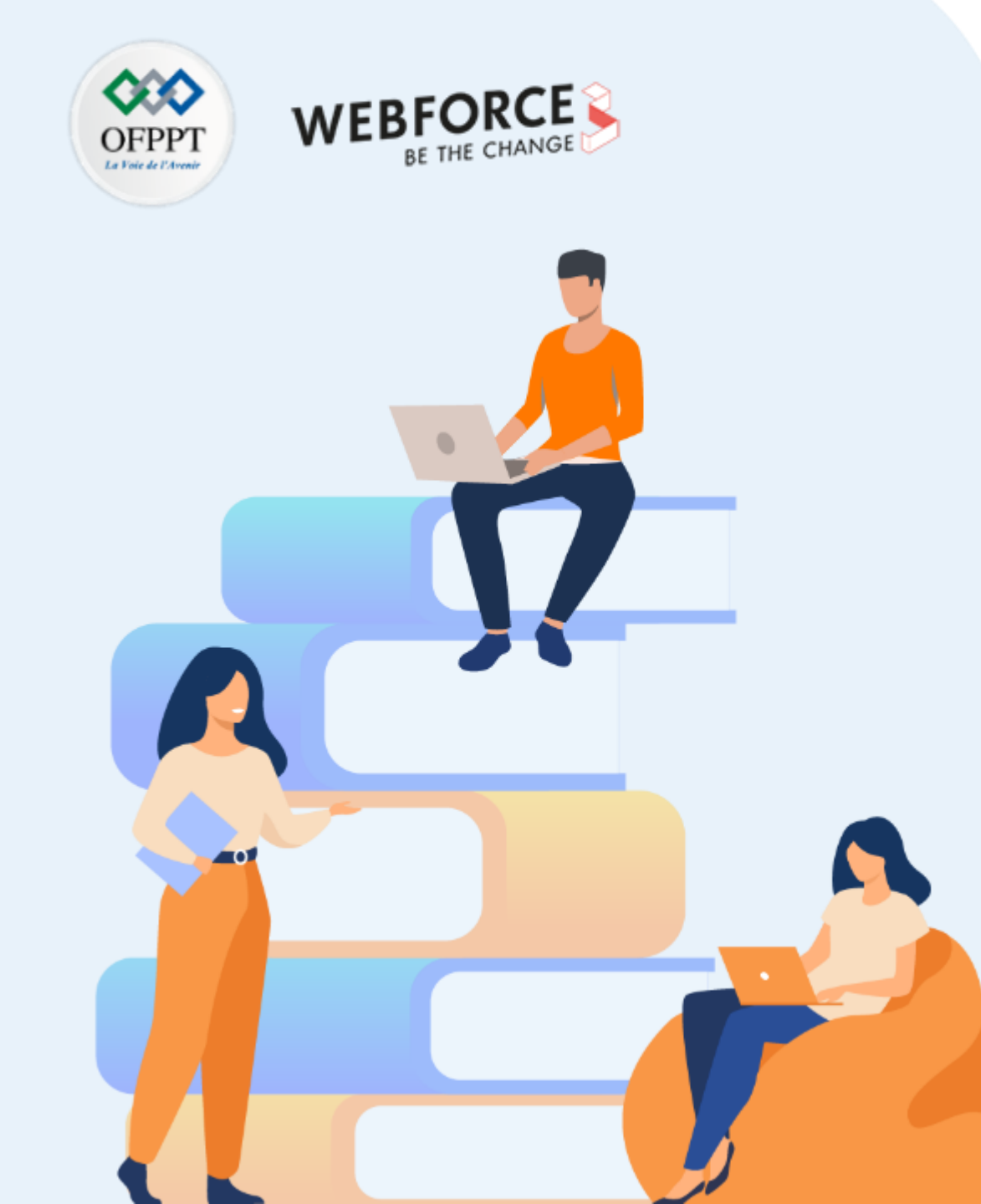

# PARTIE 1

# Maîtriser l'architecture d'une application Android

## Dans ce module, vous allez :

- Structurer correctement une application Android
- Gérer correctement le cycle de vie d'une application Android
- Maîtriser la communication entre composants applicatifs

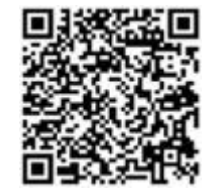

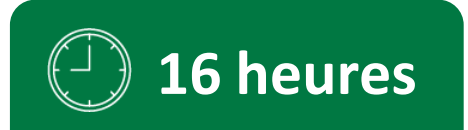

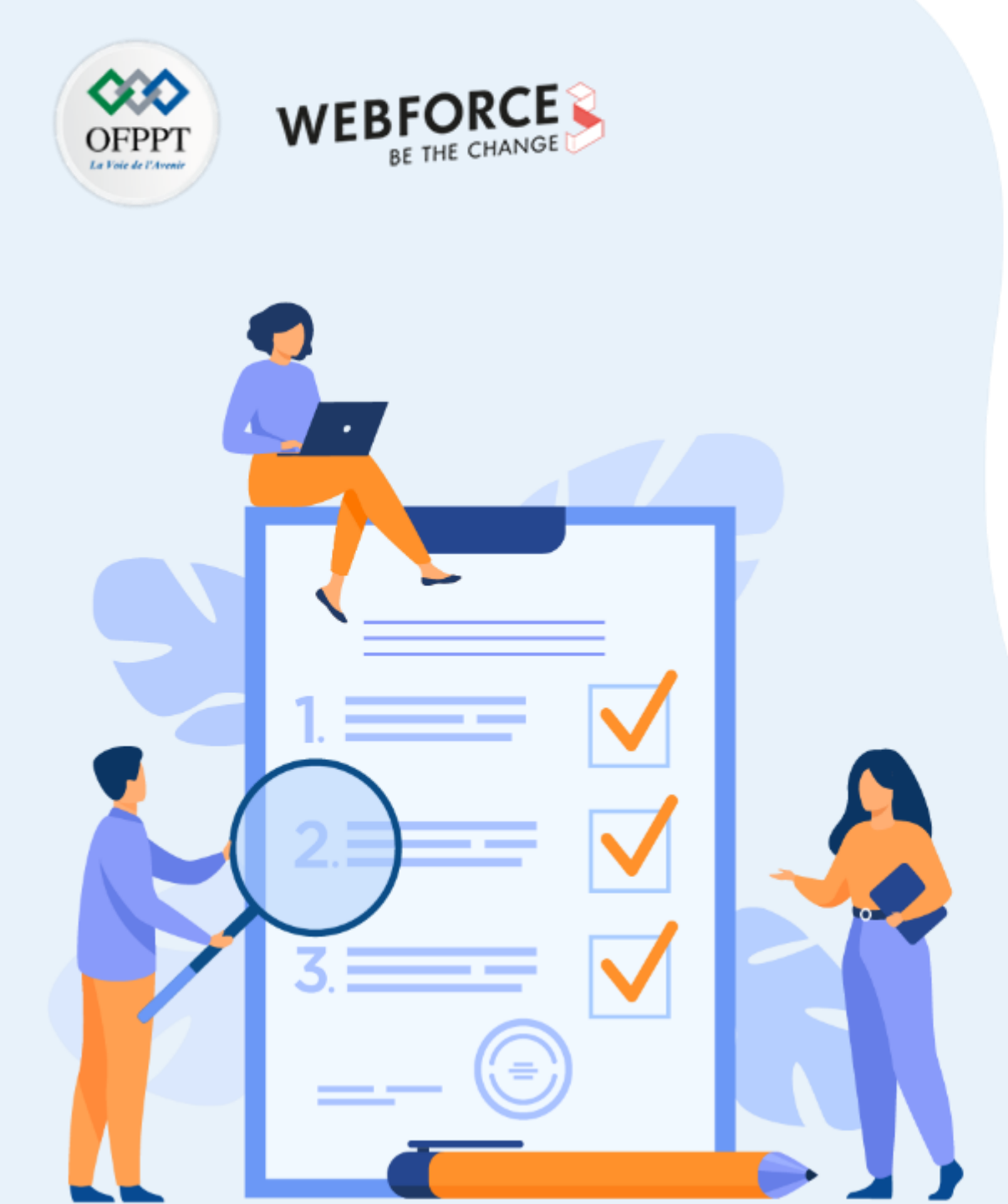

# ACTIVITÉ n° 1

# Mise en œuvre d'une application avec plusieurs fragments et une seule activité

## **Compétences visées :**

- Utilisation des fragments
- Communication entre les fragments

## **Recommandations clés :**

- Révision générale du résumé théorique
- Suivre les instructions du TP et organiser le dossier de travail

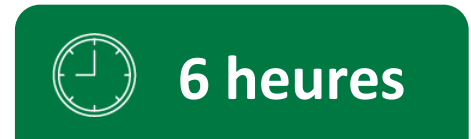

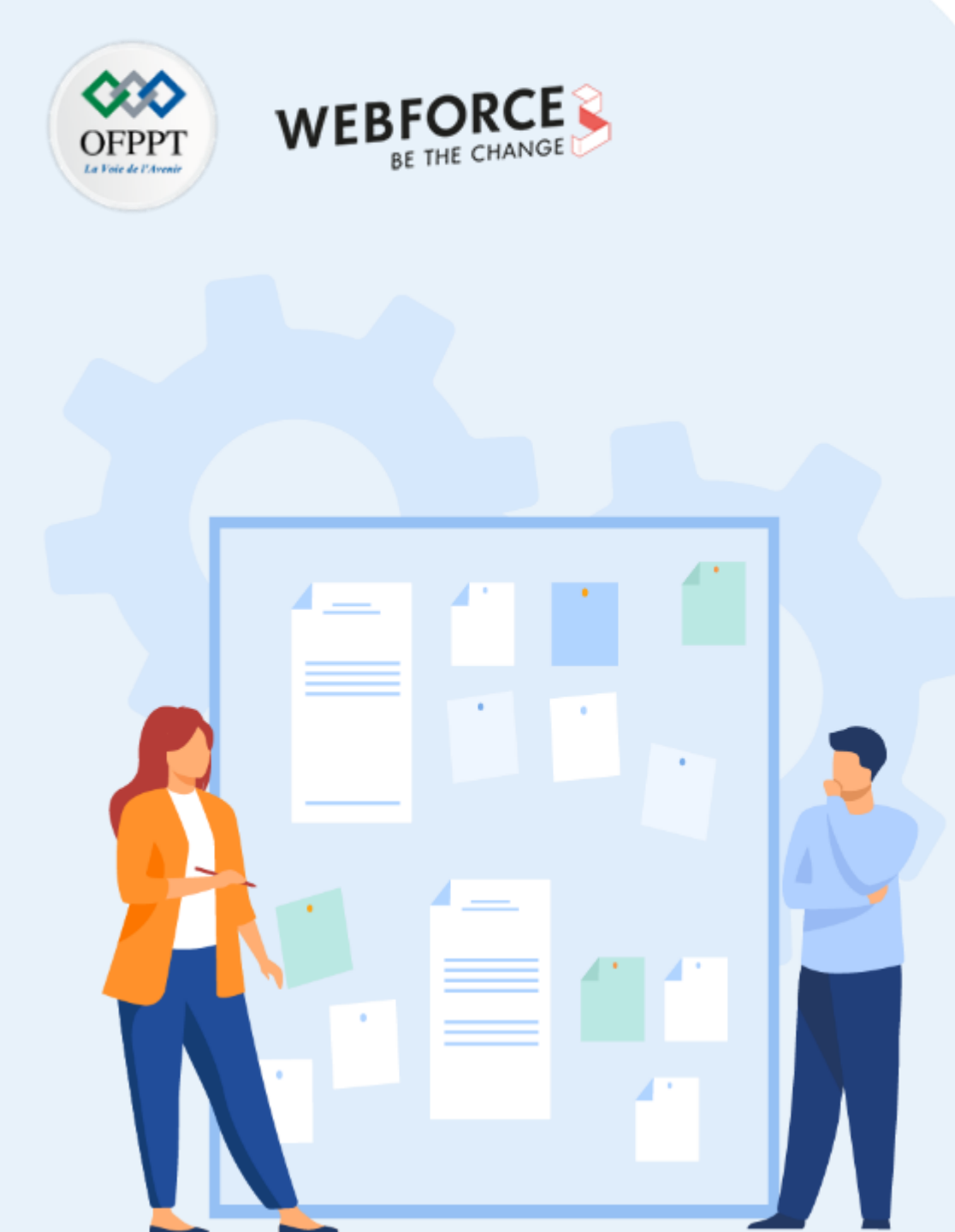

# **CONSIGNES**

#### **Pour le formateur :**

- Faire un rappel de cours
- Demander aux stagiaires de suivre les étapes de l'activité

#### **Pour l'apprenant :**

• Suivre les étapes indiquées dans l'activité

#### **Conditions de réalisation :**

- Support de résumé théorique accompagnant
- Accès Internet pour installer les dépendances

## Critères de réussite :

- Le stagiaire doit être capable de :
  - > manipuler les fragments
  - communiquer entre les fragments

Android - Passage des données entre fragments

#### Enoncé

L'objectif de cette activité est de :

- Développer une application Android qui contient un TabLayout, un ViewPager et des fragments ;
- Permettre le passage des données d'un fragment à l'autre.

Le flux pour envoyer des données de type String d'un fragment à un autre est présenté ci-dessous.

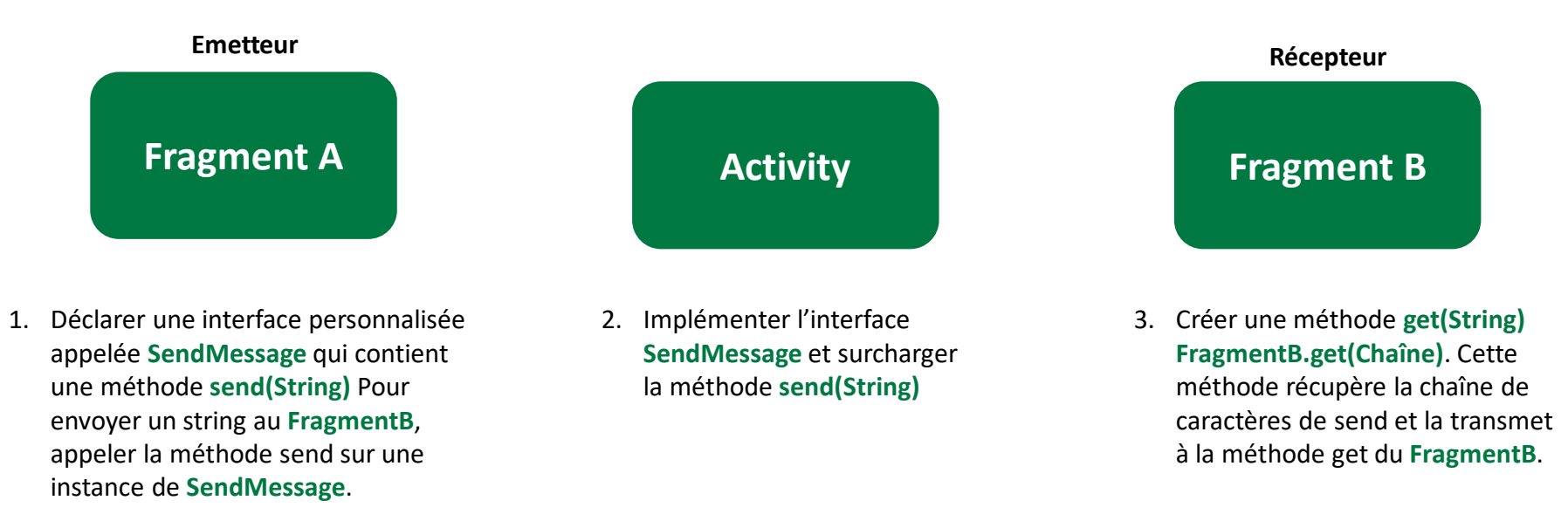

T

PARTIE

## Activité n° 1 Android - Passage des données entre fragments

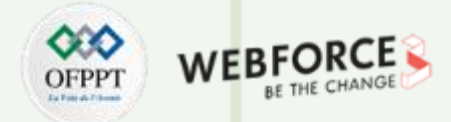

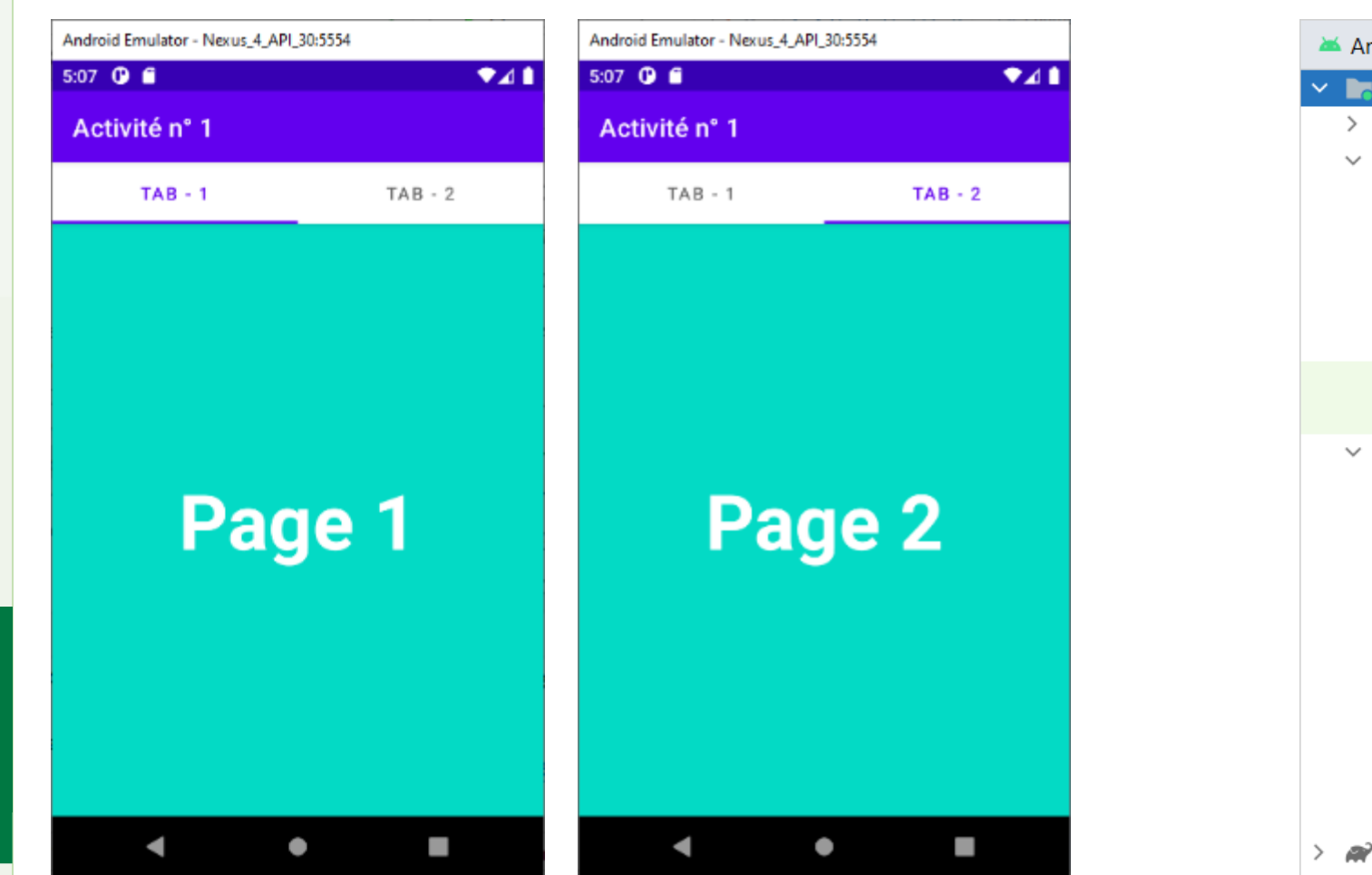

#### Démo de projet (Version 1)

T

PARTIE

#### Structure de projet

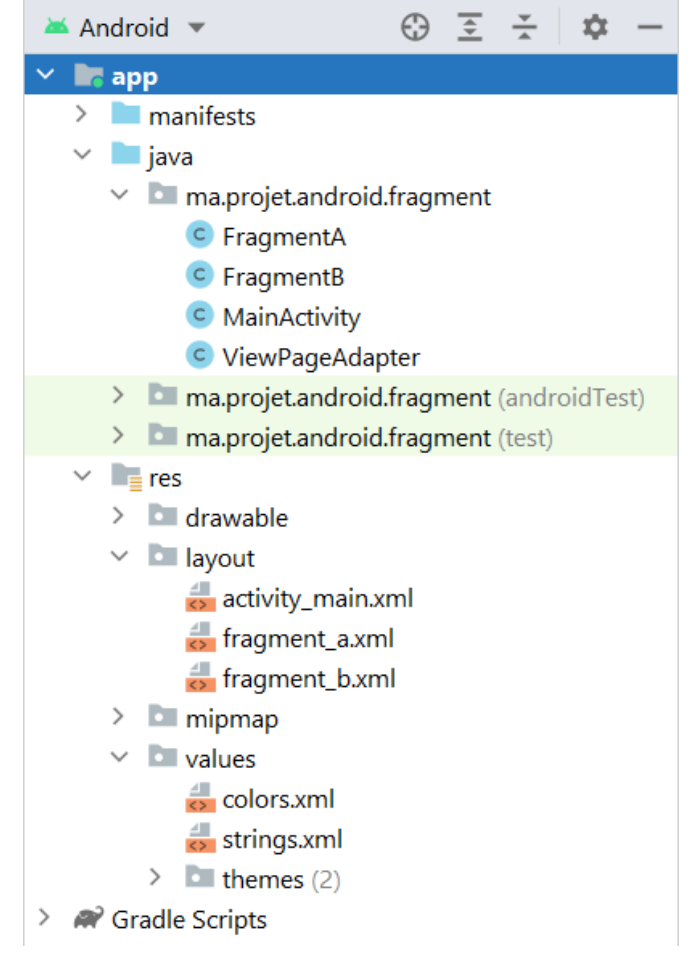

## Activité n° 1 Android - Passage des données entre fragments

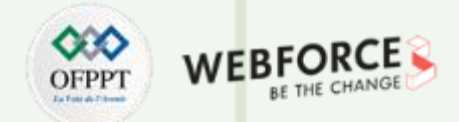

#### ViewPager utilisant des fragments dans Android

- ViewPager est un layout qui permet à l'utilisateur de feuilleter de gauche à droite des pages de données. On le trouve principalement dans des applications comme Youtube ou Snapchat, où l'utilisateur se déplace de droite à gauche pour passer à un écran. Au lieu d'utiliser des activités, on utilise des fragments. Il est également utilisé pour guider l'utilisateur dans l'application lorsqu'il la lance pour la première fois.
- Étapes de la mise en œuvre du viewpager :
  - 1. Ajouter le widget ViewPager au layout XML (généralement le main\_layout).
  - 2. Créer d'un adaptateur en étendant la classe FragmentPagerAdapter ou FragmentStatePagerAdapter.

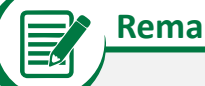

#### Remarques

Un adaptateur remplit les pages à l'intérieur du Viewpager. PagerAdapter est la classe de base qui est étendue par FragmentPagerAdapter et FragmentStatePagerAdapter. Voici une brève différence entre ces deux classes.

#### Différence entre FragmentPagerAdapter et FragmentStatePagerAdapter :

- FragmentStatePagerAdapter : conserve en mémoire uniquement le fragment actuel affiché à l'écran. Cette méthode est efficace en termes de mémoire et devrait être utilisée dans les applications comportant des fragments dynamiques (où le nombre de fragments n'est pas fixe).
- FragmentPagerAdapter : cet adaptateur doit être utilisé lorsque le nombre de fragments est fixe. Une application qui a 3 onglets qui ne changeront pas pendant l'exécution de l'application.

Android - Passage des données entre fragments

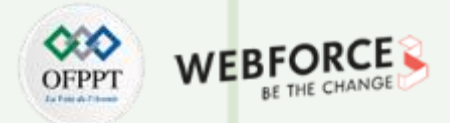

#### Structure de la classe ViewPagerAdapter

public class ViewPagerAdapter extends FragmentPagerAdapter {

private final List<Fragment> fragments = new ArrayList<>();
private final List<String> fragmentTitle = new ArrayList<>();

public ViewPagerAdapter(@NonNull FragmentManager fm) {
 super(fm);

public void add(Fragment fragment, String title) {
 fragments.add(fragment);
 fragmentTitle.add(title);

}

@NonNull
@Override
public Fragment getItem(int position) {
 return fragments.get(position);

#### .

T

PARTIE

@Override
public int getCount() {
 return fragments.size();

#### @Nullable

@Override
public CharSequence getPageTitle(int position) {
 return fragmentTitle.get(position);

Description des méthodes :

- getCount() : renvoie le nombre de fragments à afficher ;
- getItem(int pos) : renvoie le fragment à l'indice pos ;
- ViewPagerAdapter(@NonNull FragmentManager fm) : l'adaptateur ViewPager doit avoir un constructeur paramétré qui accepte l'instance de FragmentManager. Celle-ci est responsable de la gestion des fragments. Un FragmentManager gère les fragments dans Android, plus précisément, il gère les transactions entre les fragments. Une transaction est un moyen d'ajouter, de remplacer ou de supprimer des fragments ;
- getPageTitle(int pos) : (facultatif) similaire à getItem(), renvoie le titre de la page à l'indice pos ;
- add(Fragment fragment, String title) : cette méthode est responsable du remplissage des listes de fragments et de fragmentTitle, qui contiennent respectivement les fragments et les titres.

La solution de cette activé est présentée dans les diapositives qui suivent :

Android - Passage des données entre fragments

#### OFPPT Interactions BE THE CHANGE

#### Etape 1 : créer un nouveau projet

- 1. Cliquer sur Fichier, puis New -> New Project
- 2. Choisir l'activité Empty
- 3. Sélectionner le langage Java
- 4. Choisir le SDK minimum en fonction des besoins

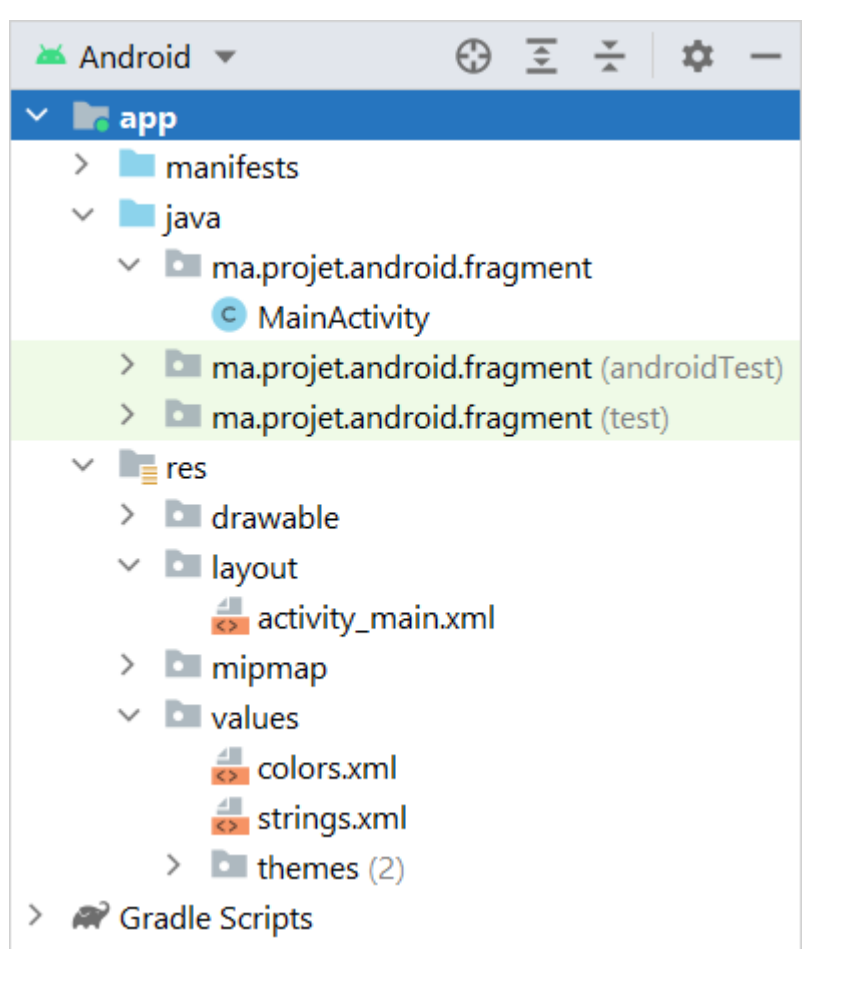

T

Android - Passage des données entre fragments

#### Etape 2 : définir le fichier activity\_main.xml

<?xml version="1.0" encoding="utf-8"?> <androidx.coordinatorlayout.widget.CoordinatorLayout xmlns:android="http://schemas.android.com/apk/res/android" xmlns:app="http://schemas.android.com/apk/res-auto" android:layout\_width="match\_parent" android:layout\_height="match\_parent">

<com.google.android.material.appbar.AppBarLayout android:id="@+id/appbar" android:layout\_width="match\_parent" android:layout\_height="wrap\_content">

<com.google.android.material.tabs.TabLayout android:id="@+id/tab\_layout" android:layout\_width="match\_parent" android:layout\_height="match\_parent" <u>app:tabGravity="fill"</u> app:tabMode="fixed" />

</com.google.android.material.appbar.AppBarLayout>

<androidx.viewpager.widget.ViewPager android:id="@+id/viewpager" android:layout\_width="match\_parent" android:layout\_height="match\_parent" app:layout\_behavior="@string/appbar\_scrolling\_view\_behavior"/>

- Les trois widgets : AppBarLayout utilisé pour héberger le TabLayout qui est responsable de l'affichage des titres des pages et ViewPager layout qui hébergera les différents fragments
- Le code à gauche explique les paramètres importants à définir pour que l'application fonctionne comme prévu
- Dans le **TabLayout**, il faut ajouter le paramètre **tabmode = "fixed"** qui indique au système Android que les onglets de l'application seront en nombre fixe

</androidx.coordinatorlayout.widget.CoordinatorLayout>

Android - Passage des données entre fragments

## OFPPT LINE ACHANGE

#### **Etape 3 : créer les fragments**

A présent, il faut créer des pages qui sont fragmentées. Pour cette activité, on utilisera deux pages (fragments).

Ajoutez deux fragments vierges au projet, comme illustré dans la structure de projet.

Voici le code des fichiers FragmentA.java et FragmentB.java respectivement.

#### public class FragmentA extends Fragment {

```
public FragmentA() {
    // required empty public constructor.
}
```

```
@Override
public void onCreate(@Nullable Bundle savedInstanceState) {
    super.onCreate(savedInstanceState);
```

```
@Nullable
@Override
public View onCreateView(@NonNull LayoutInflater inflater,
                @Nullable ViewGroup container,
                @Nullable Bundle savedInstanceState) {
    return inflater.inflate(R.layout.fragment_a, container, false);
}
```

```
public class FragmentB extends Fragment {
```

```
public FragmentB() {
    // required empty public constructor.
}
```

```
@Override
public void onCreate(@Nullable Bundle savedInstanceState) {
    super.onCreate(savedInstanceState);
```

```
@Nullable
@Override
public View onCreateView(@NonNull LayoutInflater inflater,
                @Nullable ViewGroup container,
                @Nullable Bundle savedInstanceState) {
    return inflater.inflate(R.layout.fragment_b, container, false);
```

Android - Passage des données entre fragments

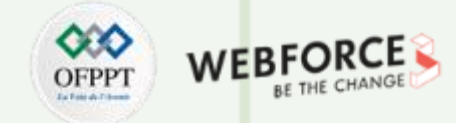

#### **Description des méthodes**

- FragmentA() : constructeur par défaut
- onCreateView( onCreateView(LayoutInflater inflater, ViewGroup container, Bundle savedInstanceState) : cette méthode est responsable d'inflater (analyser) le fichier
   XML respectif et de retourner la vue qui est ajoutée à l'adaptateur ViewPager
- onCreate(Bundle savedInstanceState) : cette méthode est similaire à la méthode OnCreate() des activités

**Conception des fichiers XML des pages (Onglet)** : Tous les layouts des fragments ont la même conception. Un **TextView** au centre affiche le nom de la page concernée, le conteneur racine utilisé ici est **FrameLayout** dont l'arrière-plan est fixé sur **@color/teal\_200**.

Android - Passage des données entre fragments

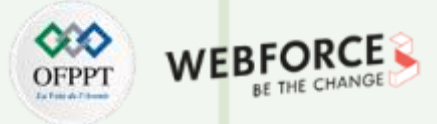

#### Le fichier fragment\_a.xml

<?xml version="1.0" encoding="utf-8"?> <FrameLayout xmlns:android="http://schemas.android.com/apk/res/android" xmlns:tools="http://schemas.android.com/tools" android:layout\_width="match\_parent" android:layout\_height="match\_parent" android:background="@color/teal\_200" tools:context=".FragmentA">

- <!-- TODO: Update blank fragment layout --> <TextView
- android:layout\_width="match\_parent"
  android:layout\_height="match\_parent"
  android:gravity="center"
  android:text="Page 1"
  android:textColor="@color/white"
  android:textSize="60sp"
  android:textStyle="bold" />
  </FrameLayout>

## Le fichier fragment\_b.xml

<?xml version="1.0" encoding="utf-8"?> <FrameLayout xmlns:android="http://schemas.android.com/apk/res/android" xmlns:tools="http://schemas.android.com/tools" android:layout\_width="match\_parent" android:layout\_height="match\_parent" android:background="@color/teal\_200" tools:context=".FragmentB">

<!-- TODO: Update blank fragment layout -->
<TextView
android:layout\_width="match\_parent"
android:layout\_height="match\_parent"
android:gravity="center"
android:text="Page 2"
android:textColor="@color/white"
android:textSize="60sp"
android:textStyle="bold" />
</FrameLayout>

Android - Passage des données entre fragments

#### Etape 4 : créer l'adaptateur ViewPager

package ma.projet.android.fragment;

import androidx.annotation.NonNull; import androidx.annotation.Nullable; import androidx.fragment.app.Fragment; import androidx.fragment.app.FragmentManager; import androidx.fragment.app.FragmentPagerAdapter;

import java.util.ArrayList; import java.util.List;

public class ViewPagerAdapter extends FragmentPagerAdapter {

private final List<Fragment> fragments = new ArrayList<>(); private final List<String> fragmentTitle = new ArrayList<>();

public ViewPagerAdapter(@NonNull FragmentManager fm) {
 super(fm);

public void add(Fragment fragment, String title) {
 fragments.add(fragment);
 fragmentTitle.add(title);

@NonNull

#### @Override

public Fragment getItem(int position) {
 return fragments.get(position);

ſ

@Override
public int getCount() {
 return fragments.size();

@Nullable
@Override
public CharSequence getPageTitle(int position) {
 return fragmentTitle.get(position);

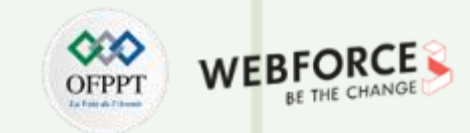

Android - Passage des données entre fragments

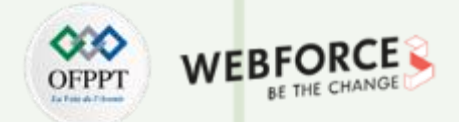

#### Etape 5 : travailler avec le fichier MainActivity.java

Dans l'activité principale (MainActivity), il faut suivre les étapes suivantes :

- 1. Initialiser le ViewPager, le TabLayout et l'adaptateur.
- 2. Ajouter les pages (fragments) ainsi que les titres.
- 3. Lier le TabLayout au ViewPager à l'aide de la méthode setupWithiewPager.

public class MainActivity extends AppCompatActivity {

private ViewPagerAdapter viewPagerAdapter; private ViewPager viewPager; private TabLayout tabLayout;

#### @Override

protected void onCreate(Bundle savedInstanceState) {
 super.onCreate(savedInstanceState);
 setContentView(R.layout.activity\_main);

viewPager = findViewById(R.id.viewpager);

// configuration de l'adaptateur
viewPagerAdapter = new ViewPagerAdapter(getSupportFragmentManager());

// ajouter les fragments
viewPagerAdapter.add(new FragmentA(), "Tab - 1");
viewPagerAdapter.add(new FragmentB(), "Tab - 2");

// définir l'adaptateur
viewPager.setAdapter(viewPagerAdapter);

// Les titres de la page (fragment) seront affichés dans le // tabLayout, il faut donc définir le visualisateur de page. // On utilise la fonction setupWithViewPager(). tabLayout = findViewByld(R.id.tab\_layout); tabLayout.setupWithViewPager(viewPager);

T

PARTIE

Android - Passage des données entre fragments

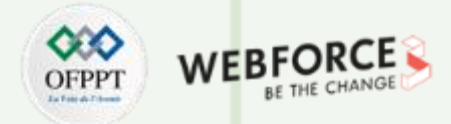

#### Version 2

Maintenant, on demande de modifier la version 1, afin de transmettre les données entre les deux fragments.

NB : plusieurs solutions sont possibles.

La solution est présentée dans les diapositives qui suivent :

## Démo de projet (Version 2)

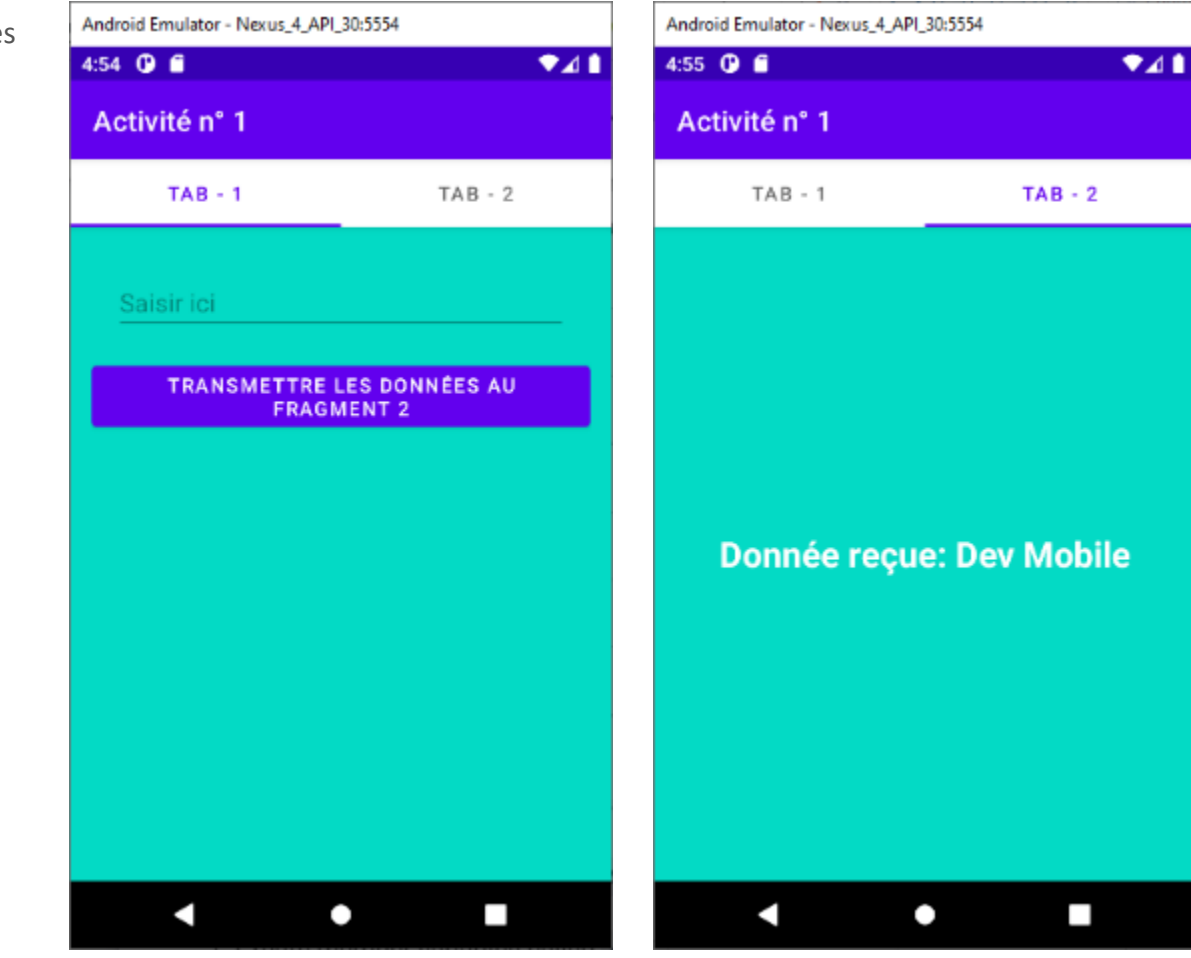

Android - Passage des données entre fragments

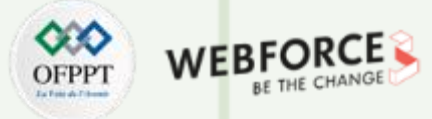

#### Le fichier fragment\_a.xml

<?xml version="1.0" encoding="utf-8"?>
<FrameLayout xmlns:android="http://schemas.android.com/apk/res/android"
xmlns:tools="http://schemas.android.com/tools"
android:layout\_width="match\_parent"
android:layout\_height="match\_parent"
android:background="@color/teal\_200"
tools:context=".FragmentA">

#### <ScrollView

android:layout\_width="match\_parent" android:layout\_height="wrap\_content" android:fillViewport="true">

<LinearLayout

android:layout\_width="match\_parent" android:layout\_height="wrap\_content" android:orientation="vertical" android:padding="15dp">

#### <EditText

android:id="@+id/inMessage" android:layout\_width="match\_parent" android:layout\_height="wrap\_content" android:layout\_above="@+id/btnPassData" android:layout\_margin="16dp" android:hint="Saisir ici" />

#### <Button

PARTIE

android:id="@+id/btnPassData" android:layout\_width="match\_parent" android:layout\_height="wrap\_content" android:layout\_centerInParent="true" android:text="TRANSMETTRE LES DONNÉES AU FRAGMENT 2" />

</LinearLayout> </ScrollView> </FrameLayout>

#### Le fichier fragment\_b.xml

<?xml version="1.0" encoding="utf-8"?>

#### <FrameLayout

xmlns:android="http://schemas.android.com/apk/res/android" xmlns:tools="http://schemas.android.com/tools" android:layout\_width="match\_parent" android:layout\_height="match\_parent" android:background="@color/teal\_200" tools:context=".FragmentB">

<!-- TODO: Update blank fragment layout --> <TextView android:id="@+id/txtData" android:layout\_width="match\_parent" android:layout\_height="match\_parent" android:gravity="center" android:gravity="center" android:textColor="@color/white" android:textSize="25sp" android:textStyle="bold" />

#### </FrameLayout>

Android - Passage des données entre fragments

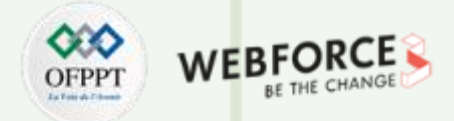

#### La classe FragmentA.java

public class FragmentA extends Fragment {

SendMessage sm;

#### public FragmentA() {

// required empty public constructor.

}

#### @Override

public void onCreate(@Nullable Bundle savedInstanceState) {
 super.onCreate(savedInstanceState);

}

#### @Nullable

#### @Override

public View onCreateView(@NonNull LayoutInflater inflater,

@Nullable ViewGroup container,

@Nullable Bundle savedInstanceState) {

return inflater.inflate(R.layout.fragment\_a, container, false);

#### @Override

public void onViewCreated(@NonNull View view, @Nullable Bundle savedInstanceState) {
 super.onViewCreated(view, savedInstanceState);
 Button btnPassData = (Button) view.findViewByld(R.id.btnPassData);
 final EditText inData = (EditText) view.findViewByld(R.id.inMessage);
 btnPassData.setOnClickListener(new View.OnClickListener() {
 @Override
 public void onClick(View v) {
 sm.sendData(inData.getText().toString().trim());
 }
 });
}

@Override
public void onAttach(Context context) {

super.onAttach(context);

#### try {

interface SendMessage {
 void sendData(String message);

PARTIE

Android - Passage des données entre fragments

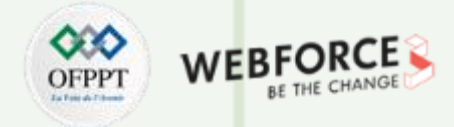

## La classe FragmentB.java public class FragmentB extends Fragment { TextView txtData; public FragmentB() {

// required empty public constructor.

```
}
```

@Override
public void onCreate(@Nullable Bundle savedInstanceState) {
 super.onCreate(savedInstanceState);

@Nullable
@Override
public View onCreateView(@NonNull LayoutInflater inflater, @Nullable ViewGroup container, @Nullable Bundle savedInstanceState) {
 return inflater.inflate(R.layout.fragment\_b, container, false);

}

#### @Override

public void onViewCreated(@NonNull View view, @Nullable Bundle savedInstanceState) {
 super.onViewCreated(view, savedInstanceState);
 txtData = (TextView)view.findViewByld(R.id.txtData);

PARTIE

T

protected void displayReceivedData(String message) {
 txtData.setText("Donnée reçue: "+message);

Android - Passage des données entre fragments

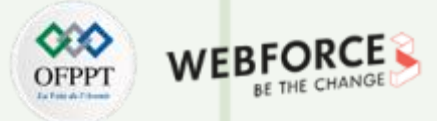

#### Le fichier MainActivity.java

public class MainActivity extends AppCompatActivity implements FragmentA.SendMessage{

private ViewPagerAdapter viewPagerAdapter; private ViewPager viewPager; private TabLayout tabLayout;

@Override
protected void onCreate(Bundle savedInstanceState) {
 super.onCreate(savedInstanceState);
 setContentView(R.layout.activity\_main);

viewPager = findViewById(R.id.viewpager);

// configuration de l'adaptateur
viewPagerAdapter = new ViewPagerAdapter(getSupportFragmentManager());

// ajouter les fragments
viewPagerAdapter.add(new FragmentA(), "Tab - 1");
viewPagerAdapter.add(new FragmentB(), "Tab - 2");

// définir l'adaptateur
viewPager.setAdapter(viewPagerAdapter);

// Les titres de la page (fragment) seront affichés dans le // tabLayout, il faut donc définir le visualisateur de page. // On utilise la fonction setupWithViewPager(). tabLayout = findViewByld(R.id.tab\_layout); tabLayout.setupWithViewPager(viewPager);

#### @Override

public void sendData(String message) {
 String tag = "android:switcher:" + R.id.viewpager + ":" + 1;
 FragmentB f = (FragmentB)
 getSupportFragmentManager().findFragmentByTag(tag);

f.displayReceivedData(message);

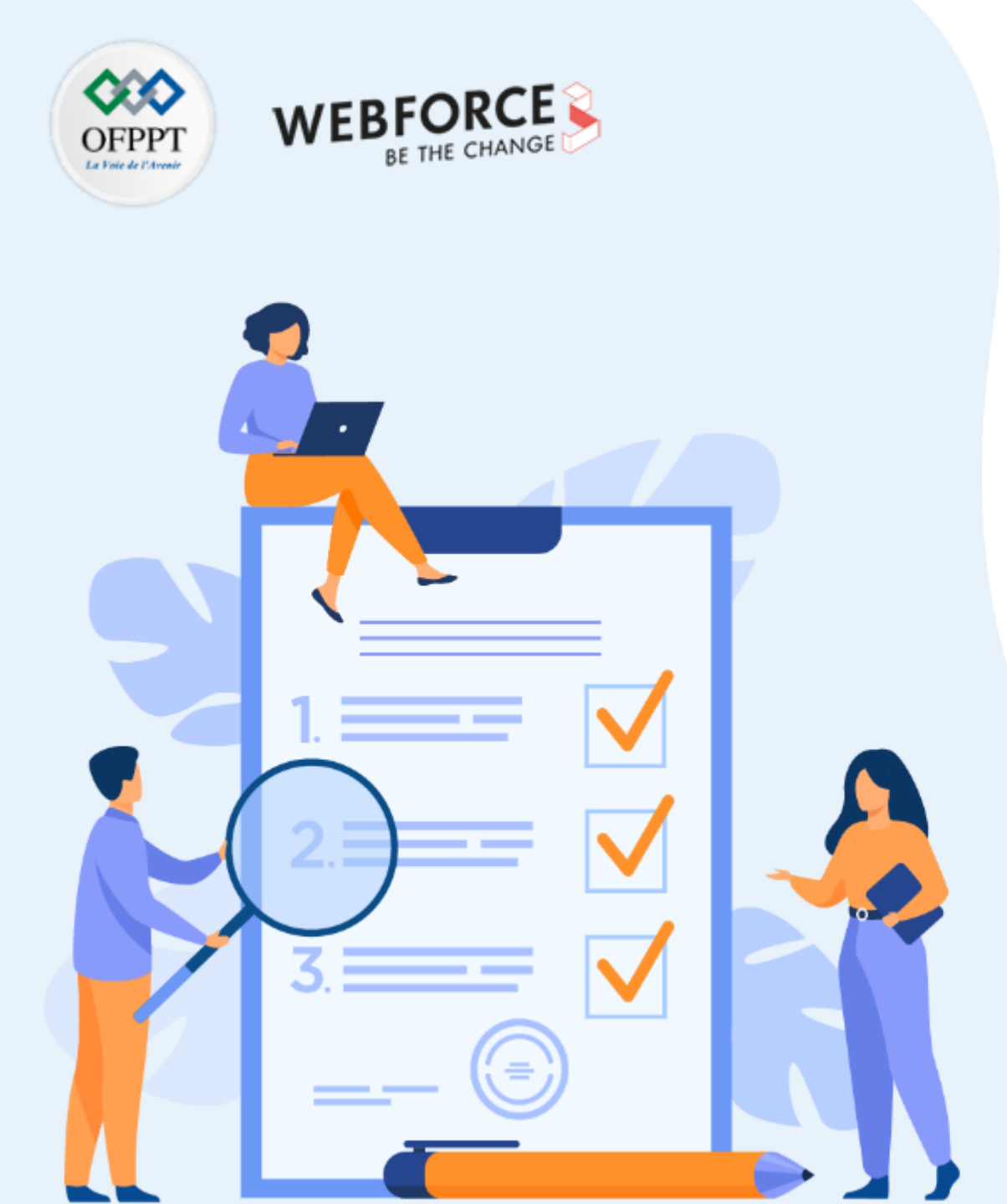

# ACTIVITÉ n° 2

# Mise en œuvre d'une application MVP

## **Compétences visées :**

• Création d'une application mobile MVP

## **Recommandations clés :**

- Révision générale du résumé théorique
- Suivre les instructions du TP et organiser le dossier de travail

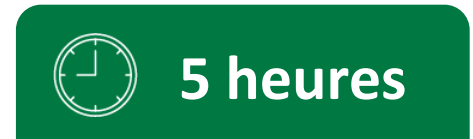

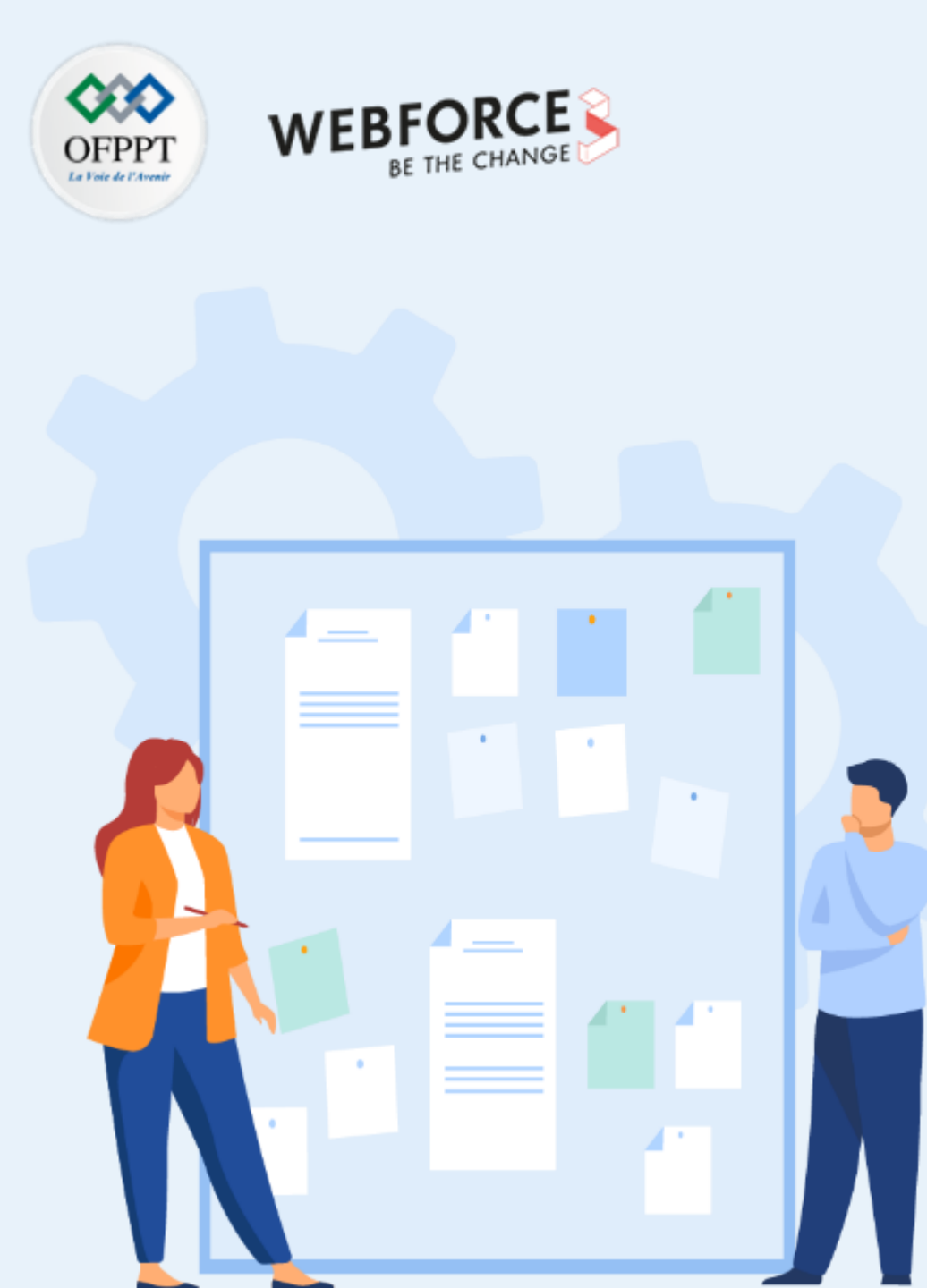

# **CONSIGNES**

#### **Pour le formateur :**

- Rappeler les composants d'un modèle MVP
- Demander aux apprenants de suivre les étapes décrites dans l'activité

#### **Pour l'apprenant :**

Suivre les étapes indiquées dans l'activité

#### **Conditions de réalisation :**

- Support de résumé théorique accompagnant
- Un ordinateur sur lequel est installée la dernière version stable d'Android Studio

## Critères de réussite :

- Le stagiaire doit être capable de :
  - > connaître le rôle de chaque composant dans le modèle MVP
  - ➢ réaliser une application mobile MVP

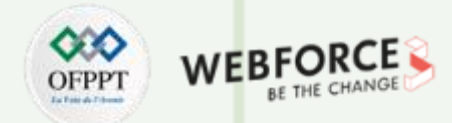

#### Enoncé

Le développement d'une application Android entraîne un couplage étroit entre l'activité et le mécanisme de traitement des données de l'application. En outre, cela entraîne des difficultés dans la maintenance et la mise à l'échelle de ces applications mobiles. Pour éviter ces problèmes de maintenance, de lisibilité, d'évolutivité et de refactoring des applications, les développeurs préfèrent définir des couches de code bien séparées. En appliquant des modèles d'architecture logicielle, il est possible d'organiser le code de l'application pour séparer les préoccupations.

L'architecture **MVP** (**Model** - **View** - **Presenter**) est l'un des modèles d'architecture les plus populaires et il est efficace pour organiser le projet.

Pour montrer l'implémentation du patron d'architecture **MVP** sur des projets, on demande de développer une application Android à une seule activité. L'application va afficher quelques chaînes de caractères sur la vue (activité) en effectuant une sélection aléatoire dans le modèle. Le rôle de la classe **Presenter** est de garder la logique métier de l'application loin de l'activité.

La **solution** de cette activé est présentée dans les diapositives qui suivent étape par étape :

T

PARTIE

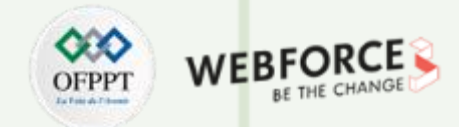

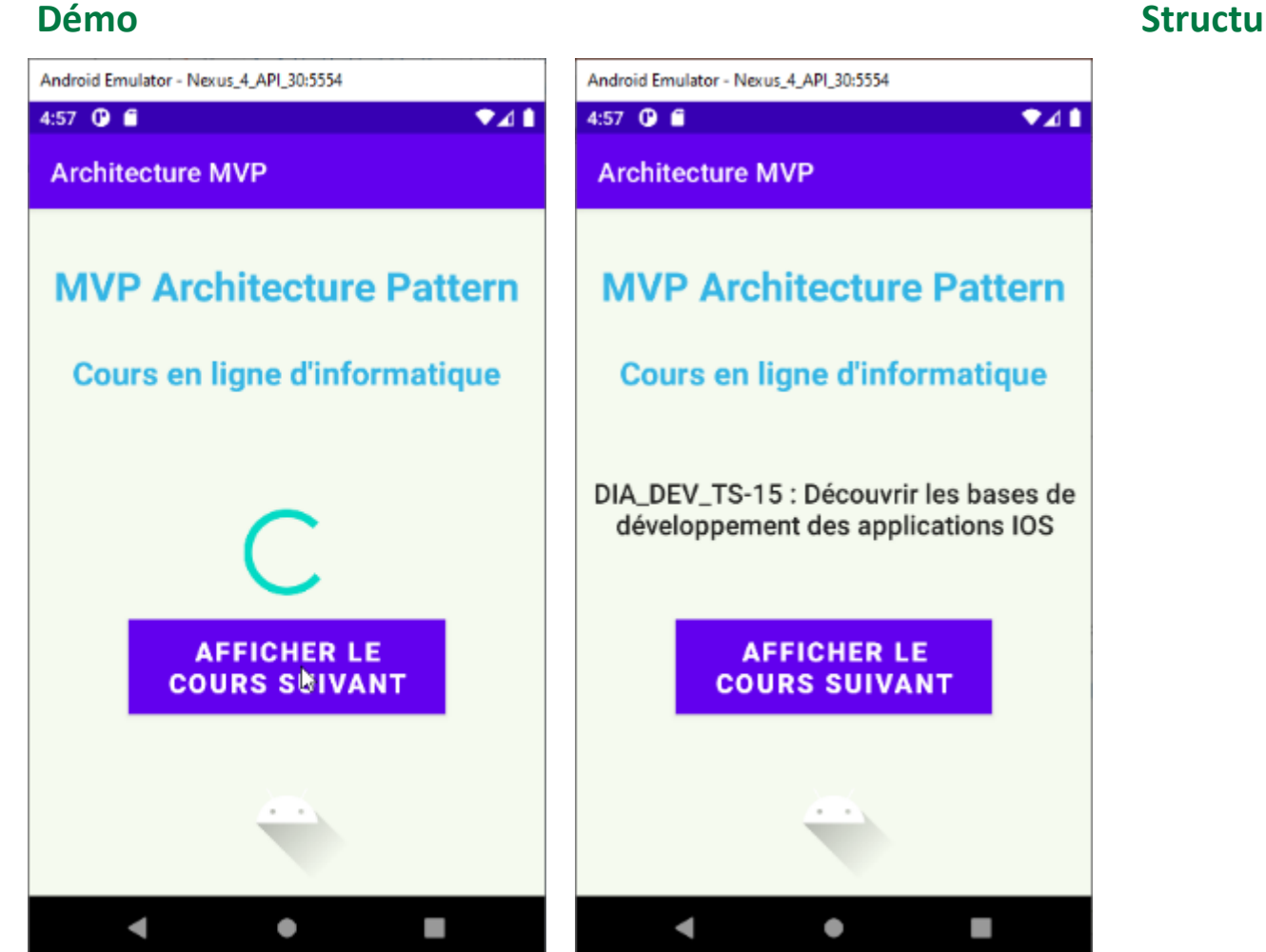

#### Structure de projet

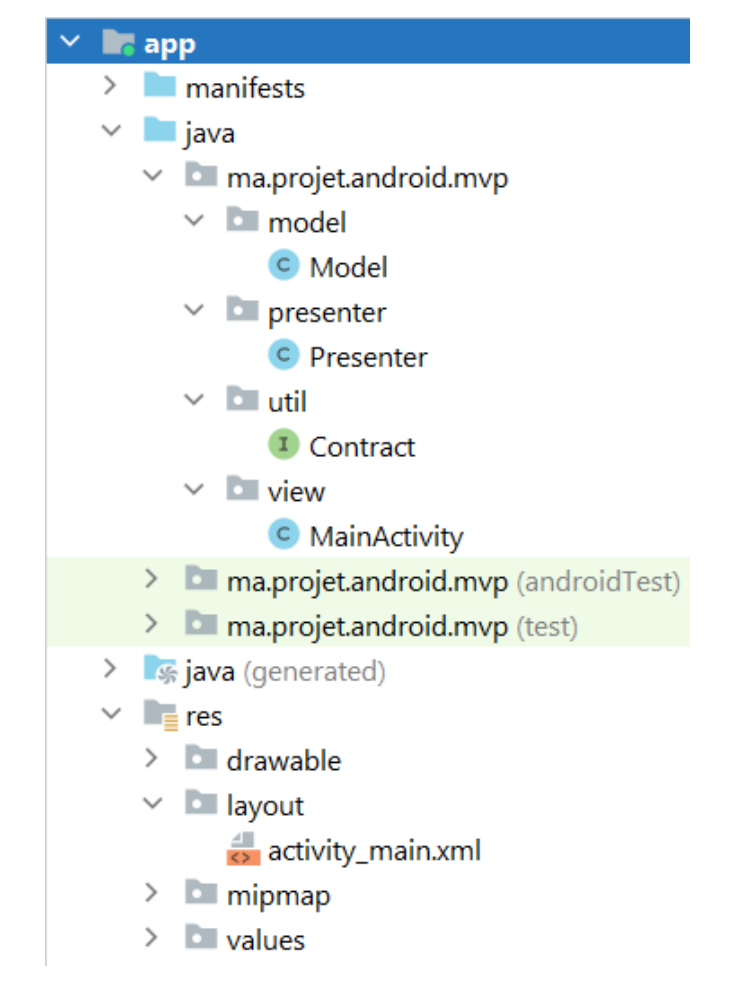

Mise en œuvre d'une application MVP

- Etape 1 : créer un projet Android
- 1. Cliquer sur Fichier, puis New -> New Project
- 2. Choisir l'activité Empty
- 3. Sélectionner le langage Java
- 4. Choisir le SDK minimum en fonction des besoins

## Etape 2 : modifier le fichier String.xml

#### <resources>

<string name="app\_name">Architecture MVP</string> <string name="buttonText">Afficher le cours suivant</string> <string name="heading">MVP Architecture Pattern</string> <string name="subHeading">Cours en ligne d\'informatique </string> <string name="description">Description du cours</string> </resources>

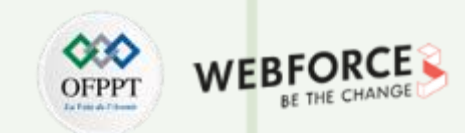

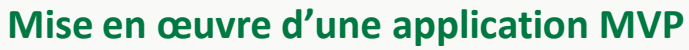

#### Etape 3 : créer le fichier activity\_main.xml

<?xml version="1.0" encoding="utf-8"?>
<androidx.constraintlayout.widget.ConstraintLayout
 xmlns:android="http://schemas.android.com/apk/res/android"
 xmlns:app="http://schemas.android.com/apk/res-auto"
 xmlns:tools="http://schemas.android.com/tools"
 android:layout\_width="match\_parent"
 android:layout\_height="match\_parent"
 android:background="#168BC34A"
 android:padding="10dp"
 tools:context=".view.MainActivity">

## <!-- TextView pour afficher le titre de l'activité --> <TextView

android:id="@+id/textView3" android:layout\_width="wrap\_content" android:layout\_height="wrap\_content" android:text="@string/heading" android:textAlignment="center" android:textColor="@android:color/holo\_blue\_light" android:textSize="30sp" android:textStyle="bold" app:layout\_constraintBottom\_toBottomOf="parent" app:layout\_constraintEnd\_toEndOf="parent" app:layout\_constraintHorizontal\_bias="0.498" app:layout\_constraintTop\_toTopOf="parent" app:layout\_constraintTop\_toTopOf="parent" <!-- TextView pour afficher le sous-titre de l'activité --> <!-- TextView pour afficher la chaîne aléatoire -->

#### <TextView

android:id="@+id/textView2" android:layout\_width="wrap\_content" android:layout\_height="wrap\_content" android:text="@string/subHeading" android:textAlignment="center" android:textColor="@android:color/holo\_blue\_light" android:textSize="24sp" android:textStyle="bold" app:layout\_constraintBottom\_toTopOf="@+id/button" app:layout\_constraintEnd\_toEndOf="parent" app:layout\_constraintHorizontal\_bias="0.498" app:layout\_constraintStart\_toStartOf="parent" app:layout\_constraintTop\_toTopOf="parent" app:layout\_constraintTop\_toTopOf="parent" app:layout\_constraintVertical\_bias="0.364" />

#### <TextView

android:id="@+id/textView" android:layout\_width="411dp" android:layout\_height="wrap\_content" android:gravity="center" android:padding="8dp" android:text="@string/description" android:textAlignment="center"

android:textAppearance="?android:attr/textAppearanceSearchResultTitle" app:layout\_constraintBottom\_toTopOf="@+id/button" app:layout\_constraintEnd\_toEndOf="parent" app:layout\_constraintStart\_toStartOf="parent" app:layout\_constraintTop\_toBottomOf="@+id/textView2" app:layout\_constraintVertical\_bias="0.508" />

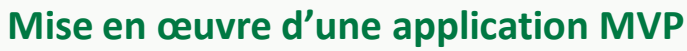

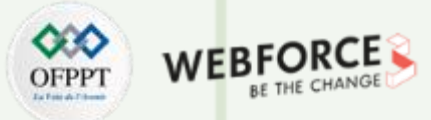

#### Etape 3 : créer le fichier activity\_main.xml

<!-- Bouton pour afficher la chaîne aléatoire suivante --> <Button

android:id="@+id/button" android:layout\_width="0dp" android:layout\_height="wrap\_content" android:layout\_margin="@android:dimen/notification\_large\_icon\_height" android:background="#4CAF50" android:text="@string/buttonText" android:textAllCaps="true" android:textColor="@android:color/background\_light" android:textSize="20sp" android:textStyle="bold" app:layout\_constraintBottom\_toBottomOf="parent" app:layout\_constraintLeft\_toLeftOf="parent" app:layout\_constraintRight\_toRightOf="parent" app:layout\_constraintTop\_toTopOf="parent" app:layout\_constraintVertical\_bias="0.79" />

<!-- Barre de progression à afficher avant d'afficher la chaîne suivante --> <**ProgressBar** 

android:id="@+id/progressBar" style="?android:attr/progressBarStyleLarge" android:layout\_width="wrap\_content" android:layout\_height="wrap\_content" android:visibility="gone" app:layout\_constraintBottom\_toBottomOf="parent" app:layout\_constraintLeft\_toLeftOf="parent" app:layout\_constraintRight\_toRightOf="parent" app:layout\_constraintTop\_toTopOf="parent"/>

#### <ImageView

android:id="@+id/imageView" android:layout\_width="wrap\_content" android:layout\_height="wrap\_content" app:layout\_constraintBottom\_toBottomOf="parent" app:layout\_constraintEnd\_toEndOf="parent" app:layout\_constraintStart\_toStartOf="parent" app:layout\_constraintTop\_toBottomOf="@+id/button" app:layout\_constraintVertical\_bias="1.0" app:srcCompat="@drawable/ic\_launcher\_foreground"/>

</androidx.constraintlayout.widget.ConstraintLayout>

#### Mode Design :

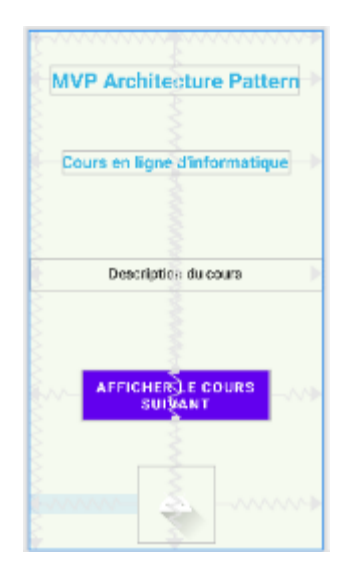

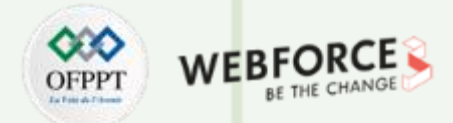

#### Étape 4 : définir le fichier d'interface du contrat pour le modèle, la vue et le présentateur

Pour établir la communication entre le **View-Presenter** et le **Presenter-Model**, une interface est nécessaire. Cette interface contiendra toutes les méthodes abstraites qui seront définies ultérieurement dans les classes Vue, Modèle et Présentateur.

# public interface Contract { interface View {

// méthode pour afficher la barre de progression // lorsque les détails du prochain parcours aléatoire // sont en train d'être récupérés. void showProgress();

// méthode pour cacher la barre de progression // lorsque les détails du prochain cours aléatoire // sont récupérés. void hideProgress();

// méthode pour définir un texte aléatoire texte aléatoire
// sur le TextView.
void setString(String string);

T

PARTIE

# interface Model { // interface imbriquée à appeler interface OnFinishedListener { // fonction à appeler // une fois que le Handler de la classe Model // a terminé son exécution void onFinished(String string); } void getNextCourse(Contract.Model.OnFinishedListener onFinishedListener); }

interface Presenter {
 // méthode à appeler quand on
 // clique sur le bouton
 void onButtonClick();
 // méthode pour détruire
 // le cycle de vie de MainActivity
 void onDestroy();
}

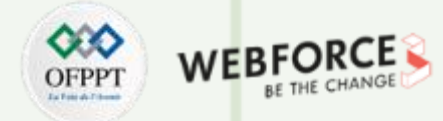

#### Étape 5 : créer la classe Modèle

Créer une nouvelle classe nommée Model pour séparer toutes les données de type chaîne et les méthodes pour récupérer ces données. Cette classe ne connaîtra pas l'existence de la classe **View**.

#### public class Model implements Contract.Model {

// liste des chaînes de caractères (des noms des cours) à partir desquelles // des chaînes aléatoires seront sélectionnées // pour les afficher dans l'activité private List<String> arrayList = Arrays.asList( "DIA\_DEV\_TS-09 : Acquérir les bases de développement Android" "DIA\_DEV\_TS-10 : Programmer en KOTLIN" "DIA\_DEV\_TS-11 : Découvrir la gestion de projet" "DIA\_DEV\_TS-12 : S'initier aux composants et modèle d'une application Android" "DIA\_DEV\_TS-13 : Développer des interfaces utilisateurs sous Android" "DIA\_DEV\_TS-14 : Elaborer une application Android sécurisée" "DIA\_DEV\_TS-15 : Découvrir les bases de développement des applications IOS" "DIA\_DEV\_TS-16 : Découvrir les bases de développement multiplateforme"

#### @Override

// cette méthode sera invoquée lorsque // l'utilisateur clique sur le bouton // et il faudra un délai de // 1200 millisecondes pour afficher les détails du prochain cours public void getNextCourse(final OnFinishedListener listener) { new Handler().postDelayed(new Runnable() { @Override public void run() { listener.onFinished(getRandomString()); }, **1200**); // méthode pour sélectionner une chaîne aléatoire // dans la liste des chaînes de caractères private String getRandomString() { Random random = new Random(); int index = random.nextInt(arrayList.size()); return arrayList.get(index);

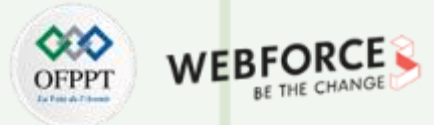

#### Étape 6 : créer la classe Presenter

Les méthodes de cette classe contiennent la logique métier de base qui décidera quoi et comment l'afficher. Elle déclenche la classe **View** pour apporter les changements nécessaires à l'interface utilisateur.

#### public class Presenter implements Contract.Presenter, Contract.Model.OnFinishedListener {

```
// création d'un objet de l'interface View
private Contract.View mainView;
```

```
// créer un objet de l'interface du modèle
private Contract.Model model;
```

// l'instanciation des objets de l'interface de vue et de modèle
public Presenter(Contract.View mainView, Contract.Model model) {
 this.mainView = mainView;
 this.model = model;

#### @Override

```
// opérations à effectuer
// sur le clic du bouton
public void onButtonClick() {
    if (mainView != null) {
        mainView.showProgress();
    }
    model.getNextCourse(this);
}
```

@Override
public void onDestroy() {
 mainView = null;

#### @Override

// méthode pour retourner la chaîne de caractères
// qui sera affichée dans le
// TextView qui affiche le détail du cours
public void onFinished(String string) {
 if (mainView != null) {
 mainView.setString(string);
 mainView.hideProgress();
 }
}

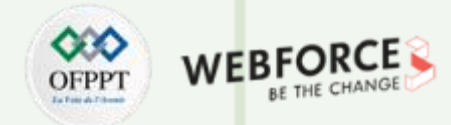

#### Étape 7 : définir les fonctionnalités de la vue dans le fichier MainActivity

La classe **View** est responsable de la mise à jour de l'interface utilisateur en fonction des changements déclenchés par la couche **Presenter**. Les données fournies par le modèle seront utilisées par la classe **View** et les changements appropriés seront effectués dans l'activité.

public class MainActivity extends AppCompatActivity implements Contract.View {

// création d'un objet de la classe TextView
private TextView textView;

// création d'un objet de la classe Button private Button button;

// création d'un objet de la classe ProgressBar
private ProgressBar progressBar;

// création d'un objet de l'interface Presenter dans le contrat Contract.Presenter presenter;

#### @Override

PARTIE

protected void onCreate(Bundle savedInstanceState) {
 super.onCreate(savedInstanceState);
 setContentView(R.layout.activity\_main);

// attribution de l'ID du TextView
textView = findViewByld(R.id.textView);

// attribution de l'ID du bouton
button = findViewByld(R.id.button);

// attribution de l'ID de la ProgressBar
progressBar = findViewById(R.id.progressBar);

// instanciation d'un objet de l'interface du présentateur
presenter = new Presenter(this, new Model());

```
// opérations à effectuer lorsque
// l'utilisateur clique sur le bouton
button.setOnClickListener(new View.OnClickListener() {
    @Override
    public void onClick(View v) {
        presenter.onButtonClick();
    }
});
```

@Override
protected void onResume() {
 super.onResume();
}

@Override
protected void onDestroy() {
 super.onDestroy();
 presenter.onDestroy();

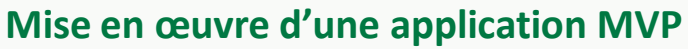

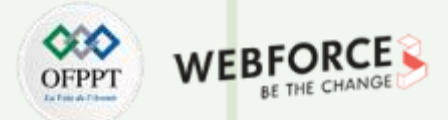

#### Étape 7 : définir les fonctionnalités de la vue dans le fichier MainActivity

#### @Override

// méthode pour afficher le TextView de détail du cours
public void showProgress() {
 progressBar.setVisibility(View.VISIBLE);
 textView.setVisibility(View.INVISIBLE);

}

#### @Override

// méthode pour masquer le TextView de détail du cours
public void hideProgress() {
 progressBar.setVisibility(GONE);
 textView.setVisibility(View.VISIBLE);

}

T

PARTIE

#### @Override

// Méthode pour définir une chaîne aléatoire
// dans le TextView de détail du cours
public void setString(String string) {
 textView.setText(string);

#### Avantages de l'architecture MVP :

- Pas de relations conceptuelles entre les composants Android.
- Facilite la maintenance et le test du code car le modèle, la vue et la couche de présentation de l'application sont séparés

#### Inconvénients de l'architecture MVP :

• Les développeurs qui ne respectent pas le principe de responsabilité unique pour décomposer le code ont tendance à faire de la couche présentatrice une énorme classe omnisciente.

34

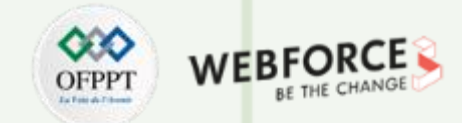

## Challenge

On demande de refaire le même travail réalisé avec le langage Java cette fois-ci avec le langage Kotlin.

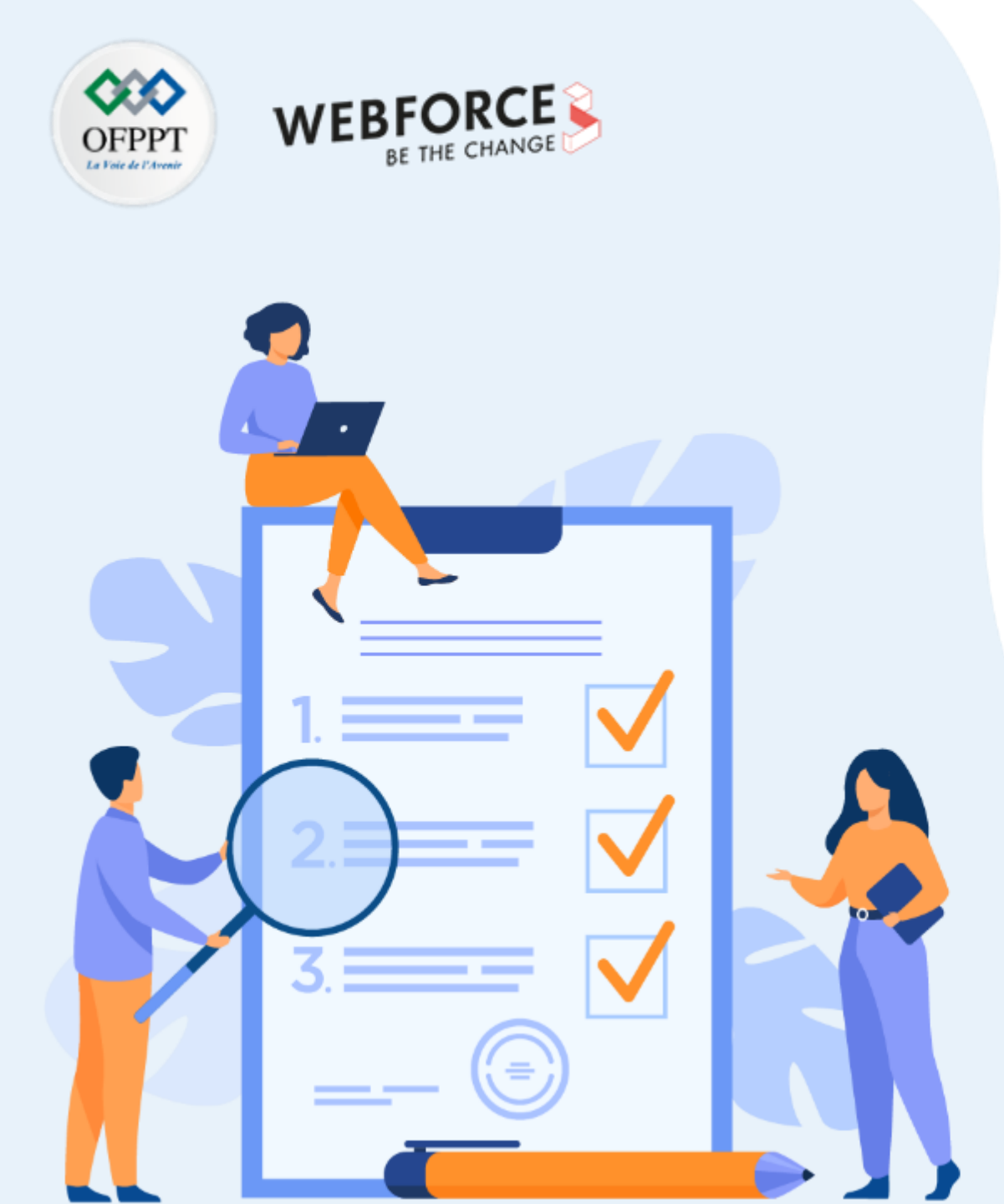

# ACTIVITÉ n° 3

# Mise en œuvre d'une application MVVM

## **Compétences visées :**

• Création d'une application mobile MVVM

## **Recommandations clés :**

- Révision générale du résumé théorique
- Suivre les instructions du TP et organiser le dossier de travail

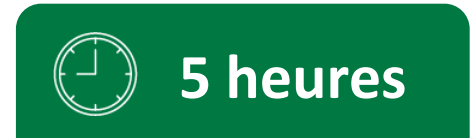
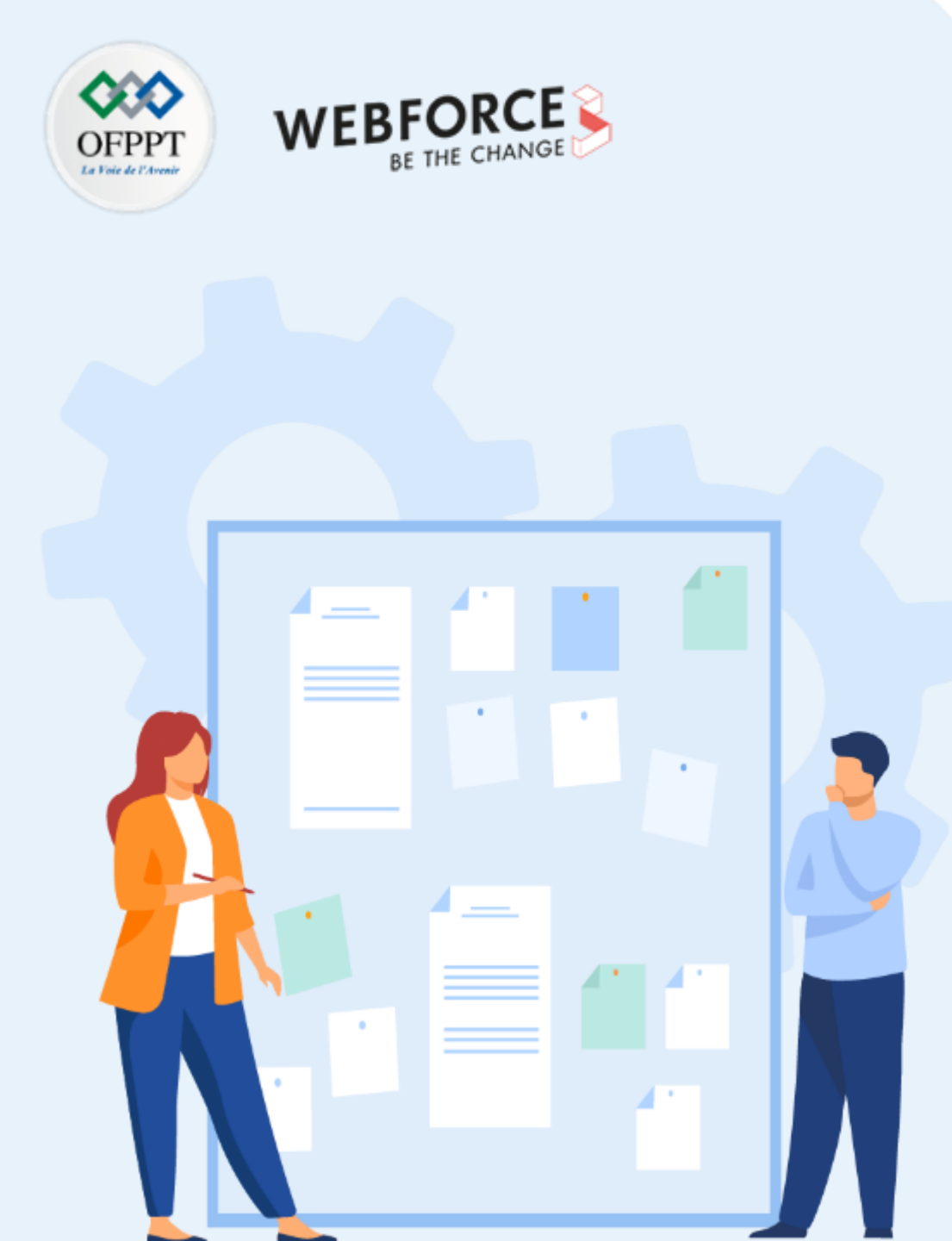

## **CONSIGNES**

### **Pour le formateur :**

- Rappeler les composants d'un modèle MVVM
- Demander aux apprenants de suivre les étapes décrites dans l'activité

### **Pour l'apprenant :**

• Suivre les étapes indiquées dans l'activité

### **Conditions de réalisation :**

- Support de résumé théorique accompagnant
- Un ordinateur sur lequel est installée la dernière version stable d'Android Studio

### Critères de réussite :

- Le stagiaire doit être capable de :
  - > connaître le rôle de chaque composant dans le modèle MVVM
  - ➢ réaliser une application mobile MVVM

## Activité n° 3 Mise en œuvre d'une application MVVM

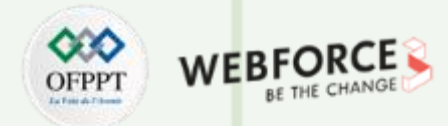

### Enoncé

T

PARTIE

Dans cette activité nous allons développer une d'application Android avec une seule activité pour l'authentification, afin de montrer la mise en œuvre du modèle d'architecture **MVVM**. L'application demande à l'utilisateur de saisir son identifiant et son mot de passe. En fonction des entrées reçues, le **ViewModel** notifie la vue et affiche message dans un toast. Le **ViewModel** n'aura pas de référence à la **vue**.

La **solution** de cette activé est présentée dans les diapositives qui suivent étape par étape :

### Structure de projet

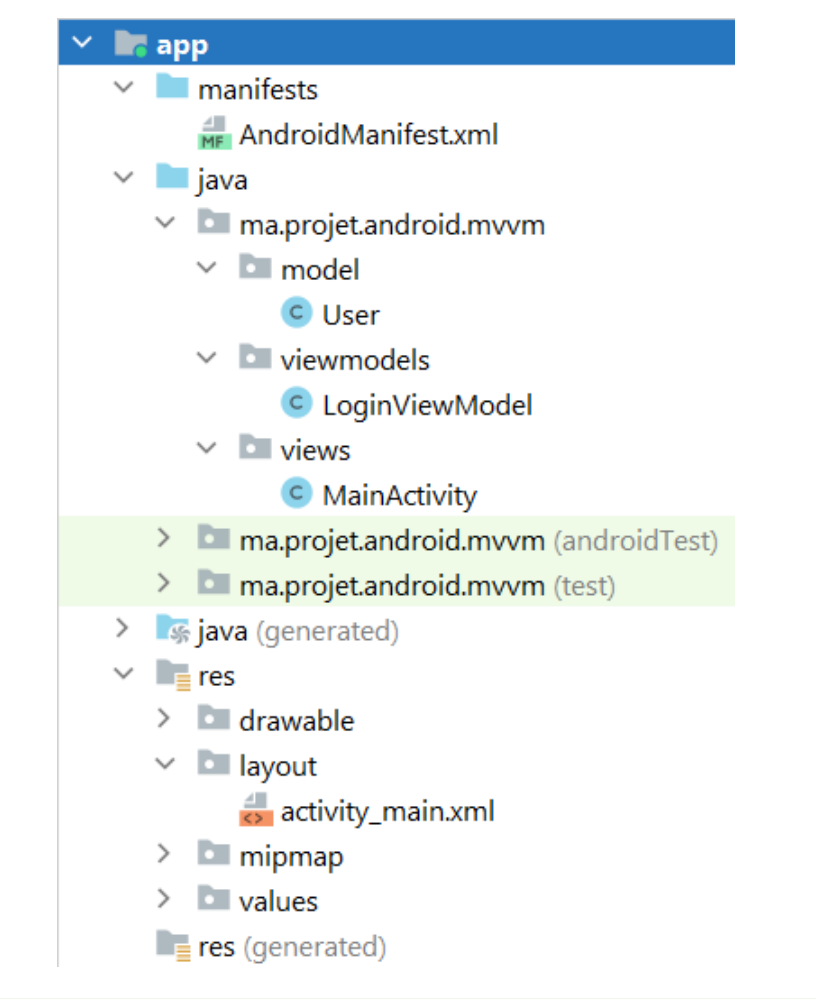

## Activité n° 3 Mise en œuvre d'une application MVVM

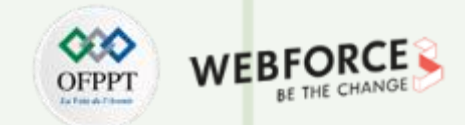

### Démo

T

PARTIE

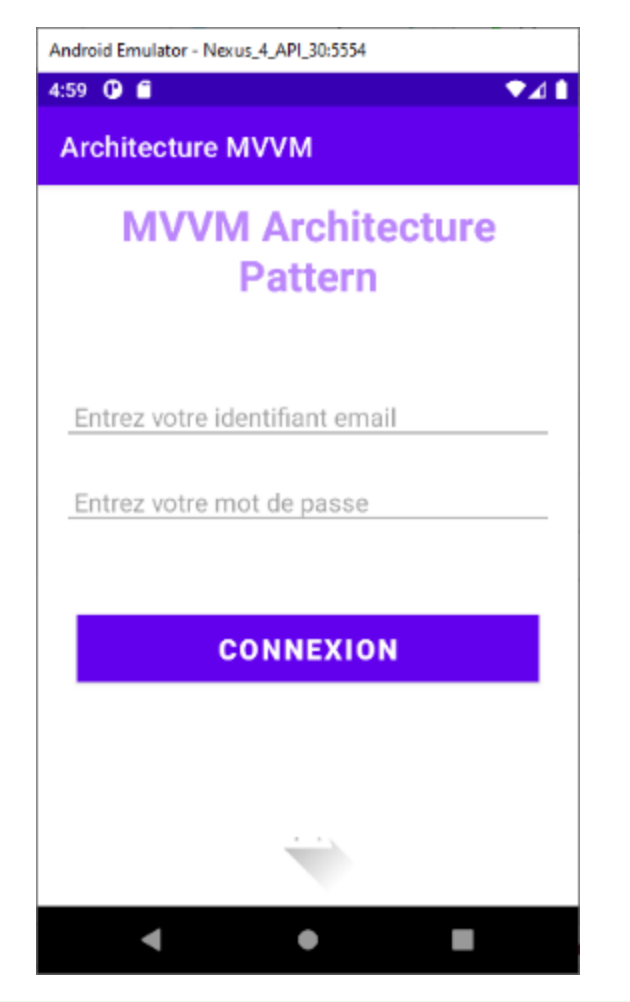

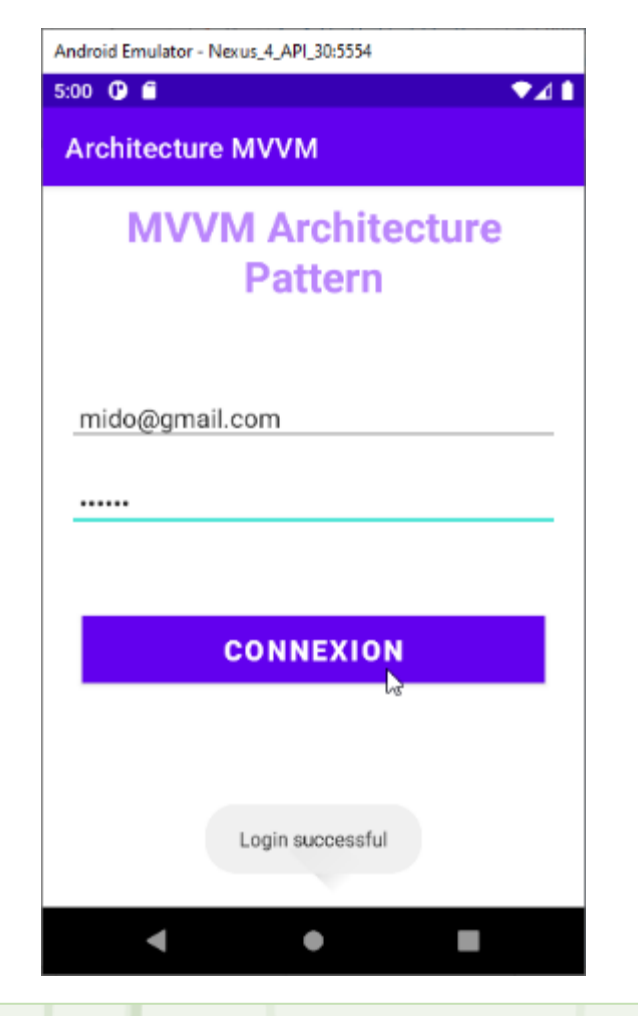

| Android Emulator - Nexus_4_API_30:5554                                                                                                    |
|----------------------------------------------------------------------------------------------------|
| 5:01 🛈 🛍 🔍 🖊 🗎                                                                                                    |
| Architecture MVVM                                                                                                    |
| MVVM Architecture<br>Pattern                                                                                                    |
| mido@gmail.com                                                                                                    |
| CONNEXION                                                                                                    |
| w and the second second |
| Email or Password is not valid                                                                                                    |
| <b>∢ ● ■</b>                                                                                                    |

### Activité n° 3

Mise en œuvre d'une application MVVM

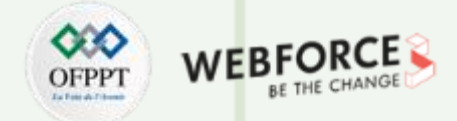

### Étape 1 : créer un nouveau projet

- 1. Cliquer sur File, puis **New -> New Project**
- 2. Choisir l'activité Empty
- 3. Sélectionner comme langage Java
- 4. Choisir le **SDK minimum** en fonction des besoins

### Étape 2 : modifier le fichier String.xml

Toutes les chaînes de caractères qui sont utilisées dans l'activité sont listées dans ce fichier.

#### <resources>

<string name="app\_name">Architecture MVVM"</string> <string name="heading">MVVM Architecture Pattern</string> <string name="email\_hint">Entrez votre identifiant email</string> <string name="password\_hint">Entrez votre identifiant email</string> <string name="button\_text">Connexion</string> </resources>

### Activité n° 3 Mise en œuvre d'une application MVVM

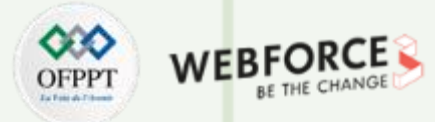

## Étape 3 : créer la classe Modèle

Créez une nouvelle classe nommée User qui contiendra l'email et le mot de passe saisi par l'utilisateur. Voici le code pour implémenter la classe User appropriée.

## public class User { private String email; private String password;

```
// constructeur pour initialiser
// les variables
public User(String email, String password) {
    this.email = email;
    this.password = password;
}
```

```
// méthodes getter et setter
// pour la variable email
public void setEmail(String email) {
    this.email = email;
```

```
public String getEmail() {
    return email;
}
```

```
// méthodes getter et setter
// pour la variable password
public void setPassword(String password) {
    this.password = password;
}
```

```
public String getPassword() {
    return password;
```

### Activité n° 3

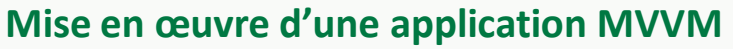

### Étape 4 : modifier le fichier activity\_main.xml

<?xml version="1.0" encoding="utf-8"?> <layout xmlns:android="http://schemas.android.com/apk/res/android" xmlns:app="http://schemas.android.com/apk/res-auto" xmlns:bind="http://schemas.android.com/tools">

<!-- Lier l'objet du ViewModel au layout XML -->

#### <data>

#### <variable

name="viewModel"

type="ma.projet.android.mvvm.viewmodels.LoginViewModel" /> </data>

<!-- Fournir une mise en page linéaire pour les composants de l'activité --> <LinearLayout

android:layout width="match parent" android:layout height="match parent" android:layout gravity="center" android:layout margin="8dp" android:orientation="vertical">

<!-- TextView pour le titre de l'activité -->

### <TextView

PARTIE

android:id="@+id/textView" android:layout width="match parent" android:layout height="wrap content" android:text="@string/heading" android:textAlignment="center" android:textColor="@color/purple 200" android:textSize="30sp" android:textStyle="bold" />

<!-- Champ EditText pour l'Email --> <EditText android:id="@+id/inEmail"

android:layout width="match parent" android:layout height="wrap content" android:layout marginStart="10dp" android:layout marginTop="60dp" android:layout marginEnd="10dp" android:layout marginBottom="20dp" android:hint="@string/email hint" android:inputType="textEmailAddress" android:padding="8dp" android:text="@={viewModel.userEmail}" />

<!-- Champ EditText pour le mot de passe --> <EditText

android:id="@+id/inPassword" android:layout width="match parent" android:layout height="wrap content" android:layout marginStart="10dp" android:layout marginEnd="10dp" android:hint="@string/password hint" android:inputType="textPassword" android:padding="8dp" android:text="@={viewModel.userPassword}"/> <!-- Bouton de connexion de l'activité -->

#### <Button

android:layout width="match parent" android:layout height="wrap content" android:layout marginStart="20dp" android:layout marginTop="60dp" android:layout marginEnd="20dp" android:background="#4CAF50" android:onClick="@{()->viewModel.onButtonClicked()}" android:text="@string/button text" android:textColor="@android:color/background light" android:textSize="20sp" android:textStyle="bold" bind:toastMessage="@{viewModel.toastMessage}"/>

#### <ImageView

android:id="@+id/imageView" android:layout width="match parent" android:layout height="wrap content" android:layout marginTop="70dp" app:srcCompat="@drawable/ic launcher foreground"/>

</LinearLayout> </layout>

### Activité n° 3 Mise en œuvre d'une application MVVM

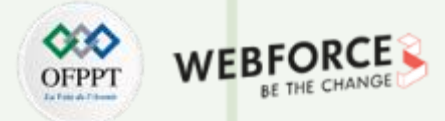

### Étape 5 : créer la classe ViewModel

Cette classe contient toutes les méthodes qui doivent être appelées dans le layout de l'application. La classe **ViewModel** s'étendra à **BaseObservable** car elle convertit les données en flux et notifie la vue lorsque la propriété du message de toast est modifiée.

public class LoginViewModel extends BaseObservable {
 // création d'un objet de la classe Model
 private User user;

// variables de chaîne pour
// les messages de toast
private String successMessage = "Login successful";
private String errorMessage = "Email or Password is not valid";

#### @Bindable

// variable de chaîne pour // le message du toast private String toastMessage = null;

// méthodes getter et setter
// pour le message du toast
public String getToastMessage() {
 return toastMessage;

PARTIE

private void setToastMessage(String toastMessage) {
 this.toastMessage = toastMessage;
 notifyPropertyChanged(BR.toastMessage);

// méthodes getter et setter
// pour la variable email
@Bindable
public String getUserEmail() {
 return user.getEmail();
}

public void setUserEmail(String email) {
 user.setEmail(email);
 notifyPropertyChanged(BR.userEmail);
}

// méthodes getter et setter
// pour la variable password
@Bindable
public String getUserPassword() {
 return user.getPassword();
}

public void setUserPassword(String password) {
 user.setPassword(password);
 notifyPropertyChanged(BR.userPassword);
}

## Activité n° 3

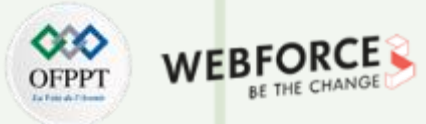

### Mise en œuvre d'une application MVVM

### Étape 5 : Créer la classe ViewModel

// constructeur de la classe LoginViewModel
public LoginViewModel() {
 // instanciation d'un objet de
 // classe de modèle
 user = new User("","");
}

```
// actions à effectuer
// lorsque l'utilisateur clique sur
// le bouton Connexion
public void onButtonClicked() {
    if (isValid())
        setToastMessage(successMessage);
    else
        setToastMessage(errorMessage);
```

// que les champs variables ne doivent
// pas être laissés vides par l'utilisateur
public boolean isValid() {
 return !TextUtils.isEmpty(getUserEmail()) &&
 Patterns.EMAIL\_ADDRESS.matcher(getUserEmail()).matches()
 && getUserPassword().length() > 5;

// méthode permettant de vérifier

### Activité n° 3 Mise en œuvre d'une application MVVM

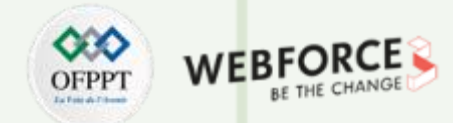

### Étape 6 : Définir les fonctionnalités de la vue dans le fichier MainActivity

La classe **View** est responsable de la mise à jour de l'interface utilisateur de l'application. En fonction des changements dans le message toast fourni par **ViewModel**, l'adaptateur de liaison déclenchera la couche **View**. Le setter du message **Toast** notifiera **l'observateur** (**View**) des changements dans les données. Après cela, la vue prendra les mesures appropriées.

public class MainActivity extends AppCompatActivity {

@Override
protected void onCreate(Bundle savedInstanceState) {
 super.onCreate(savedInstanceState);

}

// toute modification de l'attribut toastMessage // définie sur le bouton avec le préfixe bind // invoque cette méthode @BindingAdapter({"toastMessage"}) public static void runMe( View view, String message) { if (message != null) Toast.makeText(view.getContext(), message, Toast.LENGTH\_SHORT).show();

## Activité n° 3

Mise en œuvre d'une application MVVM

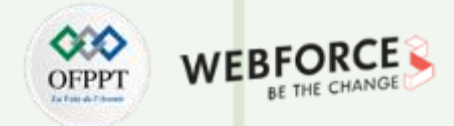

### Avantages et inconvénients

### Avantages de l'architecture MVVM :

- Améliore la réutilisabilité du code
- Tous les modules sont indépendants, ce qui améliore la testabilité de chaque couche
- Rend les fichiers du projet maintenables et faciles à modifier

### Inconvénients de l'architecture MVVM :

- Ce modèle de conception n'est pas idéal pour les petits projets
- Si la logique de liaison des données est trop complexe, le débogage de l'application sera un peu plus difficile

### Challenge

On demande de refaire le même travail réalisé avec le langage Java cette fois-ci avec le langage **Kotlin**.

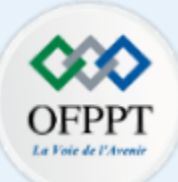

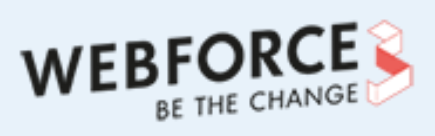

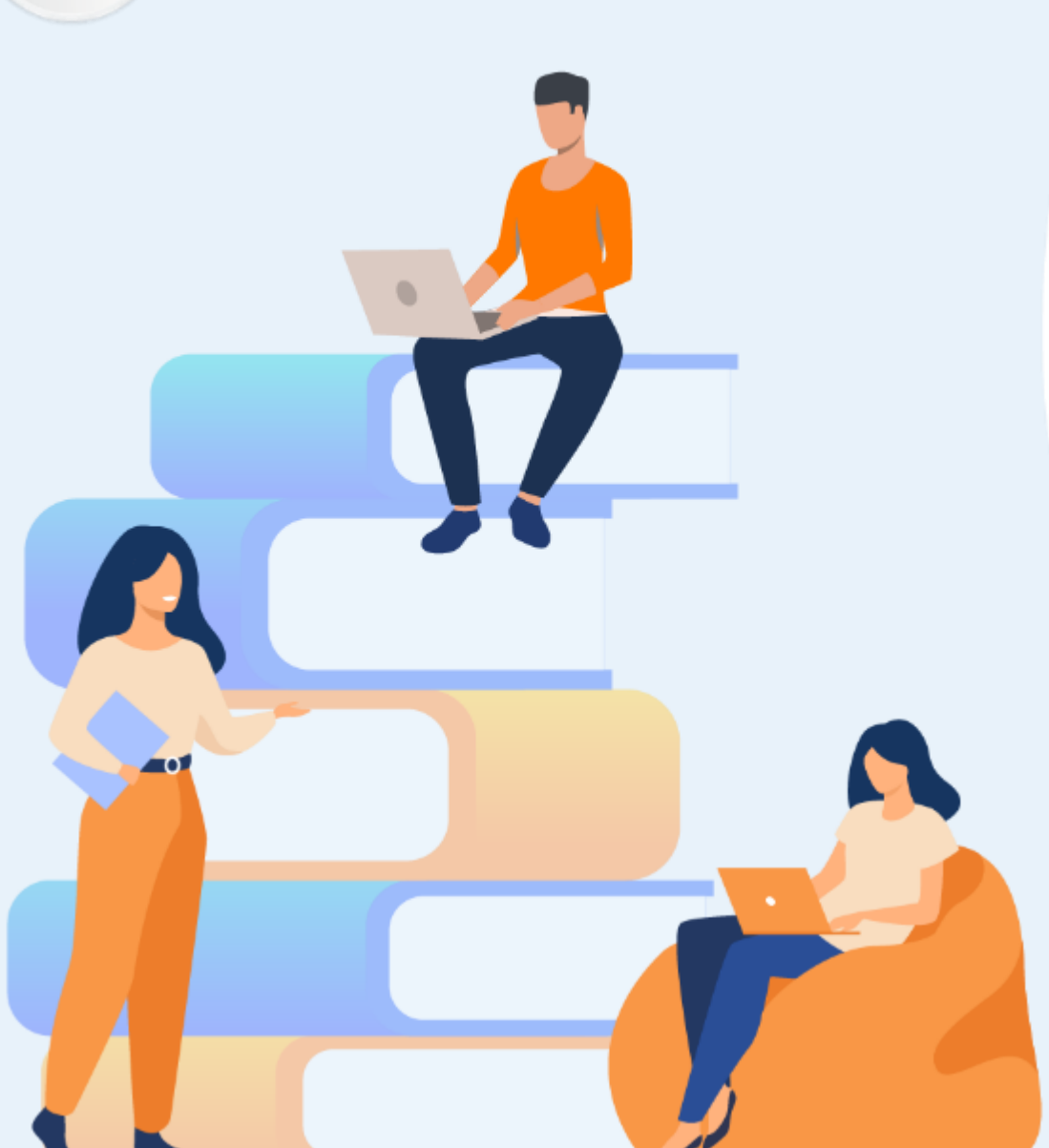

## PARTIE 2

# Créer des tâches asynchrones et des tâches de fond

### Dans ce module, vous allez :

- Planifier des tâches avec WorkManager
- Utiliser un job scheduler
- Manipuler un thread

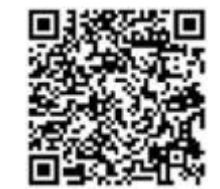

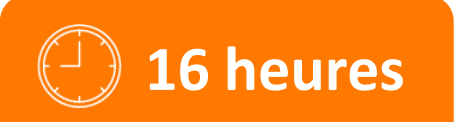

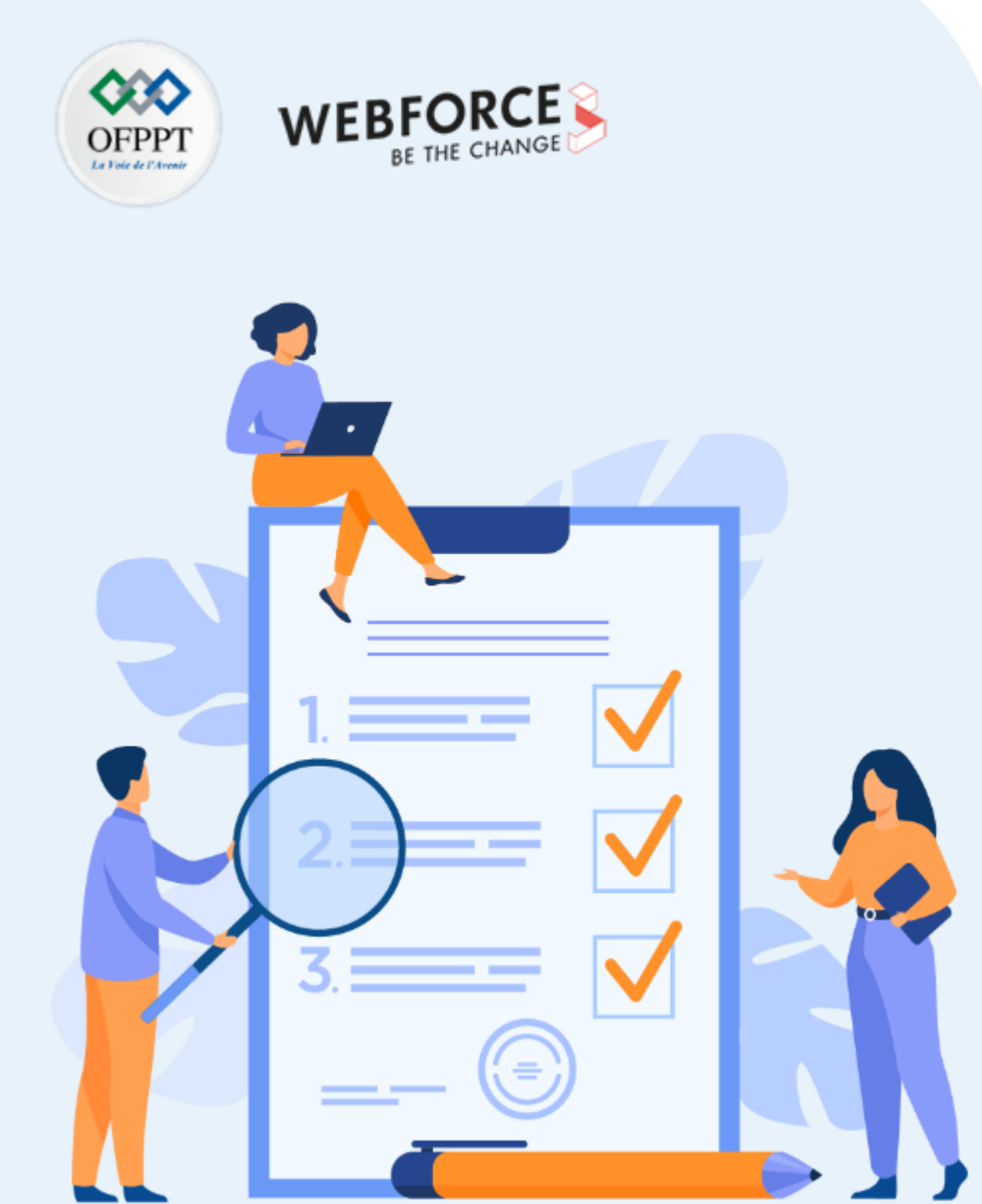

Mise en œuvre d'une application de récupération des données depuis un fichier en utilisant le WorkManager

### **Compétences visées :**

• Planification d'une tâche avec WorkManager

### **Recommandations clés :**

- Révision générale du résumé théorique
- Suivre les instructions du TP et organiser le dossier de travail

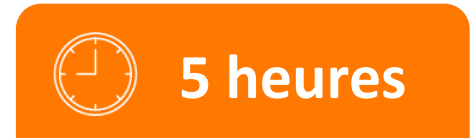

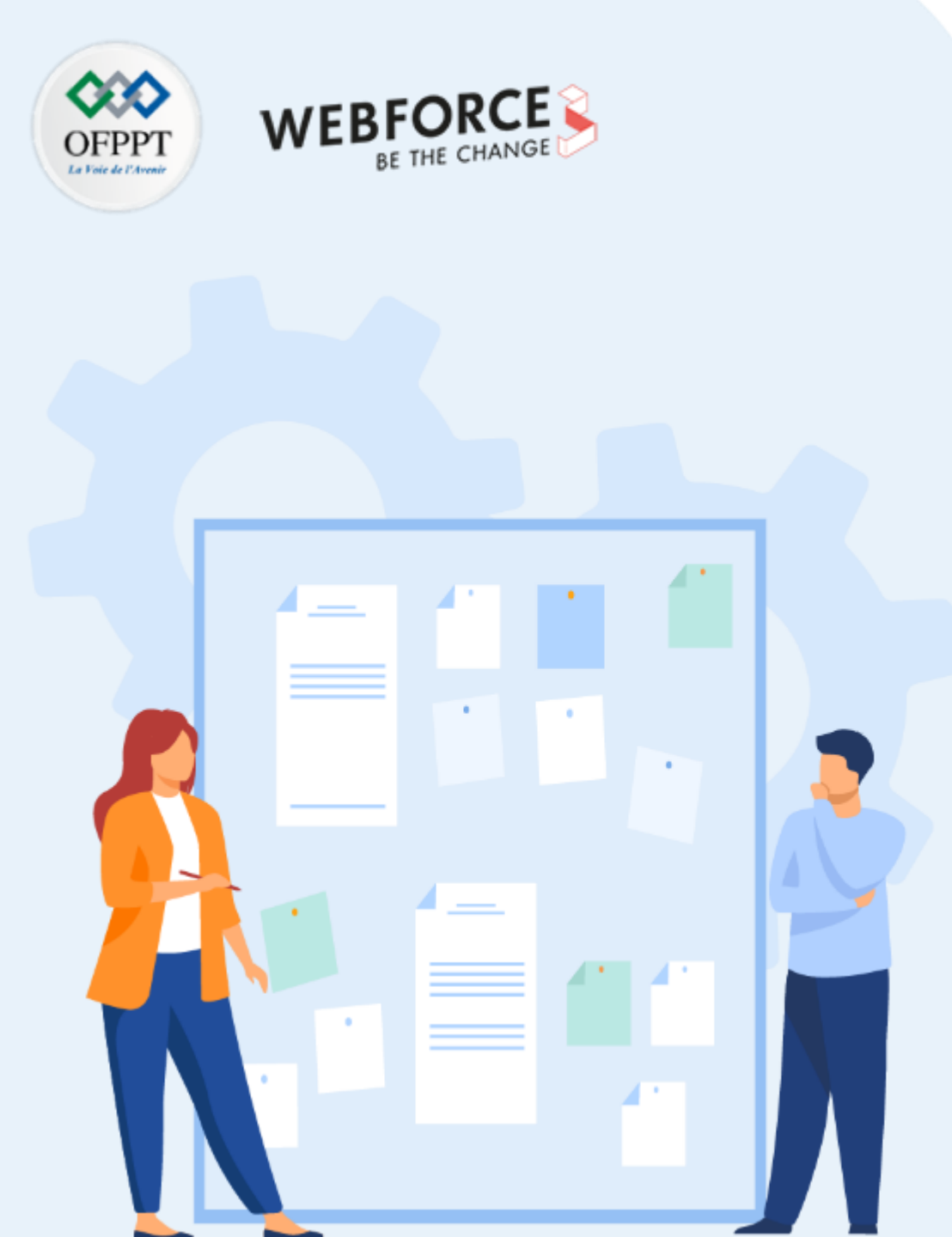

## **CONSIGNES**

### 1. Pour le formateur :

- Rappeler le fonctionnement de WorkManager;
- Demander aux apprenants de suivre les étapes décrites dans l'activité.

### 2. Pour l'apprenant :

• Suivre les étapes indiquées dans l'activité.

### 3. Conditions de réalisation :

- Support de résumé théorique accompagnant.
- Un ordinateur sur lequel est installée la dernière version stable d'Android Studio.

### 4. Critères de réussite :

- Le stagiaire doit être capable de :
  - planifier une tâche simple ;
  - afficher l'état du work (travail) dans logcat ;
  - > connaître les paramètres d'entrée et de sortie ;
  - > connaître les contraintes liées à un work (travail).

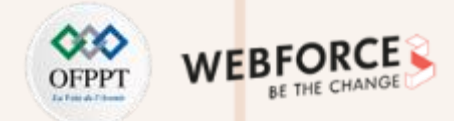

÷ \*

t t

 $\odot$ 

### Enoncé

L'objectif de cette activité est de récupérer les données stockées dans un fichier texte en utilisant le **WorkManager**.

Le fichier est stocké dans le dossier assets de l'application mobile.

On demande d'afficher ligne par ligne dans le logcat.

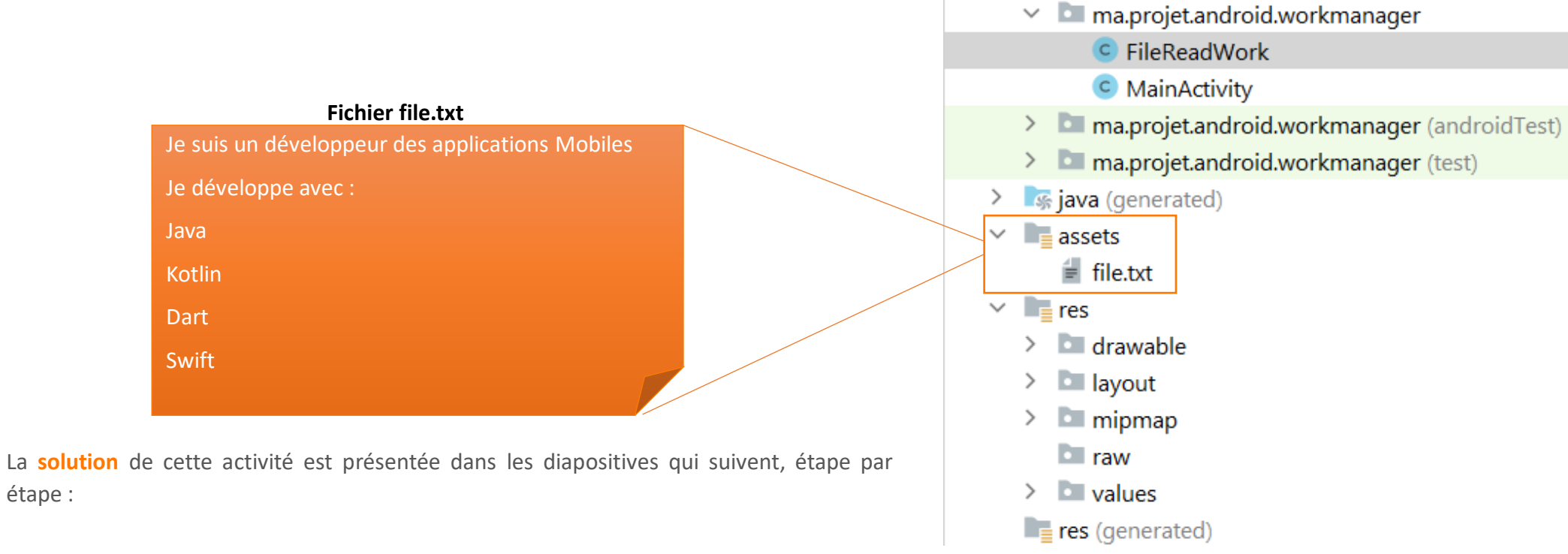

### Structure de projet

manifests

java

Ă Android 🔻

🗠 📑 app

 $\sim$ 

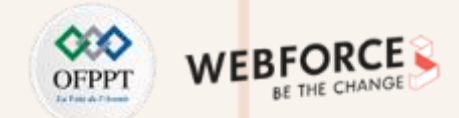

### **Etape 1 : développer l'interface graphique**

1. Créer un projet Android, ensuite développer l'interface suivante :

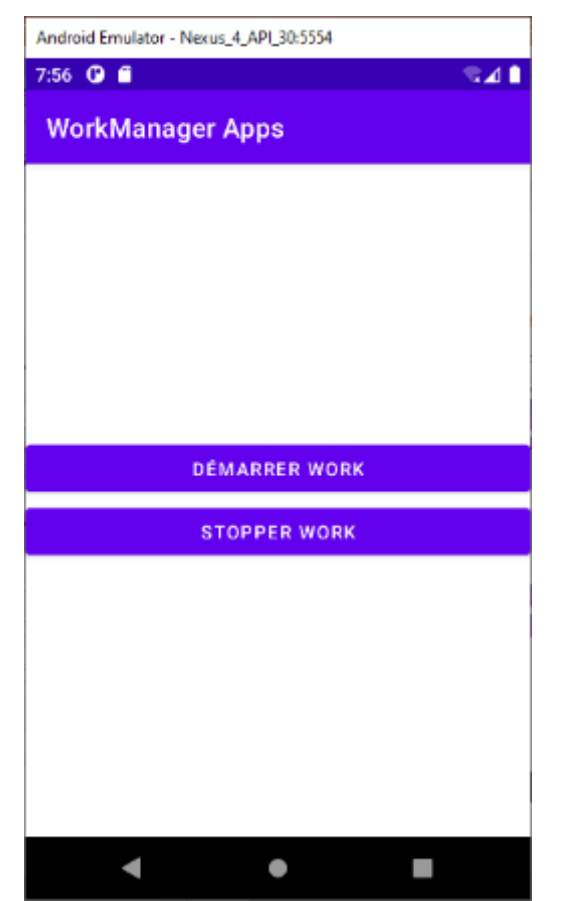

<?xml version="1.0" encoding="utf-8"?> <LinearLayout xmlns:android="http://schemas.android.com/apk/res/android" xmlns:tools="http://schemas.android.com/tools" android:layout\_width="match\_parent" android:layout\_height="match\_parent" android:orientation="vertical" android:layout\_centerInParent="true" android:gravity="center" tools:context=".MainActivity">

#### <Button

android:id="@+id/button" android:layout\_width="match\_parent" android:layout\_height="wrap\_content" android:onClick="startWork" android:text="Démarrer Work" />

#### <Button

android:id="@+id/button2"
android:layout\_width="match\_parent"
android:layout\_height="wrap\_content"
android:onClick="stopWork"
android:text="Stopper Work" />
</LinearLayout>

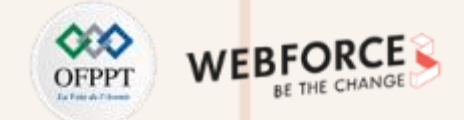

### Etape 1 : développer l'interface graphique

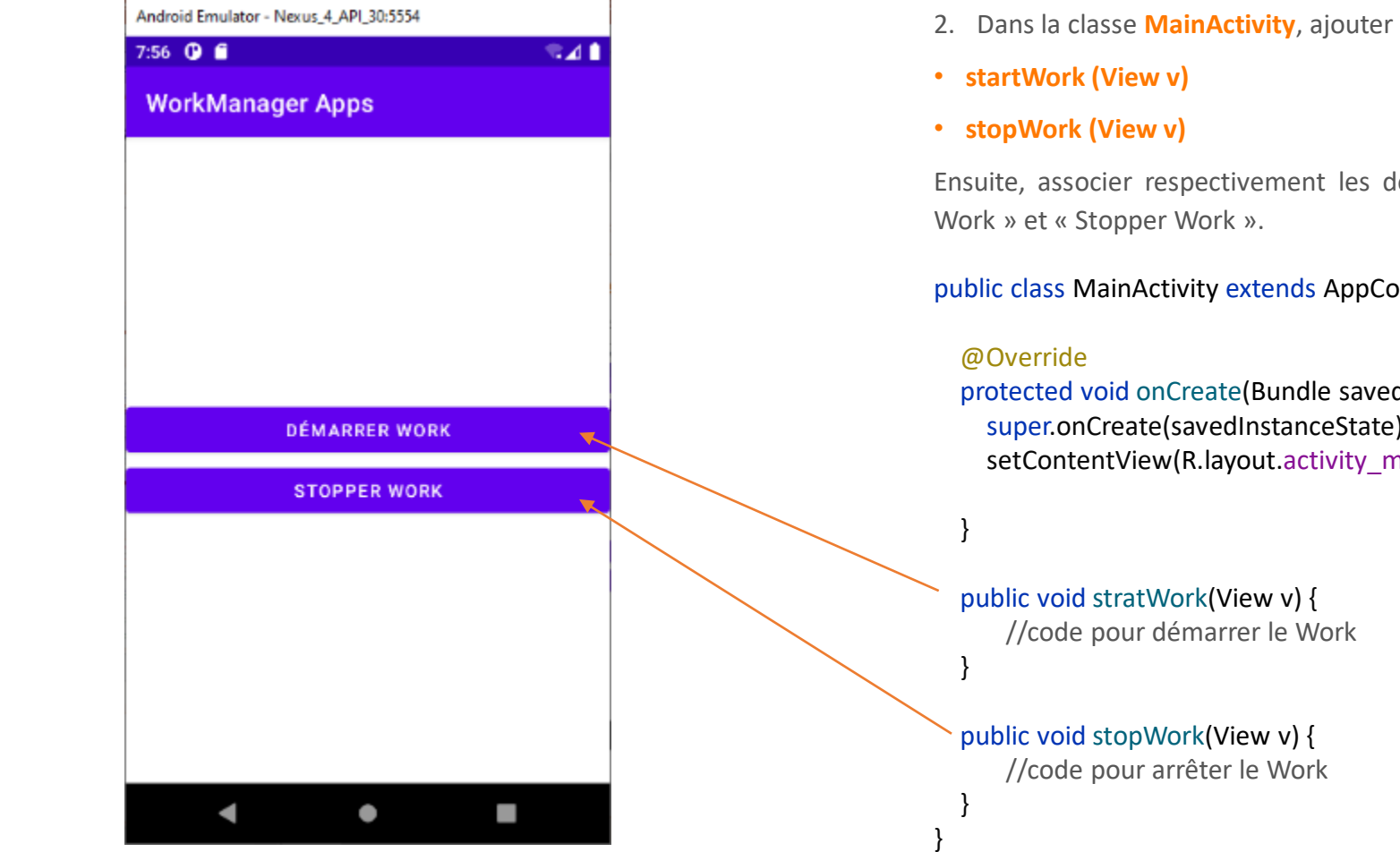

### La classe MainActivity.java

2. Dans la classe MainActivity, ajouter les deux méthodes :

Ensuite, associer respectivement les deux méthodes aux boutons « Démarrer

public class MainActivity extends AppCompatActivity {

protected void onCreate(Bundle savedInstanceState) { super.onCreate(savedInstanceState); setContentView(R.layout.activity\_main);

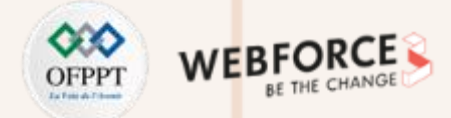

### **Etape 2 : ajouter les dépendances**

Ajouter la dépendance de WorkManager dans build.gradle (Module ) :

def work\_version = "2.7.1"
implementation "androidx.work:work-runtime:\$work\_version«

Ensuite, synchroniser le projet.

### **Etape 3 : créer la classe FileReadWork**

Créer la classe **FileReadWork** qui hérite de la classe **Worker**. Ensuite, redéfinir la méthode **doWork()** et le constructeur de la classe.

```
public class FileReadWork extends Worker {
    private static final String TAG = "FileReadWork";
    private Context context;
    private WorkerParameters workerParameters;
```

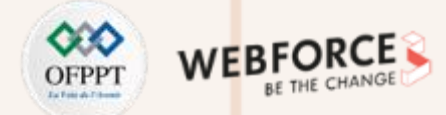

### Méthode doWork()

```
public Result doWork() {
```

InputStream stream = null;

### try {

stream = context.getAssets().open("file.txt"); InputStreamReader reader = new InputStreamReader(stream); StringBuilder text = new StringBuilder(); BufferedReader br = new BufferedReader(reader); String line; while ((line = br.readLine()) != null) { text.append(line); text.append('\n'); Log.d(TAG, line.toString()); br.close();

} catch (IOException e) { e.printStackTrace(); Log.d(TAG, e.getMessage()); return Result.failure();

### return Result.success();

### **Etape 4 : compléter les méthodes de la classe MainActivity**

1. Dans la classe MainActivity, créer deux objets WorkManager et WorkRequest : private WorkManager workManager; private WorkRequest workRequest;

2. Dans la méthode OnCreate() initialiser les deux objets :

workManager = WorkManager.getInstance(getApplicationContext()); workRequest = new PeriodicWorkRequest.Builder(FileReadWork.class, 15, TimeUnit.*MINUTES* ).build();

3. Dans la méthode startWork () démarrer le Work (placer la requête dans la file d'attente):

workManager.enqueue(workRequest);

4. Dans la méthode stopWork() annuler l'exécution de Work : workManager.cancelWorkById(workRequest.getId());

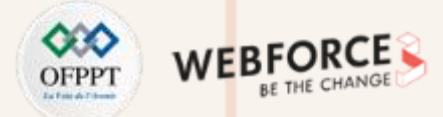

### MainActivity.java

public class MainActivity extends AppCompatActivity {

private WorkManager workManager; private WorkRequest workRequest; @Override protected void onCreate(Bundle savedInstanceState) { super.onCreate(savedInstanceState); setContentView(R.layout.activity\_main);

workManager = WorkManager.getInstance(getApplicationContext()); workRequest = new PeriodicWorkRequest.Builder(FileReadWork.class, 15, TimeUnit.MINUTES ).build();

public void startWork(View view) {
 workManager.enqueue(workRequest);

public void stopWork(View view) {
 workManager.cancelWorkById(workRequest.getId());

### **Etape 5 : tester l'application**

| b | ogost 🌣 -                                                                                              |
|---|----------------------------------------------------------------------------------------------------|
|   | 🕼 Emulator Nexus_1_NPL_30 An 👻 maprojet and roid workmanage 👻 Debug 👻 🖓                                |
| î | 2022-09-09 01:59:56.793 3293-3330/ma.projet.android.workmanager D/FileReadWork: Je suis un développeur |
| Ξ | Jes applications Mobiles                                                                               |
| - | 2022-09-09 01:59:56.794 3293-3330/ma.projet.android.workmanager D/FileReadWork: Je développe avec :    |
|   | 2022-09-09 01:59:56.794 3293-3330/ma.projet.android.workmanager D/FileReadWork: Java                   |
| E | 2022-09-09 01:59:56.794 3293-3330/ma.projet.android.workmanager D/FileReadWork: Kotlin                 |
| 1 | 2022-09-09 01:59:56.794 3293-3330/ma.projet.android.workmanager D/FileReadWork: Dart                   |
| - | 2022-09-09 01:59:56.794 3293-3330/ma.projet.android.workmanager D/FileReadWork: Swift                  |
| < | 2022-09-09 01:59:56.795 3293-3315/ma.projet.android.workmanager I/WM-WorkerWrapper: Worker result      |
| × | SUCCESS for Work [ id=5067a532-34da-4ead-8c87-240f94ead315, tags={ wa.projet.android.workmanager       |
| ¢ | D .FileReadWork } ]                                                                                    |
|   |                                                                                                    |

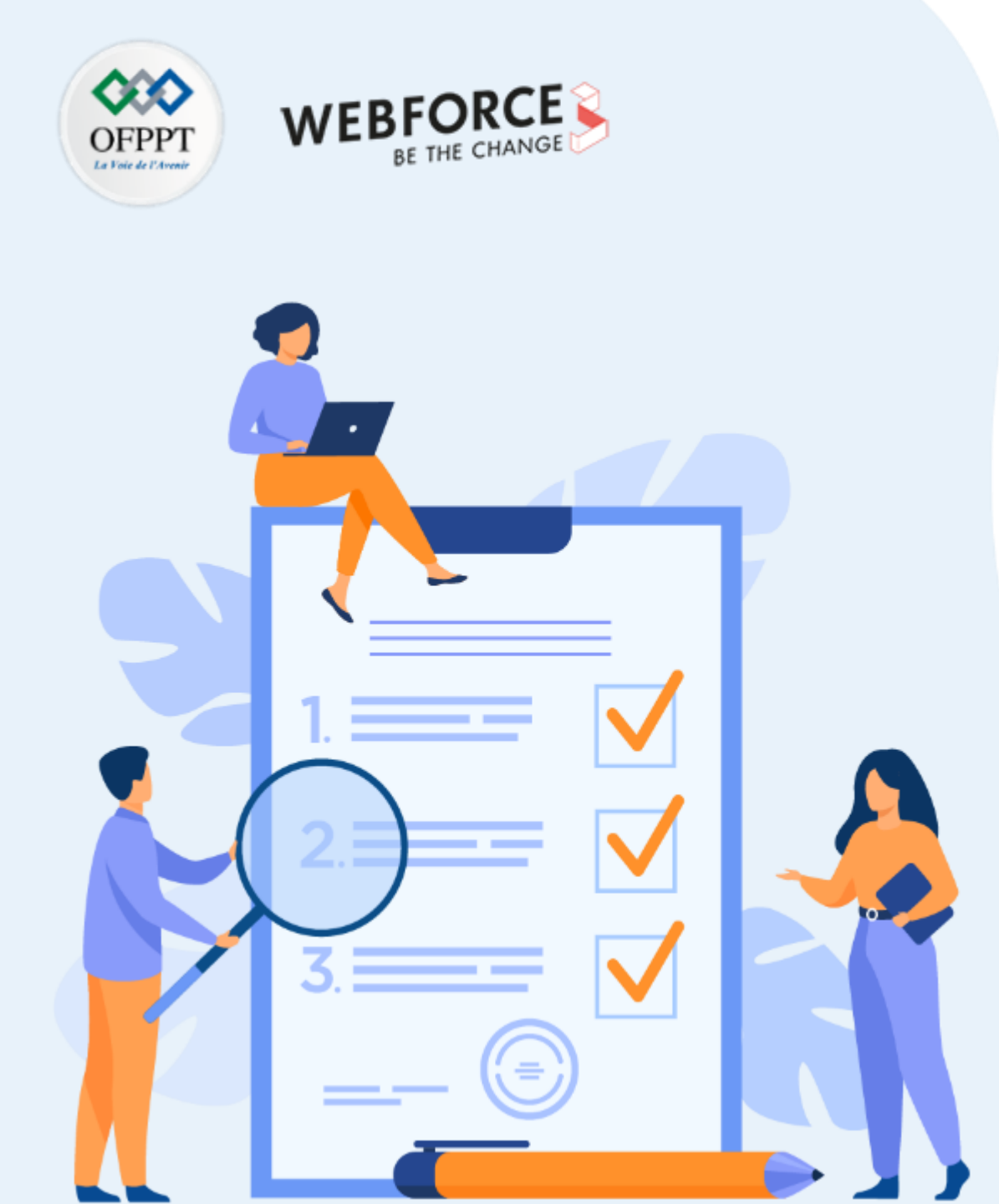

Mise en œuvre d'une application de planification d'une tache en background en utilisant le job scheduler

### **Compétences visées :**

• Utilisation de job scheduler

### **Recommandations clés :**

- Révision générale du résumé théorique
- Suivre les instructions du TP et organiser le dossier de travail

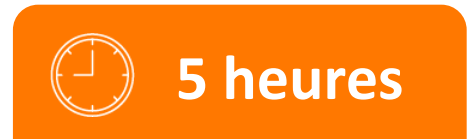

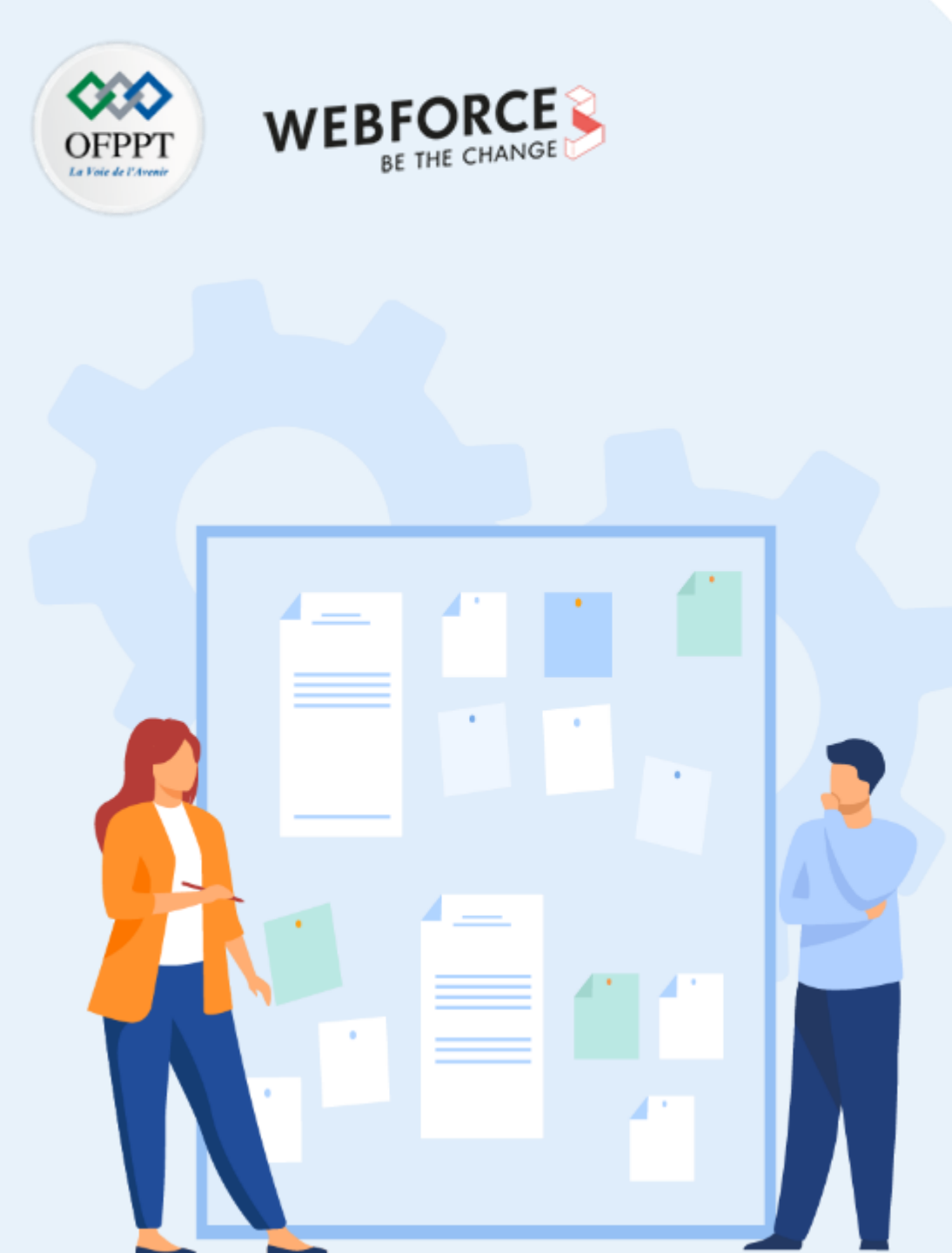

## **CONSIGNES**

### 1. Pour le formateur :

- Rappeler le fonctionnement de job scheduler
- Expliquer le fonctionnement des notifications dans une application Android
- Demander aux apprenants de suivre les étapes décrites dans l'activité

### 2. Pour l'apprenant :

• Suivre les étapes indiquées dans l'activité

### 3. Conditions de réalisation :

- Support de résumé théorique accompagnant
- Un ordinateur sur lequel est installée la dernière version stable d'Android Studio

### 4. Critères de réussite :

- Le stagiaire doit être capable de :
  - > implémenter un JobService
  - construire un objet JobInfo avec des contraintes spécifiques
  - planifier un JobService en fonction de l'objet JobInfo

## ACTIVITÉ n° 2 Planifier une tâche en background avec le job scheduler

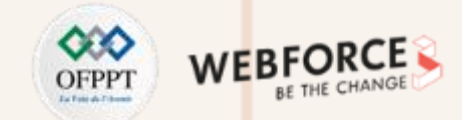

### TP n° 1 : énoncé

L'objectif de cette activité est de mettre en place une simple application Android basée sur le JobSchduler.

Dans ce projet, nous allons simuler l'exécution d'une tâche en arrière plan avec un seul Thread. Ensuite, nous allons définir les contraintes et les conditions pour programmer le Job.

On demande de **suivre les étapes** de l'activité étape par étape.

## ACTIVITÉ n° 2 Planifier une tâche en background avec le job scheduler

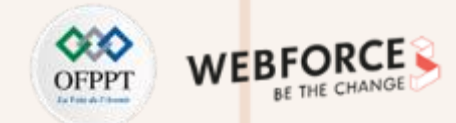

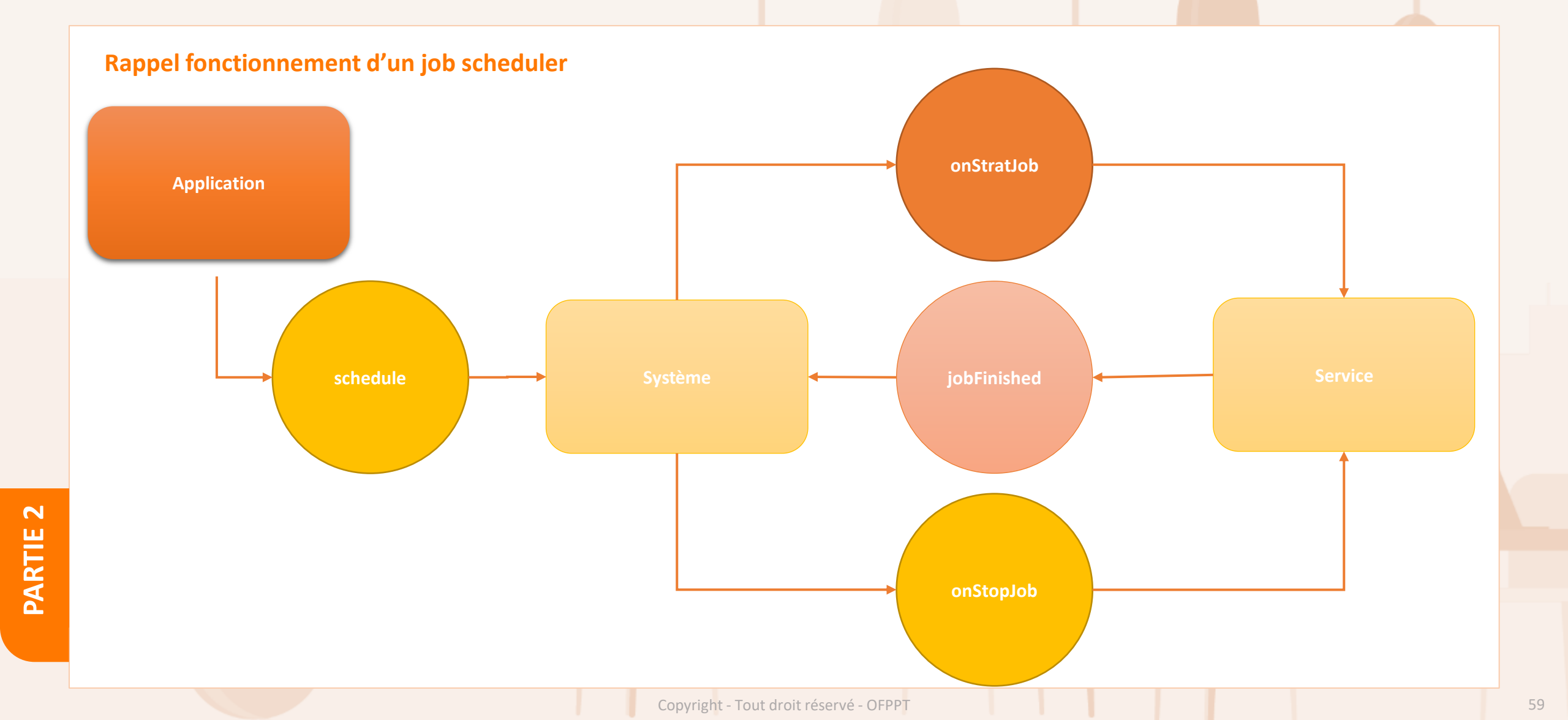

PARTIE

Planifier une tâche en background avec le job scheduler

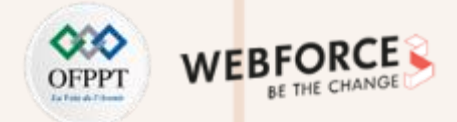

### Etape 1 : développer l'interface graphique

 Créer un projet Android avec un minSDK = 21 (ou plus), ensuite développer l'interface suivante :

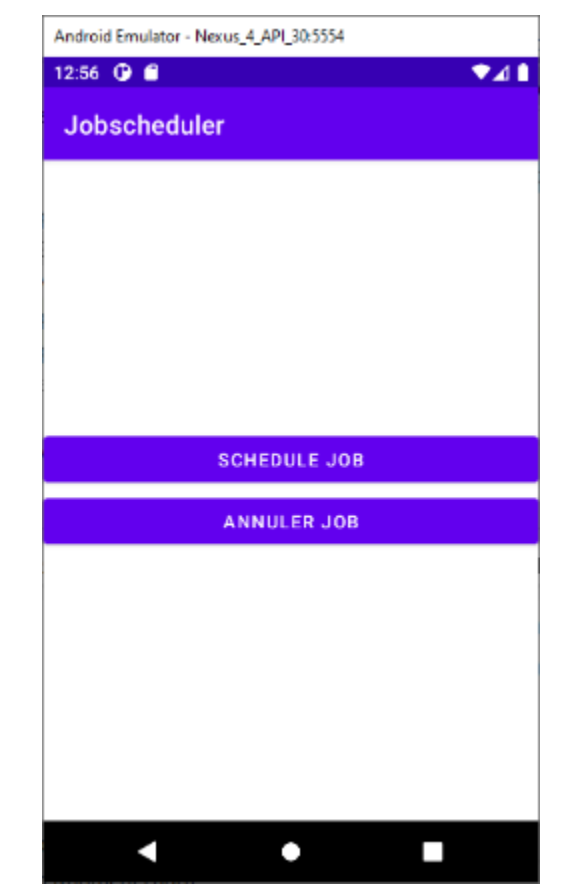

### <?xml version="1.0" encoding="utf-8"?> <LinearLayout xmlns:android="http://schemas.android.com/apk/res/android" xmlns:tools="http://schemas.android.com/tools" android:layout width="match parent" android:layout height="match parent" android:orientation="vertical" android:layout centerInParent="true" android:gravity="center" tools:context=".MainActivity"> <Button android:id="@+id/button" android:layout width="match parent" android:layout height="wrap content" android:onClick="scheduleJob" android:text="Schedule Job" /> <Button android:id="@+id/button2" android:layout\_width="match\_parent" android:layout height="wrap content" android:onClick="cancelJob" android:text="Annuler Job" /> </LinearLayout>

Planifier une tâche en background avec le job scheduler

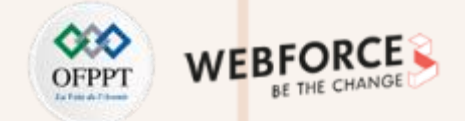

### Etape 1 : développer l'interface graphique

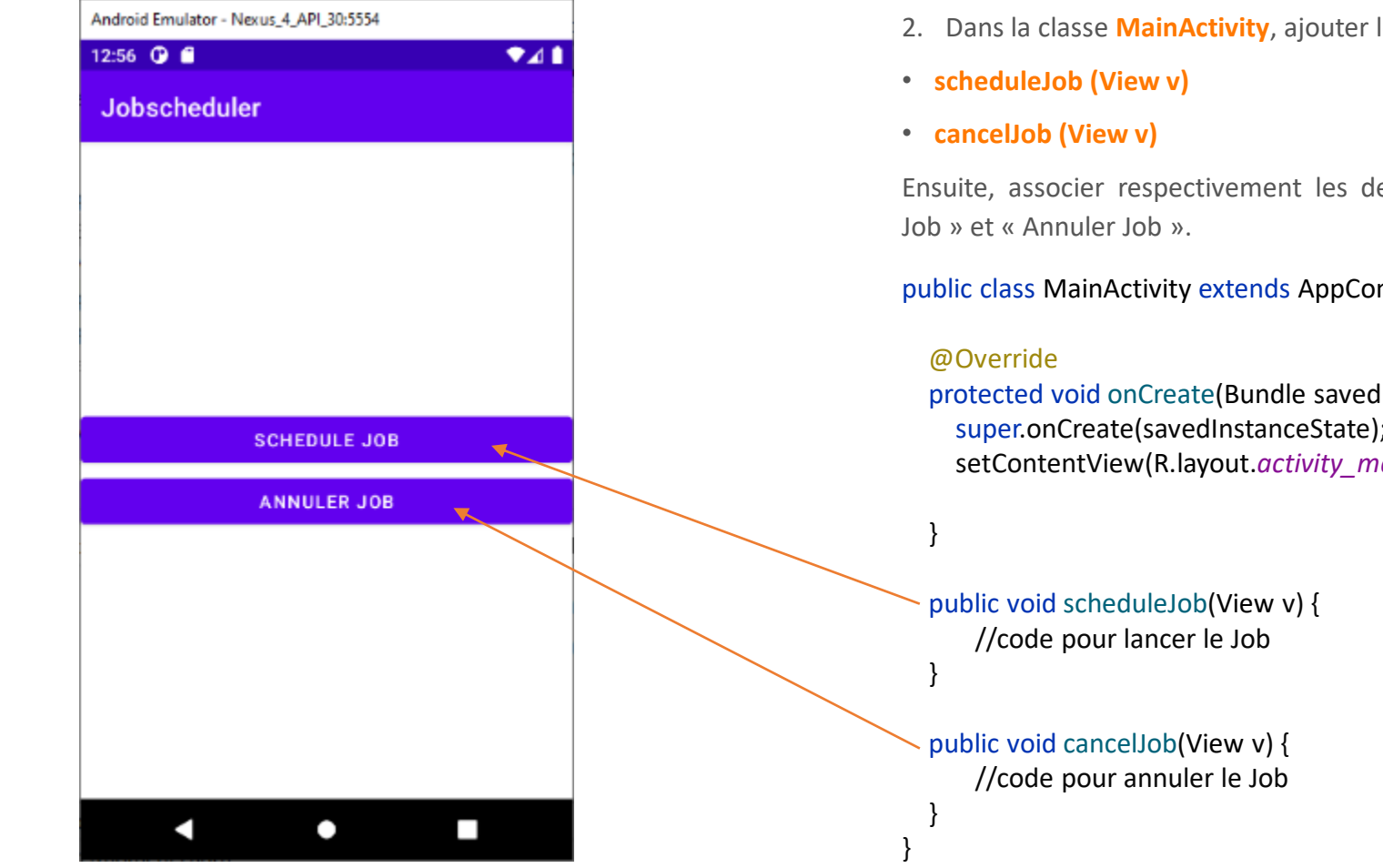

### La classe MainActivity.java

2. Dans la classe MainActivity, ajouter les deux méthodes :

Ensuite, associer respectivement les deux méthodes aux boutons « Schedule

public class MainActivity extends AppCompatActivity {

protected void onCreate(Bundle savedInstanceState) { super.onCreate(savedInstanceState); setContentView(R.layout.activity main);

Planifier une tâche en background avec le job scheduler

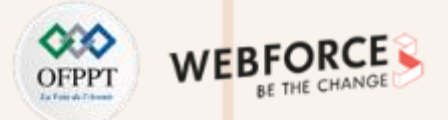

### **Etape 2 : développer le JobService**

1. Créer la classe **ExempleJobService** qui hérite de la classe **JobService**, ensuite redéfinir les deux méthodes **onStartJob()** et **onStopJob ()**.

### public class ExempleJobService extends JobService {

public static final String TAG = "ExempleJobService"; public boolean jobCancelled = false; @Override public boolean onStartJob(JobParameters params) { return false;

```
@Override
public boolean onStopJob(JobParameters params) {
    return false;
```

PARTIE 2

- Déclarer le service dans le fichier AndroidManifest.xml à l'intérieur de la balise <application> :
- <service android:name=".ExempleJobService"
  android:permission="android.permission.BIND\_JOB\_SERVICE"/>

### Etape 3 : développer la tâche d'arrière plan

 Dans la méthode onStartJob (), créer un Thread permettant d'afficher des nombres de 0 à 9. Le traitement sera réalisé dans la méthode doBackgroundWork ().

public boolean onStartJob(JobParameters params) {
 Log.d(TAG, "Job démarré");
 doBackgroundWork(params);
 return true;

- 2. Une fois que la méthode doBackgroundWork() termine son exécution,
  - appeler la méthode jobFinished () afin de notifier le système que la tâche est terminée.
- 3. Lors de l'exécution de la méthode doBackgroundWork() tester sur la valeur de la variable JobCancelled. Si elle est égale à True interrompre l'exécution.

Planifier une tâche en background avec le job scheduler

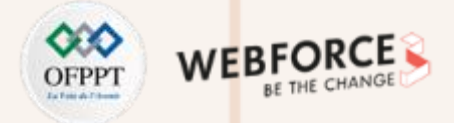

### Etape 3 : développer la tâche en arrière plan

```
La méthode doBackgroundWork () :
private void doBackgroundWork(JobParameters params) {
  new Thread(new Runnable() {
    @Override
    public void run() {
      for (int i = 0; i < 10; i++){
        Log.d(TAG, "run : "+i);
        if(jobCancelled)
          return;
        try {
          Thread.sleep(1000);
        } catch (InterruptedException e) {
           e.printStackTrace();
      Log.d(TAG, "job terminé");
      jobFinished(params, false);
```

}).start();

### Etape 4 : arrêter le job

1. Dans la méthode **onStopJob ()**, modifier la valeur de la variable **jobCancelled** par **True**. Cela va engendrer l'arrêt de la méthode **doBackgroundWork()**.

### @Override

public boolean onStopJob(JobParameters params) {
 Log.d(TAG, "Job annulé");
 jobCancelled = true;
 return true;
}

Planifier une tâche en background avec le job scheduler

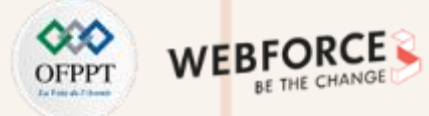

### **Etape 5 : planifier le job**

Dans la méthode scheduleJob () de la classe MainActivity.java :

- 1. Définir les contraintes suivantes :
  - le job démarre si l'appareil est complétement chargé ;
  - le job nécessite une connectivité réseau ;
  - la tâche du job doit être maintenue lors d'un redémarrage du dispositif ;
  - ce job doit se répéter chaque 15 minutes.
- Afficher un message pour indiquer à l'utilisateur si le Job a bien démarré ou a échoué.

#### public void scheduleJob(View v) {

ComponentName componentName = new ComponentName(this, ExempleJobService.class);

JobInfo info = new JobInfo.Builder(123, componentName)
.setRequiresCharging(true)
.setRequiredNetworkType(JobInfo.NETWORK\_TYPE\_UNMETERED)
.setPersisted(true)
.setPeriodic(15 \* 60 \* 1000)
.build();

JobScheduler scheduler = (JobScheduler) getSystemService(JOB\_SCHEDULER\_SERVICE); int resultCode = scheduler.schedule(info); if (resultCode == JobScheduler.RESULT\_SUCCESS) { Log.d(TAG, "Job programmé"); } else { Log.d(TAG, "Echec de la programmation de Job"); }

Planifier une tâche en background avec le job scheduler

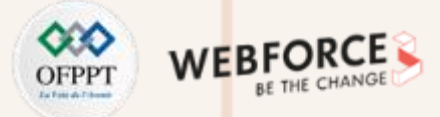

### Etape 6 : annuler le job

Dans la méthode **cancelJob()** de la méthode **MainActivity.java**, annuler l'exécution de job.

public void cancelJob(View v) {

JobScheduler scheduler = (JobScheduler)

getSystemService(JOB\_SCHEDULER\_SERVICE);

scheduler.cancel(123);

Log.d(TAG, "Job annulé");

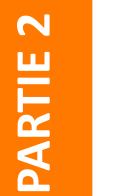

### Remarques

• Si le projet ne fonctionne pas, désactiver la 1<sup>ère</sup> contrainte.

### **Etape 7 : tester l'application**

**Scénario 1**: Démarrer le job, ensuite arrêter le job.

| 1 c | pot                                                                                                    |                                                                                                    | ¢ –                                                                                                    |
|-----|----------------------------------------------------------------------------------------------------|----------------------------------------------------------------------------------------------------|----------------------------------------------------------------------------------------------------|
|     | Emulator Nexus_4_AP(_30 Ar 💌                                                                                                    | maprojetandroid Jobscheduler * Debug * Qr                                                                                                    | Regex Show only selected application *                                                                                                    |
|     | 2022-09-08 11:18:17<br>2022-09-08 11:18:17<br>2022-09-08 11:18:17<br>2022-09-08 11:18:18<br>2022-09-08 11:18:19<br>2022-09-08 11:18:20<br>2022-09-08 11:18:21<br>2022-09-08 11:18:21 | <ul> <li>.693 3873-3873/na.projet.android.jobscheduler</li> <li>.707 3873-3873/na.projet.android.jobscheduler</li> <li>.709 3873-3907/na.projet.android.jobscheduler</li> <li>.710 3873-3907/na.projet.android.jobscheduler</li> <li>.711 3873-3907/na.projet.android.jobscheduler</li> <li>.713 3873-3907/na.projet.android.jobscheduler</li> <li>.714 3873-3907/na.projet.android.jobscheduler</li> <li>.666 3873-3873/na.projet.android.jobscheduler</li> </ul> | r D/MainActivity: Job programmé<br>r D/ExempleJobService: Job démarré<br>r D/ExempleJobService: run : 0<br>r D/ExempleJobService: run : 1<br>r D/ExempleJobService: run : 2<br>r D/ExempleJobService: run : 3<br>r D/ExempleJobService: run : 4<br>r D/MainActivity: Job annulé |
| ¢   | 2022-09-08 11:18:22<br>2022-09-08 11:18:22                                                                                                    | .607 3873-3873/na.projet.android.jobschedule<br>.715 3873-3907/na.projet.android.jobschedule                                                                                                    | r D/ExempleJobService: Job annulé<br>r D/ExempleJobService: run : 5                                                                                                    |

### Scénario 2 : Démarrer le job, ensuite désactiver et réactiver le Wifi.

| Тŋ         | graf                                  |                                    |                        |           |             | \$                  |
|------------|---------------------------------------|------------------------------------|------------------------|-----------|-------------|---------------------|
|            | L Emulator Nexus_4_APL_30 Ar 👻 ma.pro | ojetandroid.jobscheduler + Debug + | Q7                     | Regex     | Show only s | elected application |
| Î          | 2022-09-08 11:21:07.265               | 3873-3873/ma.projet.android.       | jobscheduler D/MainAct | ivity: Jo | ob progr    | anné                |
| ±          | 2022-09-08 11:21:07.274               | 3873-3873/ma.projet.android.       | jobscheduler D/Exemple | JobServio | e: Job      | démarré             |
| $\uparrow$ | 2022-09-08 11:21:07.276               | 3873-3920/ma.projet.android.       | jobscheduler D/Exemple | JobServio | e: run      | : 0                 |
| ψ          | 2022-09-08 11:21:08.277               | 3873-3920/ma.projet.android.       | jobscheduler D/Exemple | JobServio | e: run      | : 1                 |
| =          | 2022-09-08 11:21:09.278               | 3873-3920/ma.projet.android.       | jobscheduler D/Exemple | JobServio | e: run      | : 2                 |
| ÷          | 2022-09-08 11:21:10.279               | 3873-3920/ma.projet.android.       | jobscheduler D/Exemple | JobServio | e: run      | : 3                 |
|            | 2022-09-08 11:21:11.281               | 3873-3920/ma.projet.android.       | jobscheduler D/Exemple | JobServio | e: run      | : 4                 |
| 14         | 2022-09-08 11:21:12.282               | 3873-3920/ma.projet.android.       | jobscheduler D/Exemple | JobServio | e: run      | : 5                 |
| ~          | 2022-09-08 11:21:12.678               | 3873-3873/ma.projet.android.       | jobscheduler D/Exemple | JobServio | e: Job      | annulė              |
| Ø          | 2022-09-08 11:21:13.284               | 3873-3920/ma.projet.android.       | jobscheduler D/Exemple | JobServio | e: run      | : 6                 |
| -          | 2022-09-08 11:21:42.695               | 3873-3873/ma.projet.android.       | jobscheduler D/Exemple | JobServio | e: Job:     | dénarré             |
|            | 2022-09-08 11:21:42.696               | 3873-3969/ma.projet.android.       | jobscheduler D/Exemple | lobServio | e: run      | : 0                 |
| ~          | 2022-09-08 11:21:43.698               | 3873-3969/ma.projet.android.       | jobscheduler D/Exemple | lobServio | e: run      | : 1                 |
| 1          | 2022-09-08 11:21:44.701               | 3873-3969/ma.projet.android.       | jobscheduler D/Exemple | JobServio | e: run      | : 2                 |

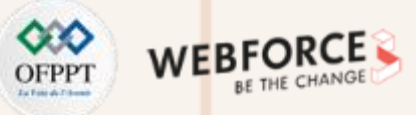

Planifier une tâche en background avec le job scheduler

### **Etape 7 : tester l'application**

Scénario 3 : démarrer le job, ensuite fermer l'application. Après, lancer l'application à nouveau. Qu'est ce que vous remarquez ?

| Logca | at                        |                   |                                      |             |              |            |            |          |                   |
|-------|---------------------------|-------------------|--------------------------------------|-------------|--------------|------------|------------|----------|-------------------|
| G. 1  | Emulator Nexus_4_A        | API_30 Ar ▼ ma.pr | ojet.android. <b>jobschedule</b> r 💌 | Debug 🔹     | Q*           |            | Regex S    | how only | selected applicat |
| Î     | 2022-09-08                | 11:24:44.194      | 4051-4051/ma.proj                    | et.android. | jobscheduler | D/Exemple: | JobService | : Job    | démarré           |
| ₽     | 2022-09-08                | 11:24:44.194      | 4051-4078/ma.proj                    | et.android. | jobscheduler | D/ExempleS | JobService | : run    | : 0               |
| 1     | 2022-09-08                | 11:24:45.196      | 4051-4078/ma.proj                    | et.android. | jobscheduler | D/ExempleS | JobService | : run    | : 1               |
| +     | 2022-09-08                | 11:24:46.198      | 4051-4078/ma.proj                    | et.android. | jobscheduler | D/Exemple: | JobService | : run    | : 2               |
|       | 2022-09- <mark>0</mark> 8 | 11:24:47.199      | 4051-4078/ma.proj                    | et.android. | jobscheduler | D/ExempleS | JobService | : run    | : 3               |
| -     | 2022-09-08                | 11:24:48.201      | 4051-4078/ma.proj                    | et.android. | jobscheduler | D/Exemple3 | JobService | : run    | : 4               |
| ¢     | 2022-09-08                | 11:24:49.203      | 4051-4078/ma.proj                    | et.android. | jobscheduler | D/Exemple3 | JobService | : run    | : 5               |
| ф.    | 2022-09-08                | 11:24:50.205      | 4051-4078/ma.proj                    | et.android. | jobscheduler | D/Exemple: | JobService | : run    | : 6               |
| Ó     | 2022-09-08                | 11:24:51.207      | 4051-4078/ma.proj                    | et.android. | jobscheduler | D/Exemple: | JobService | : run    | : 7               |
|       | 2022-09-08                | 11:24:52.209      | 4051-4078/ma.proj                    | et.android. | jobscheduler | D/Exemple: | JobService | : run    | : 8               |
|       | 2022-09-08                | 11:24:53.211      | 4051-4078/ma.proj                    | et.android. | jobscheduler | D/Exemple: | JobService | : run    | : 9               |
|       | 2022-09-08                | 11:24:54.212      | 4051-4078/ma.proj                    | et.android. | jobscheduler | D/Exemple: | JobService | : job    | terminé           |

### ACTIVITÉ n° 3 Planifier une tâche en background avec le job scheduler

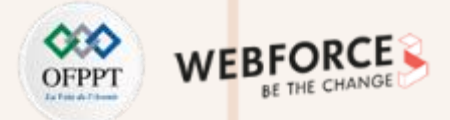

### TP n° 2 : énoncé

Dans cette activité, vous allez créer une application appelée "Notification Scheduler". L'application fera la démonstration du cadre **JobScheduler** en permettant à l'utilisateur de sélectionner des contraintes et de planifier un travail en arrière plan en utilisant le **JobScheduler**.

Lorsque la tâche sera exécutée, elle enverra une notification à l'utilisateur.

Comme vous l'avez vu dans le cours, pour utiliser le JobScheduler, vous avez besoin de deux parties supplémentaires : JobService et JobInfo. Un objet JobInfo contient l'ensemble des conditions qui déclencheront l'exécution du job. Un JobService est l'implémentation du job qui doit être exécuté dans ces conditions.

On demande de suivre les étapes de l'activité étape par étape.

# **PARTIE 2**

### **Tâche 1 : implémenter le JobService**

Pour commencer, vous devez créer un service qui sera exécuté au moment déterminé par les conditions. Le **JobService** est automatiquement exécuté par le système, et les seules parties que vous devez implémenter sont :

- onStartJob() callback : appelée lorsque le système détermine que la tâche doit être exécutée. La tâche à implémenter doit être effectuée dans cette méthode.
- renvoie un booléen indiquant si le job doit continuer sur un thread séparé. Si la réponse est vraie, le job est déchargé sur un autre thread, et l'application doit appeler jobFinished() explicitement dans ce thread pour indiquer que le job est terminé. Si la valeur de retour est false, le framework sait que le travail est terminé à la fin de onStartJob() et il appellera automatiquement jobFinished().

### Remarques

onStartJob() est exécuté sur le thread principal. Par conséquent, toute tâche de longue durée doit être transférée à un autre thread. Dans ce cas, il s'agit simplement de poster une notification, ce qui peut être fait en toute sécurité sur le thread principal.

Planifier une tâche en background avec le job scheduler

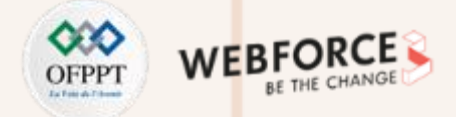

### Tâche 1 : implémenter le JobService

### onStopJob() callback :

- Est appelée si les conditions ne sont plus remplies, ce qui signifie que le travail doit être arrêté.
- Renvoie un booléen qui détermine ce qu'il faut faire si le travail n'est pas terminé. Si la valeur de retour est vraie, le travail sera reprogrammé, sinon, il sera abandonné.

### Etape 1 : créer le projet et le NotificationJobService

Vérifier que le SDK minimum utilisé est l'API 21. Avant l'API 21, **JobScheduler** ne fonctionne pas, car il ne comporte pas certaines des API requises.

- 1. Utiliser un modèle vide, et créer un nouveau projet appelé "Notification Scheduler"
- 2. Créer une nouvelle classe Java appelée NotificationJobService qui étend JobService
- 3. Ajouter les méthodes requises : onStartJob() et onStopJob()
- 4. Dans le fichier AndroidManfiest.xml, enregistrer le **JobService** avec la permission suivante à l'intérieur de la balise **<a private** <a href="https://www.application.com">application</a> :

### <service

android:name=".NotificationJobService"

android:permission="android.permission.BIND\_JOB\_SERVICE"/>

Planifier une tâche en background avec le job scheduler

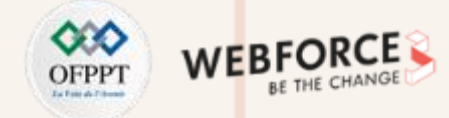

### Etape 2 : implémenter onStartJob()

- 1. Ajouter une icône de notification pour la notification "Job Running"
- 2. Dans la fonction onStartJob(), créer un PendingIntent pour lancer la MainActivity de l'application qui sera utilisée comme intention de contenu pour la notification
- 3. Dans la fonction onStartJob(), construire et délivrer une notification avec les attributs suivants :

| Attribut       | Titre                                 |
|----------------|---------------------------------------|
| Content Title  | "Job Service"                         |
| Content Text   | "Votre Job est en cours d'exécution!" |
| Content Intent | contentPendingIntent                  |
| Small Icon     | R.drawable.ic_job_running             |
| Priority       | NotificationCompat.PRIORITY_HIGH      |
| Defaults       | NotificationCompat.DEFAULT_ALL        |
| AutoCancel     | True                                  |

- 4. Assurer que **onStartJob()** retourne false, parce que tout le travail sera terminé dans ce callback
- 5. Assurer que onStopJob() renvoie true, afin que le travail soit re-planifié s'il échoue

Planifier une tâche en background avec le job scheduler

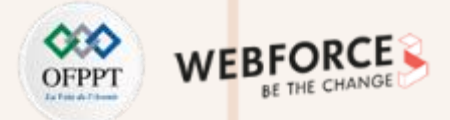

### Etape 2 : implémenter onStartJob() @Override public boolean onStartJob(JobParameters jobParameters) {

// Créer le canal de notification.
createNotificationChannel();

// Configurer l'intent du contenu de la notification pour lancer l'application // en cas de clic.

PendingIntent contentPendingIntent = PendingIntent.getActivity (this, 0, new Intent(this, MainActivity.class), PendingIntent.FLAG\_UPDATE\_CURRENT);

NotificationCompat.Builder builder = new NotificationCompat.Builder (this, PRIMARY\_CHANNEL\_ID) .setContentTitle("Job Service") .setContentText("Votre Job est en cours d'exécution!") .setContentIntent(contentPendingIntent) .setSmallIcon(R.mipmap.ic\_job\_running) .setPriority(NotificationCompat.PRIORITY\_HIGH) .setDefaults(NotificationCompat.DEFAULT\_ALL) .setAutoCancel(true);

mNotifyManager.notify(0, builder.build());
return false;

### Tâche 2 : mettre en œuvre les conditions de Job

Maintenant que le **JobService** est en place, il est temps d'identifier les critères d'exécution de la tâche. Pour cela, utiliser le composant **JobInfo**.

Créez une série de conditions paramétrées pour l'exécution d'un job à l'aide de différents types de connectivité réseau et de l'état des périphériques.

Pour commencer, créez un groupe de boutons radio pour déterminer le type de réseau requis pour ce job.

### Mise en œuvre de la contrainte de réseau :

L'une des conditions possibles pour l'exécution d'un job est l'état de la connectivité réseau de l'appareil. Il est possible de limiter l'exécution du **JobService** uniquement lorsque certaines conditions de réseau sont remplies. Les options sont les suivantes :

- NETWORK\_TYPE\_NONE : le job s'exécutera avec ou sans connexion réseau. Il s'agit de la valeur par défaut.
- **NETWORK\_TYPE\_ANY** : le job sera exécuté tant qu'un réseau (cellulaire, wifi) est disponible.
- NETWORK\_TYPE\_UNMETERED : le travail sera exécuté tant que le dispositif est connecté à un réseau wifi qui n'utilise pas de HotSpot.

Planifier une tâche en background avec le job scheduler

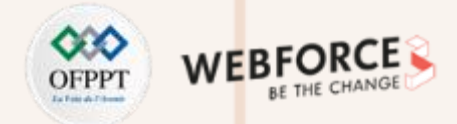

### Etape 1 : mettre en œuvre les conditions de job

### Créer la mise en page de votre application

 Créer la mise en page de l'application pour afficher les boutons permettant à l'utilisateur de choisir les critères du réseau.

♥**4** 🗈

## 5:16 🌣 🕑 🕮

### Notification Scheduler

Type de réseau requis:

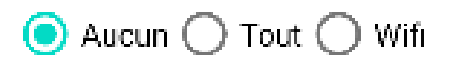

- Dans le fichier activity\_main.xml, remplacer l'élément racine par :
   LinearLayout vertical.
- 3. Changer le TextView pour qu'il ait les attributs suivants

| Valeur                                    |
|-------------------------------------------|
| "wrap_content"                            |
| "wrap_content"                            |
| "Type de réseau requis : "                |
| "@style/TextAppearance.AppCompat.Subhead" |
| "4dp"                                     |
|                                           |

 Ajouter un élément conteneur RadioGroup sous le TextView avec les attributs suivants :

| Attribut              | Valeur                |
|-----------------------|-----------------------|
| android:layout_width  | "wrap_content"        |
| android:layout_height | "wrap_content"        |
| android:orientation   | "horizontal"          |
| android:id            | "@+id/networkOptions" |
| android:layout_margin | "4dp"                 |

 $\mathbf{N}$ 

PARTIE

Planifier une tâche en background avec le job scheduler

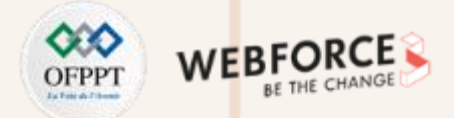

### Etape 1 : mettre en œuvre les conditions de job

 Ajouter trois boutons radio en tant qu'enfants du groupe radio avec leur hauteur et leur largeur de disposition définies sur "wrap\_content" et les attributs suivants :

| RadioButton 1   |                    |  |  |
|-----------------|--------------------|--|--|
| android:text    | "Aucun"            |  |  |
| android:id      | "@+id/noNetwork"   |  |  |
| android:checked | true               |  |  |
| RadioButton 2   |                    |  |  |
| android:text    | "tout"             |  |  |
| android:id      | "@+id/anyNetwork"  |  |  |
| RadioButton 3   |                    |  |  |
| android:text    | "Wifi"             |  |  |
| android:id      | "@+id/wifiNetwork" |  |  |

6. Ajouter deux boutons sous le groupe de boutons radio avec une hauteur et une largeur définies sur "wrap content" avec les attributs suivants :

| Button 1               |                     |
|------------------------|---------------------|
| android:text           | "Planifier le job"  |
| android:onClick        | "scheduleJob"       |
| android:layout_gravity | "center_horizontal" |
| android:layout_margin  | "4dp"               |
| Button 2               |                     |
| android:text           | "Annuler les Jobs"  |
| android:onClick        | "cancelJobs"        |
| android:layout_gravity | "center_horizontal" |
| android:layout_margin  | "4dp"               |

 Ajouter les méthodes de base relatives aux deux méthodes onClick() dans MainActivity.
Planifier une tâche en background avec le job scheduler

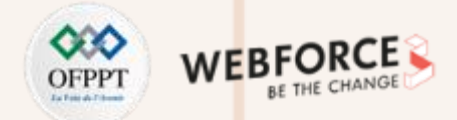

### Etape 2 : obtenir l'option de réseau sélectionnée

1. Dans scheduleJob(), trouver le RadioGroup par id et le sauvegarder dans une variable d'instance appelée networkOptions.

RadioGroup networkOptions = findViewById(R.id.networkOptions);

1. Obtenir l'identifiant du réseau sélectionné et le sauvegarder dans une variable entière :

int selectedNetworkID = networkOptions.getCheckedRadioButtonId();

2. Créer une variable entière d'option de réseau sélectionné et la définir comme égale à l'option de réseau par défaut (aucun réseau requis) :

int selectedNetworkOption = JobInfo.NETWORK\_TYPE\_NONE;

Créer une condition en utilisant l'identifiant de réseau sélectionné, et ajouter un cas pour chacun des identifiants possibles. Ensuite, affecter à l'option de réseau sélectionnée la constante de réseau JobInfo appropriée selon le cas :

switch (selectedNetworkID) {

```
case R.id.noNetwork:
```

selectedNetworkOption = JobInfo.NETWORK\_TYPE\_NONE;

break;

#### case R.id.anyNetwork:

selectedNetworkOption = JobInfo.NETWORK\_TYPE\_ANY;

break;

case R.id.wifiNetwork:

selectedNetworkOption = JobInfo.NETWORK\_TYPE\_UNMETERED;

break;

Planifier une tâche en background avec le job scheduler

### Etape 3 : créer le JobScheduler et l'objet JobInfo

1. Créer une variable membre pour le JobScheduler :

private JobScheduler mScheduler;

- 2. Dans la méthode onCreate(), utiliser getSystemService() pour initialiser mScheduler :
- mScheduler = (JobScheduler) getSystemService(JOB\_SCHEDULER\_SERVICE);
- Créer une constante membre pour le JOB\_ID, et lui donner la valeur 0 : private static final int *JOB ID* = 0;
- 4. Dans la méthode scheduleJob(), après le bloc Switch, créer un objet JobInfo.Builder. Le premier paramètre est le JOB\_ID. Le second paramètre est le ComponentName du JobService précédemment créé. Le ComponentName est utilisé pour associer le JobService à l'objet JobInfo.

ComponentName serviceName = new ComponentName(getPackageName(), NotificationJobService.class.getName());

JobInfo.Builder builder = new JobInfo.Builder(JOB\_ID, serviceName);

5. Appeler **setRequiredNetworkType()** sur l'objet **JobInfo.Builder**. Transmettre l'option de réseau sélectionnée :

.setRequiredNetworkType(selectedNetworkOption)

6. Appeler **schedule()** sur l'objet **JobScheduler**. Utiliser la méthode **build()** pour transmettre l'objet **JobInfo** :

JobInfo myJobInfo = builder.build(); mScheduler.schedule(myJobInfo);

7. Affiche un message **Toast**, indiquant à l'utilisateur que le travail a été planifié.

Toast.*makeText*(this, R.string.*job\_scheduled*, Toast.*LENGTH\_SHORT*) .show();

8. Dans la méthode cancelJobs(), vérifier si l'objet JobScheduler est null. Si ce n'est pas le cas, appeler cancelAll() sur l'objet pour supprimer tous les travaux en attente. Réinitialiser également l'objet JobScheduler à null et afficher un message d'avertissement pour informer l'utilisateur que le travail a été annulé.

74

Planifier une tâche en background avec le job scheduler

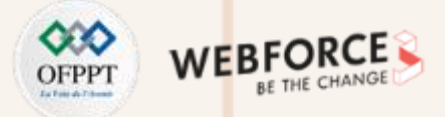

### Etape 3 : créer le JobScheduler et l'objet JobInfo

if (mScheduler != null) {

mScheduler.cancelAll();

mScheduler = null;

Toast.*makeText*(this, R.string.*jobs\_canceled*, Toast.*LENGTH\_SHORT*) .show();

}

9. Exécuter l'application. Il est désormais possible de définir des tâches soumises à des restrictions réseau et de déterminer le temps nécessaire à leur exécution. Dans ce cas, la tâche consiste à envoyer une notification.

L'application peut générer l'exception suivante, si on ne changer pas la contrainte de réseau en "Tout" ou "Wifi :

java.lang.IllegalArgumentException:

You're trying to build a job with no constraints, this is not allowed.

Le crash se produit parce que la condition " Aucun réseau requis " est la condition par défaut, et cette condition ne compte pas comme une contrainte. Pour planifier correctement le **JobService**, le **JobScheduler** a besoin d'au moins une contrainte.

Dans la partie suivante, créer une variable conditionnelle qui est vraie lorsqu'au moins une contrainte est définie, et fausse sinon. Si la variable conditionnelle est vraie, l'application planifie la tâche. Si la variable conditionnelle est fausse, l'application affiche un message indiquant à l'utilisateur qu'il doit définir une contrainte.

Planifier une tâche en background avec le job scheduler

### OFPPT Interaction

### **Etape 4 : vérifier les contraintes**

JobScheduler exige qu'au moins une contrainte soit définie. Dans cette tâche, créer un booléen qui permet de vérifier si cette condition est remplie, afin de pouvoir avertir l'utilisateur de définir au moins une contrainte s'il ne l'a pas encore fait. Lors de la création d'options supplémentaires dans les étapes suivantes, il faudra modifier ce booléen pour qu'il soit toujours vrai si au moins une contrainte est définie, et faux sinon.

Implémenter les étapes suivantes dans MainActivity.java, dans scheduleJob() :

 Après la définition de JobInfo.Builder, au-dessus de la définition de myJobInfo, créer une variable booléenne appelée constraintSet. Cette variable est vraie si l'option de réseau sélectionnée n'est pas celle par défaut. (La valeur par défaut est JobInfo.NETWORK\_TYPE\_NONE).

boolean constraintSet = selectedNetworkOption

!= JobInfo.NETWORK\_TYPE\_NONE

- 2. Après la définition de la contrainte (constraintSet), créer un bloc if/else en utilisant la variable constraintSet.
- 3. Déplacer le code qui planifie le travail et affiche le message d'avertissement dans le bloc if.
- 4. Si la variable **constraintSet** est fausse, afficher un message de rappel à l'utilisateur lui indiquant qu'il doit définir au moins une contrainte.

if (constraintSet) {

JobInfo myJobInfo = builder.build();

mScheduler.schedule(myJobInfo);

Toast.makeText(this, R.string.job\_scheduled, Toast.LENGTH\_SHORT)

.show();

#### } else {

Toast.*makeText*(this, R.string.*no\_constraint\_toast*, Toast.*LENGTH\_SHORT*).show();

Planifier une tâche en background avec le job scheduler

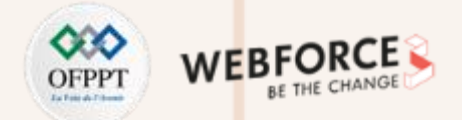

# Tâche 3 : mise en œuvre des contraintes de l'inactivité et de la charge du dispositif

Grâce à **JobScheduler**, il est possible de faire en sorte que l'application attende pour exécuter le **JobService** que l'appareil soit en cours de chargement ou qu'il soit dans un état d'inactivité (écran éteint et CPU inactif).

Dans cette partie, nous ajoutons des **switchs** à l'application pour activer ces contraintes sur le **JobService**.

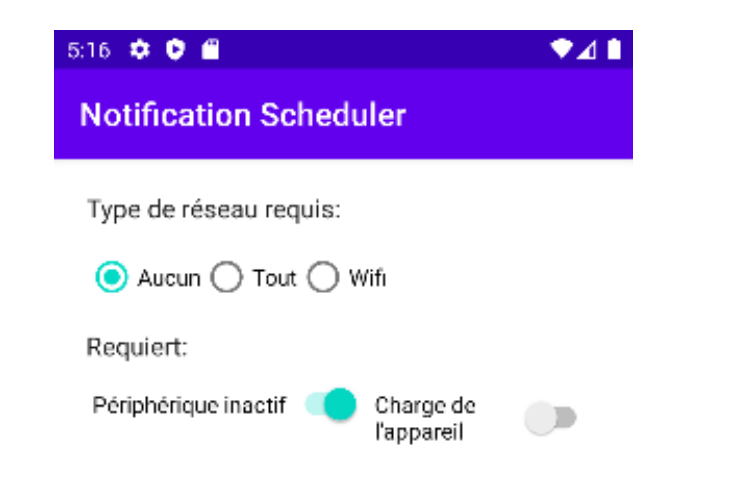

# Etape 1 : ajouter les éléments de l'interface utilisateur pour les nouvelles contraintes

Mettre en œuvre les étapes suivantes dans le fichier activity\_main.xml :

- 1. Copier le **TextView** que vous avez utilisé pour l'étiquette de type réseau et le coller sous le **RadioGroup** ;
- 2. Changer l'attribut android:text en "Requiert :";
- 3. En dessous, ajouter un LinearLayout horizontal avec une marge de 4dp.

| Attribut              | Valeur         |
|-----------------------|----------------|
| android:layout_width  | "match_parent" |
| android:layout_height | "wrap_content" |
| android:orientation   | "horizontal"   |
| android:layout_margin | "4dp"          |

Planifier une tâche en background avec le job scheduler

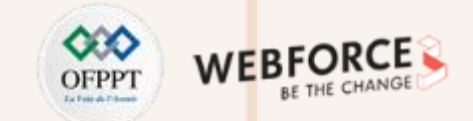

### **Etape 1 : ajouter les éléments de l'interface utilisateur pour les nouvelles contraintes**

4. Créer deux vues Switch comme enfants du LinearLayout horizontal. Définir la hauteur et la largeur sur "wrap\_content", et utiliser les attributs suivants :

| Switch 1                 |                        |
|--------------------------|------------------------|
| android:text             | "Périphérique inactif" |
| android:id               | "@+id/idleSwitch"      |
|                          |                        |
| Switch 2                 |                        |
| Switch 2<br>android:text | "Charge de l'appareil" |

Planifier une tâche en background avec le job scheduler

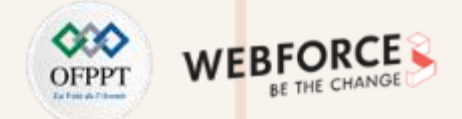

### **Etape 2 : ajouter le code pour les nouvelles contraintes**

Mettre en œuvre les étapes suivantes dans MainActivity.java :

1. Créer des variables membres appelées mDeviceIdle et mDeviceCharging, pour les switchs. Initialiser les variables dans onCreate() :

private Switch mDeviceIdleSwitch;

private Switch mDeviceChargingSwitch;

Dans onCreate() :

mDeviceIdleSwitch = findViewById(R.id.idleSwitch);

mDeviceChargingSwitch = findViewById(R.id.chargingSwitch);

2. Dans la méthode scheduleJob(), ajouter les appels suivants. Ces appels définissent des contraintes sur le JobInfo.Builder en fonction de la sélection de l'utilisateur dans les vues Switch, lors de la création de l'objet builder :

.setRequiresDeviceIdle(mDeviceIdleSwitch.isChecked())
.setRequiresCharging(mDeviceChargingSwitch.isChecked());

Planifier une tâche en background avec le job scheduler

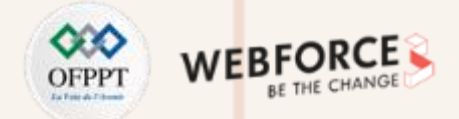

### **Etape 2 : ajouter le code pour les nouvelles contraintes**

3. Mettre à jour le code qui définit **constraintSet** pour prendre en compte les nouvelles contraintes :

boolean constraintSet = selectedNetworkOption
!= JobInfo.NETWORK\_TYPE\_NONE
|| mDeviceChargingSwitch.isChecked()
|| mDeviceIdleSwitch.isChecked();

4. Exécuter l'application, maintenant avec les contraintes supplémentaires. Essayer différentes combinaisons d'interrupteurs pour voir quand la notification qui indique que le travail a été exécuté est envoyée.

#### Pour tester la contrainte d'état de charge dans un émulateur :

- a. Ouvrir le menu More (l'icône représentant des ellipses à côté de l'appareil émulé).
- b. Aller dans le volet Batterie.
- c. Basculer le menu déroulant État de la batterie. Il n'y a actuellement aucun moyen de mettre manuellement l'émulateur en mode veille.

Pour les tâches qui consomment beaucoup de batterie, comme le téléchargement ou la mise en ligne de fichiers volumineux, il est courant d'attendre que l'appareil soit au repos et connecté à une source d'alimentation.

# Tâche 4 : implémenter la contrainte de dépassement de délai

Jusqu'à présent, il n'y a aucun moyen de savoir précisément quand le framework exécutera la tâche. Le système prend en compte la gestion efficace des ressources, ce qui peut retarder la tâche en fonction de l'état de l'appareil, et ne garantit pas que la tâche sera exécutée à temps.

L'API **JobScheduler** permet de fixer une date limite stricte qui annule toutes les contraintes précédentes.

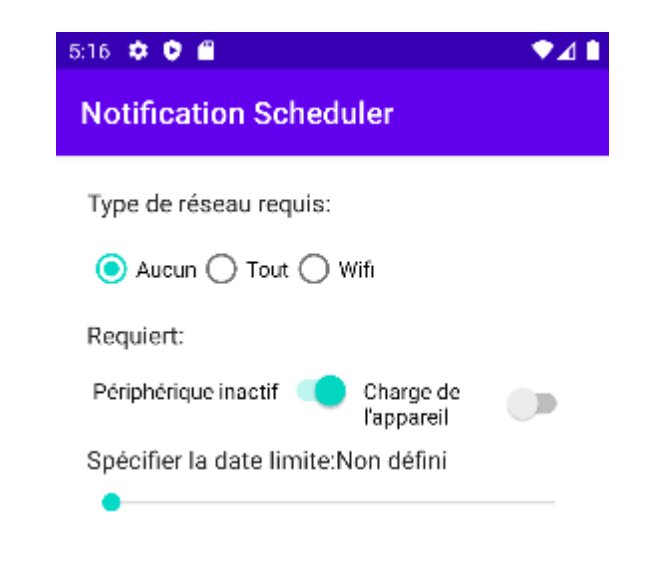

Planifier une tâche en background avec le job scheduler

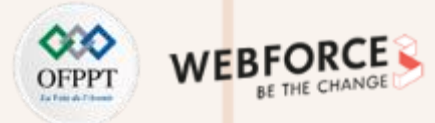

### Etape 1 : ajouter une IU pour définir la date limite d'exécution de la tâche

Dans cette étape, utiliser une **SeekBar** pour permettre à l'utilisateur de fixer un délai entre 0 et 100 secondes pour l'exécution de de la tâche. L'utilisateur définit la valeur en faisant glisser la barre de recherche vers la gauche ou la droite.

Mettre en œuvre les étapes suivantes dans le fichier activity\_main.xml :

 Sous le LinearLayout qui contient les vues Switch, créer un LinearLayout horizontal. Ce nouveau LinearLayout est destiné aux étiquettes de la SeekBar.

| Attribut              | Valeur         |
|-----------------------|----------------|
| android:layout_width  | "match_parent" |
| android:layout_height | "wrap_content" |
| android:orientation   | "horizontal"   |
| android:layout_margin | "4dp"          |

Donner deux étiquettes à la barre de recherche : une étiquette statique comme celle du groupe de boutons radio, et une étiquette dynamique qui est mise à jour avec la valeur de la barre de recherche. Ajouter deux vues TextView à la LinearLayout avec les attributs suivants :

| TextView 1                                                                                |                                                                            |
|-------------------------------------------------------------------------------------------|----------------------------------------------------------------------------|
| android:layout_width                                                                      | "wrap_content"                                                             |
| android:layout_height                                                                     | "wrap_content"                                                             |
| android:text                                                                              | "Spécifier la date limite : "                                              |
| android:id                                                                                | "@+id/seekBarLabel"                                                        |
| android:textAppearance                                                                    | "@style/TextAppearance.AppCompat.Subhead"                                  |
|                                                                                           |                                                                            |
|                                                                                           |                                                                            |
| TextView 2                                                                                |                                                                            |
| TextView 2<br>android:layout_width                                                        | "wrap_content"                                                             |
| TextView 2<br>android:layout_width<br>android:layout_height                               | "wrap_content"<br>"wrap_content"                                           |
| TextView 2<br>android:layout_width<br>android:layout_height<br>android:text               | "wrap_content"<br>"wrap_content"<br>"Non défini"                           |
| TextView 2android:layout_widthandroid:layout_heightandroid:textandroid:text               | "wrap_content"<br>"wrap_content"<br>"Non défini"<br>"@+id/seekBarProgress" |
| TextView 2<br>android:layout_width<br>android:layout_height<br>android:text<br>android:id | "wrap_content"<br>"wrap_content"<br>"Non défini"<br>"@+id/seekBarProgress" |

Planifier une tâche en background avec le job scheduler

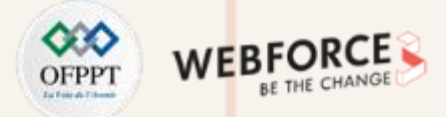

### Etape 1 : ajouter une IU pour définir la date limite d'exécution de la tâche

3. Ajouter une vue SeekBar sous le LinearLayout. Utiliser les attributs suivants :

| Attribut              | Valeur         |
|-----------------------|----------------|
| android:layout_width  | "match_parent" |
| android:layout_height | "wrap_content" |
| android:id            | "@+id/seekBar" |
| android:layout_margin | "4dp"          |

### **Etape 2 : écrire le code pour ajouter la date limite**

Mettre en œuvre les étapes suivantes dans MainActivity.java.

 Créer une variable membre pour la SeekBar et initialiser la dans onCreate() : private SeekBar mSeekBar;

Dans onCreate ():

 $\mathbf{N}$ 

PARTIE

mSeekBar = findViewById(R.id.seekBar);

Planifier une tâche en background avec le job scheduler

### OFPPT DE DE THE CHANGE

### Etape 2 : écrire le code pour ajouter la date limite

2. Dans onCreate(), créer et initialiser une variable finale pour le TextView de progression de la barre de recherche. La variable sera accessible à partir d'une classe interne.

final TextView seekBarProgress = findViewById(R.id.seekBarProgress);

3. Dans onCreate(), appeler setOnSeekBarChangeListener() sur la barre de recherche, en passant un nouveau OnSeekBarChangeListener. Android Studio devrait générer les méthodes requises.

```
mSeekBar.setOnSeekBarChangeListener(new SeekBar.OnSeekBarChangeListener() {
    @Override
    public void onProgressChanged(SeekBar seekBar, int i, boolean b) {
    }
    @Override
    public void onStartTrackingTouch(SeekBar seekBar) {
    }
    @Override
    public void onStopTrackingTouch(SeekBar seekBar) {
    }
}
```

PARTIE

Planifier une tâche en background avec le job scheduler

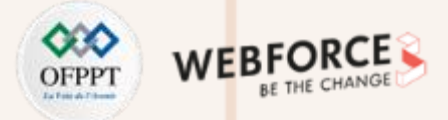

### Etape 2 : écrire le code pour ajouter la date limite

4. Le deuxième argument de onProgressChanged() est la valeur actuelle de la barre de recherche. Dans le rappel onProgressChanged(), vérifier si la valeur entière est supérieure à 0 (ce qui signifie qu'une valeur a été définie par l'utilisateur). Si la valeur est supérieure à 0, définir l'étiquette de progression de la barre de recherche à la valeur entière, suivie de s pour indiquer les secondes. Dans le cas contraire, le TextView affiche " Non défini ".

```
if (i > 0) {
```

```
seekBarProgress.setText(getString(R.string.seconds, i));
} else {
    seekBarProgress.setText(R.string.not_set);
```

5. La date limite de contournement ne doit être définie que si la valeur entière de la SeekBar est supérieure à 0. Dans la méthode scheduleJob(), créer un int pour stocker la progression de la barre de recherche. Créer également une variable booléenne qui est vraie si la barre de recherche a une valeur entière supérieure à 0.

int seekBarInteger = mSeekBar.getProgress(); boolean seekBarSet = seekBarInteger > 0; 6. Dans la méthode scheduleJob() après la définition du constructeur, si seekBarSet est vrai, appeler setOverrideDeadline() sur le JobInfo.Builder. Indiquer la valeur entière de la barre de recherche multipliée par 1000. Le paramètre est en millisecondes, et on veut que l'utilisateur définisse l'échéance en secondes.

if (seekBarSet) {
 builder.setOverrideDeadline(seekBarInteger \* 1000);

```
}
```

7. Modifier le **constraintSet** pour inclure la valeur de **seekBarSet** comme une contrainte possible :

boolean constraintSet = selectedNetworkOption
!= JobInfo.NETWORK\_TYPE\_NONE
|| mDeviceChargingSwitch.isChecked()
|| mDeviceIdleSwitch.isChecked()
|| seekBarSet;

8. Exécuter l'application. L'utilisateur peut maintenant fixer un délai ferme, en secondes, avant lequel le JobService doit s'exécuter !

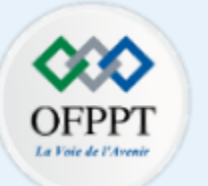

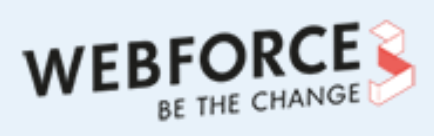

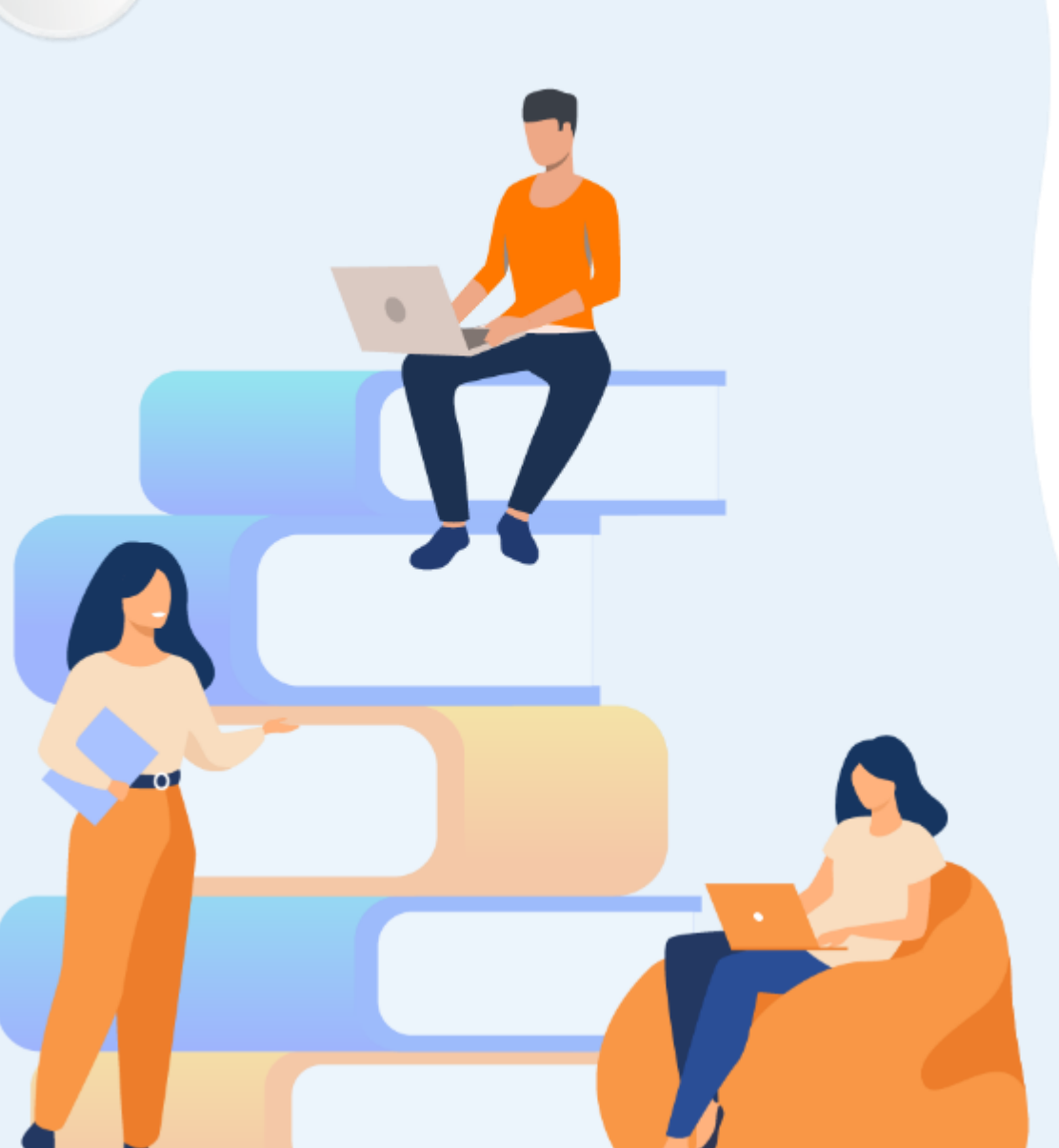

# PARTIE 3

# **Manipuler les permissions**

### Dans ce module, vous allez :

- Développer une application de géolocalisation
- Maîtriser le mécanisme de demande des permissions

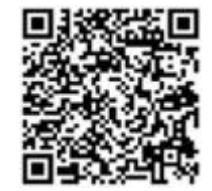

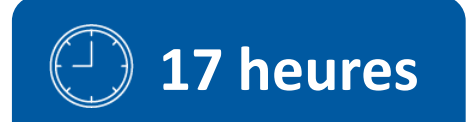

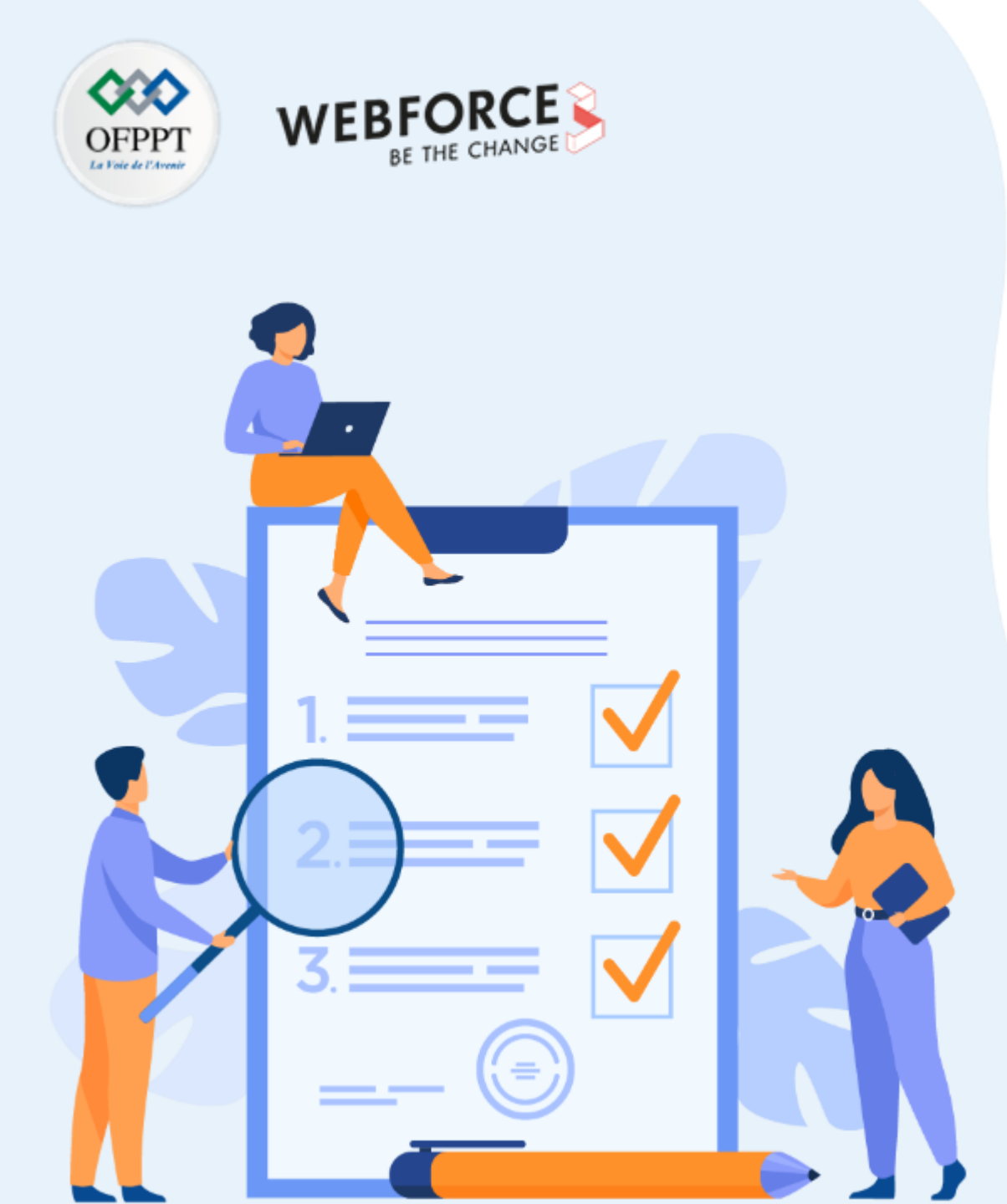

# Mise en œuvre d'une application qui utilise les services de localisation

### **Compétences visées :**

- Exploitation de l'API de localisation
- Développement d'une application de géolocalisation

### **Recommandations clés :**

- Révision générale du résumé théorique
- Suivre les instructions du TP et organiser le dossier de travail

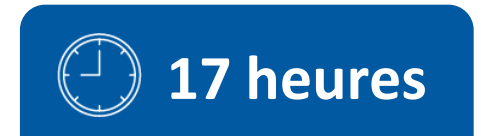

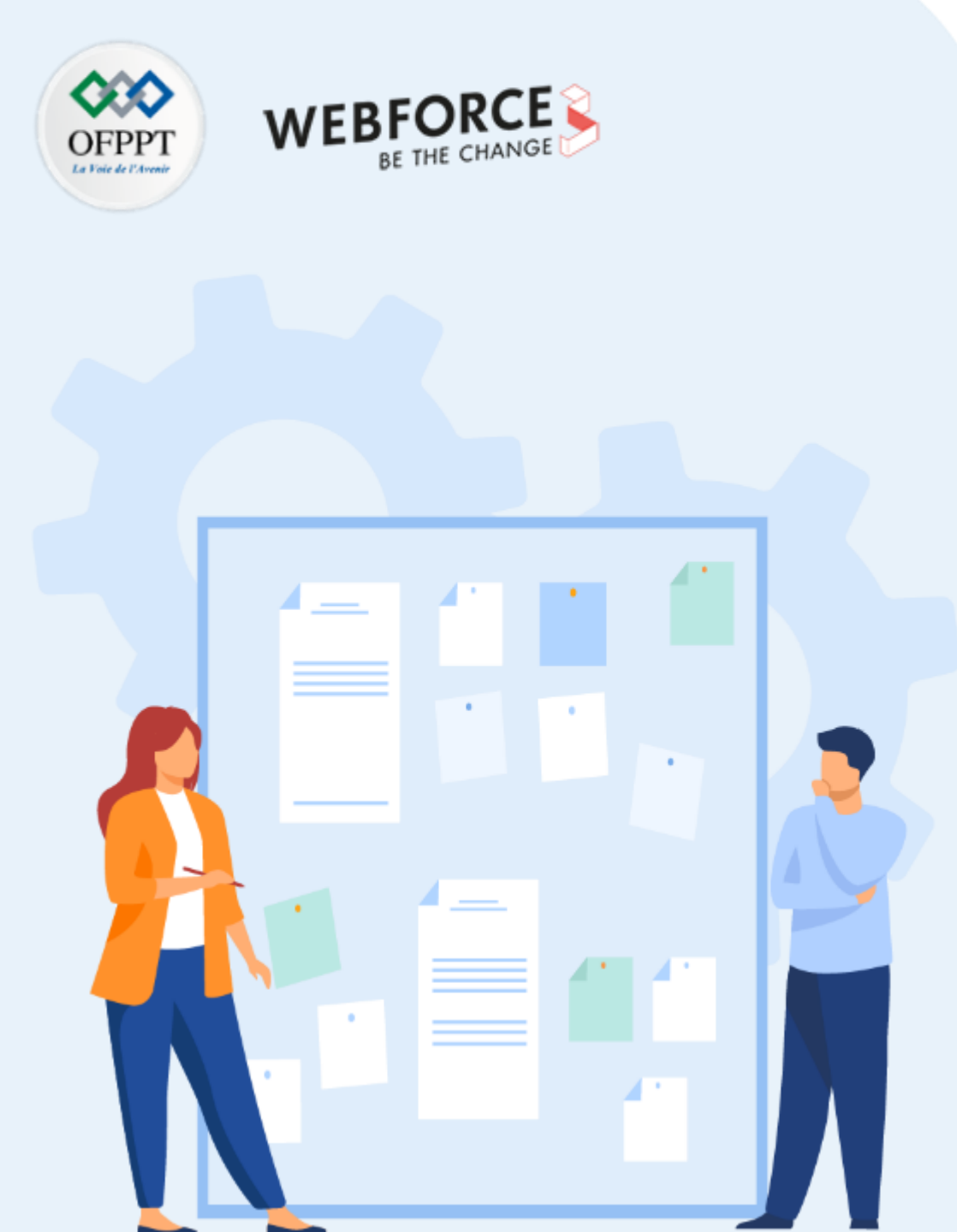

# **CONSIGNES**

### **1.** Pour le formateur :

- Rappeler les APIs de localisation
- Demander aux apprenants de suivre les étapes décrites dans l'activité

### 2. Pour l'apprenant :

• Suivre les étapes indiquées dans l'activité

### 3. Conditions de réalisation :

- Support de résumé théorique accompagnant
- Connexion internet pour installer les dépendances
- Un ordinateur sur lequel est installée la dernière version stable d'Android Studio

### 4. Critères de réussite :

- Le stagiaire doit être capable de :
  - > manipuler l'API de localisation
  - développer une application de la géolocalisation

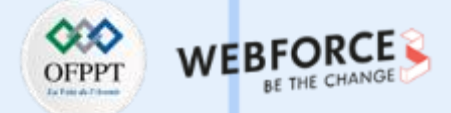

### TP n° 1 : API de localisation Android pour suivre la position courante

L'API de localisation Android peut être utilisée pour suivre la localisation courante d'un smartphone et afficher sa position dans l'application (IU, Map, etc.).

Dans cette activité, nous allons développer une application mobile qui récupère l'emplacement courant de l'utilisateur et l'affiche dans une interface graphique comme illustré dans la figure suivante :

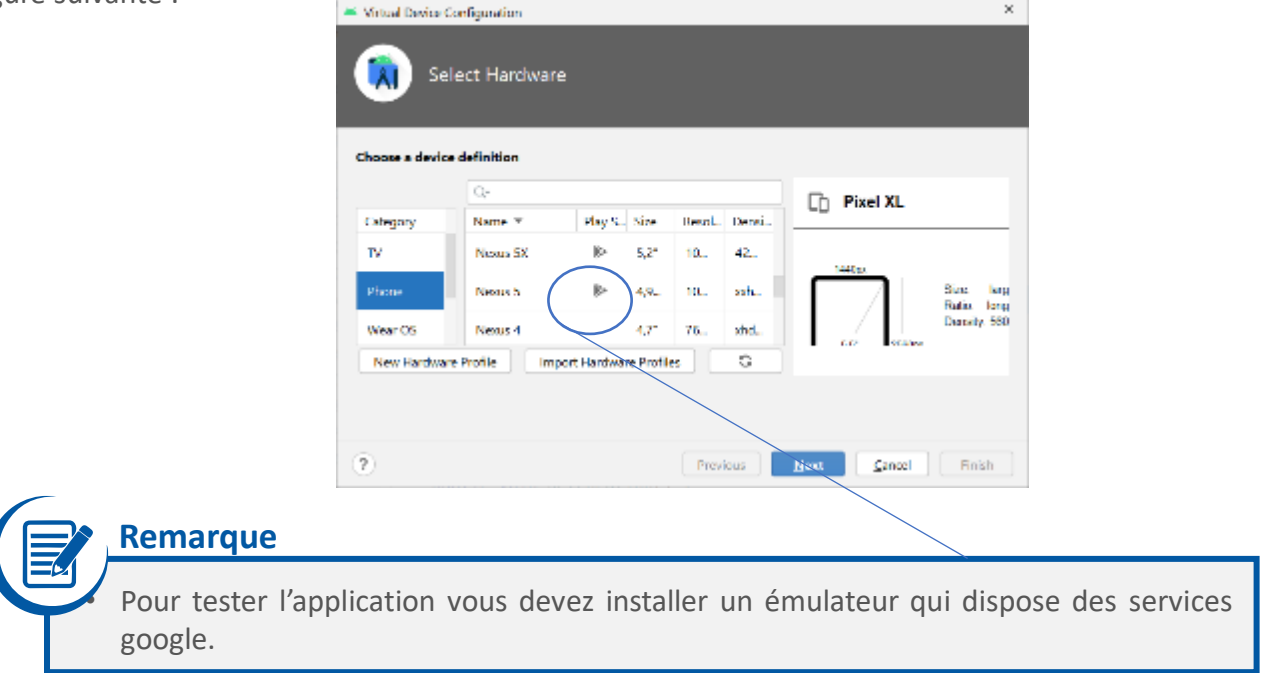

On demande de suivre les étapes de l'activité étape par étape.

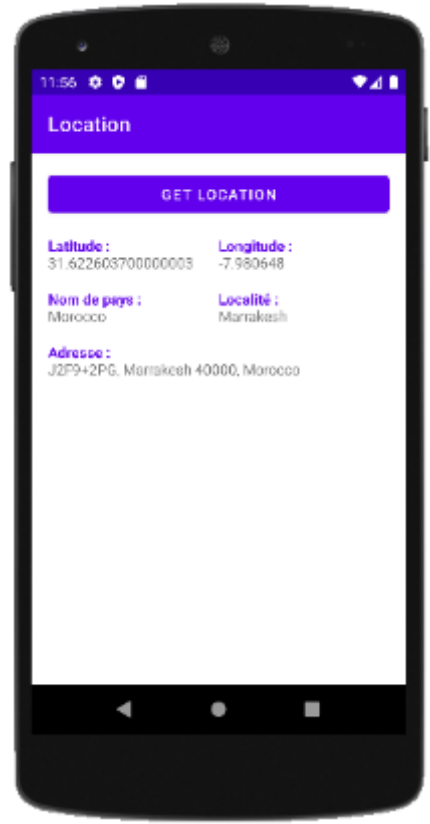

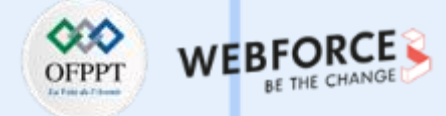

#### **Etape 1 : créer un projet Android**

Créer un nouveau projet sous Android Studio :

- 1. Cliquer sur File, puis **New -> New Project**
- 2. Choisir l'activité Empty
- 3. Sélectionner comme langage Java ;
- 4. Choisir le SDK minimum en fonction de vos besoins

### Etape 2 : ajouter la dépendance

1. Clic droit sur app -> Open Module Settings -> Dependencies

| ← →                                  | + =                                                               | + -                                                               |                                 |                                                   |       |
|--------------------------------------|-------------------------------------------------------------------|-------------------------------------------------------------------|---------------------------------|---------------------------------------------------|-------|
| Project<br>SDK Location<br>Variables | <ul> <li>All Modules&gt;</li> <li>Unknown</li> <li>app</li> </ul> | Dependency<br>III appcompat:1.5.0<br>III constraintlayout:2       | 14                              | Configuration<br>implementation<br>implementation |       |
| Modules<br>Descodencies              |                                                                   | IIII espresso-core:3.4.                                           |                                 | androidTestImplementation                         |       |
| Build Variants                       |                                                                   | Ill init4132                                                      | Fetching Gradle build models    | testimolementation                                |       |
| Suggestions                          |                                                                   | <ul> <li>Details</li> <li>Group ID:<br/>Artifact Name:</li> </ul> | androidx.appcompat<br>appcompat |                                                   |       |
|                                      |                                                                   | Requested Version:                                                | 1.5.0                           |                                                   | •     |
|                                      |                                                                   | Configuration:                                                    | implementation                  |                                                   | -     |
|                                      |                                                                   |                                                                   |                                 | OK Cancel                                         | Apply |

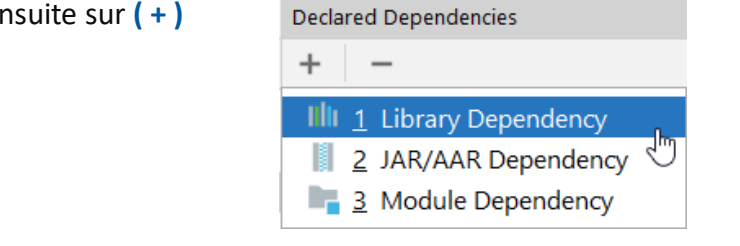

- 2. Ensuite chercher : play-services-location
- 3. Choisir la dernière version et cliquer sur OK

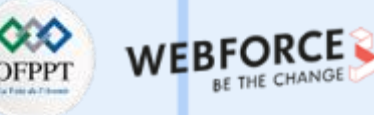

### Utilisation des services de localisation

### Etape 3 : créer l'interface graphique

<?xml version="1.0" encoding="utf-8"?>
<LinearLayout xmlns:android="http://schemas.android.com/apk/res/android"
 xmlns:tools="http://schemas.android.com/tools"
 android:id="@+id/activity\_main"
 android:layout\_width="match\_parent"
 android:layout\_height="match\_parent"
 android:layout\_gravity="center\_horizontal"
 android:layout\_gravity="center\_horizontal"
 android:orientation="vertical"
 android:padding="16dp"
 tools:context=".MainActivity">

#### <Button

android:id="@+id/bt\_location" android:layout\_width="match\_parent" android:layout\_height="wrap\_content" android:layout\_centerInParent="true" android:text="GET LOCATION" />

#### <LinearLayout

android:layout\_width="match\_parent" android:layout\_height="wrap\_content" android:paddingTop="16dp" android:orientation="horizontal">

#### <TextView

android:id="@+id/text\_view1"
android:layout\_width="0dp"
android:layout\_height="wrap\_content"
android:layout\_weight="1"/>

#### <TextView

android:id="@+id/text\_view2"
android:layout\_width="0dp"
android:layout\_height="wrap\_content"
android:layout\_weight="1"/>
</LinearLayout>

#### <LinearLayout

android:layout\_width="match\_parent" android:layout\_height="wrap\_content" android:paddingTop="16dp" android:orientation="horizontal">

#### <TextView

android:id="@+id/text\_view3"
android:layout\_width="0dp"
android:layout\_height="wrap\_content"
android:layout\_weight="1"/>

#### <TextView

android:id="@+id/text\_view4"
android:layout\_width="0dp"
android:layout\_height="wrap\_content"
android:layout\_weight="1"/>
</LinearLayout>

#### <TextView

android:id="@+id/text\_view5"
android:paddingTop="16dp"
android:layout\_width="match\_parent"
android:layout\_height="wrap\_content"
android:layout\_weight="1"/>

#### </LinearLayout>

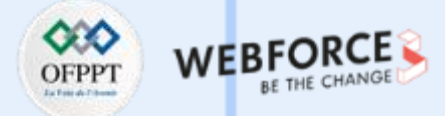

### **Etape 4 : initialiser les composants de l'interface graphique**

1. Dans la classe **MainActivity.java** déclarer les composants de l'interface graphique :

```
Button bt location;
```

TextView textView1, textView2, textView3, textView4, textView5;

2. Dans la méthode onCreate() initialiser les composants :

bt\_location = findViewById(R.id.bt\_location); textView1 = findViewById(R.id.text\_view1); textView2 = findViewById(R.id.text\_view2); textView3 = findViewById(R.id.text\_view3); textView4 = findViewById(R.id.text\_view4); textView5 = findViewById(R.id.text\_view5);

- 3. Associer un événement de clic au bouton :
  - bt\_location.setOnClickListener(new View.OnClickListener() {
     @Override
     public void onClick(View v) {

```
});
```

m

ш

PARTII

### Etape 5 : déclarer et vérifier les permissions

Décaler les permissions de localisation dans le fichier AndroidManifest.xml :
 <uses-permission</li>

android:name="android.permission.ACCESS\_FINE\_LOCATION" /> <uses-permission

```
android:name="android.permission.ACCESS_COARSE_LOCATION"/
```

2. Déclarer un objet de classe FusedLocationProviderClient dans la classe MainActivity.java :

FusedLocationProviderClient fusedLocationProviderClient;

3. Initialiser l'objet dans la méthode onCreate () :

```
fusedLocationProviderClient =
```

LocationServices.getFusedLocationProviderClient(this);

4. Au clic sur le bouton **bt\_location**, demander à l'utilisateur d'accorder les permissions dans une méthode **getLocation()** :

>

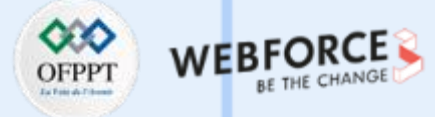

### **Etape 5 : déclarer et vérifier les permissions**

public void getLocation() {

if (ActivityCompat.checkSelfPermission(this, Manifest.permission.ACCESS\_FINE\_LOCATION) != PackageManager.PERMISSION\_GRANTED && ActivityCompat.checkSelfPermission(this, Manifest.permission.ACCESS\_COARSE\_LOCATION) != PackageManager.PERMISSION\_GRANTED) { ActivityCompat.requestPermissions(MainActivity.this,

006

GET LOCATION

٠

new String[]{Manifest.permission.ACCESS\_FINE\_LOCATION, Manifest.permission.ACCESS\_COARSE\_LOCATION}, 44);

÷41

#### } else {

//Récupération de la dernière localisation

| 5.35 |
|------|
| Lo   |
|      |
|      |

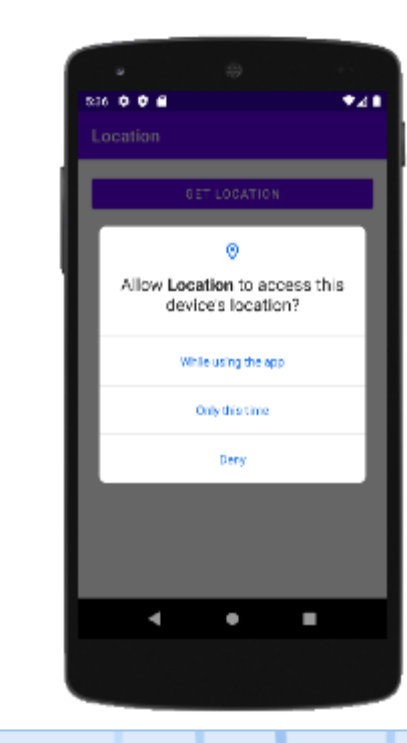

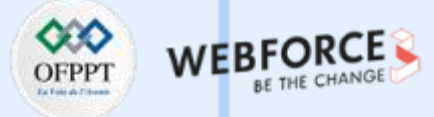

### Etape 6 : récupérer la dernière position enregistrée

fusedLocationProviderClient.getLastLocation().addOnSuccessListener(new
OnSuccessListener<Location>() {

@Override

public void onSuccess(Location location) {
 if (location != null) {

try {

//initialiser geocoder

Geocoder geocoder = new Geocoder(MainActivity.this, Locale.getDefault());

//initialiser l'adresse de localisation

List<Address> addresses = geocoder.getFromLocation(location.getLatitude(), location.getLongitude(), 1);

//afficher la latitude dans le textview

textView1.setText(Html.fromHtml(

"<font color='#6200EE'><b>Latitude : </b><br></font>"

+ addresses.get(0).getLatitude()

));

// afficher la longitude dans le textview
textView2.setText(Html.fromHtml(
 "<font color='#6200EE'><b>Longitude : </b><br></font>"
 + addresses.get(0).getLongitude()

### 

### ));

#### ));

// afficher l'adresse dans le textview
textView5.setText(Html.fromHtml(
 "<font color='#6200EE'><b>Adresse : </b></font>"
 + addresses.get(0).getAddressLine(0)
));

} catch (IOException e) {

e.printStackTrace();

#### } else {

});

Toast.makeText(getApplicationContext(), "Aucune position enregistrée", Toast.LENGTH\_SHORT).show();

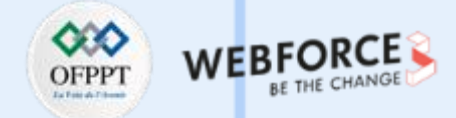

### Etape 6 : récupérer la dernière position enregistrée

fusedLocationProviderClient.getLastLocation().addOnFailureListener(new OnFailureListener() {

@Override

public void onFailure(@NonNull Exception e) {

Toast.makeText(getApplicationContext(), e.getMessage(), Toast.LENGTH\_SHORT).show();

} });

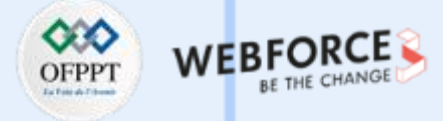

×

### **Etape 7 : tester l'application**

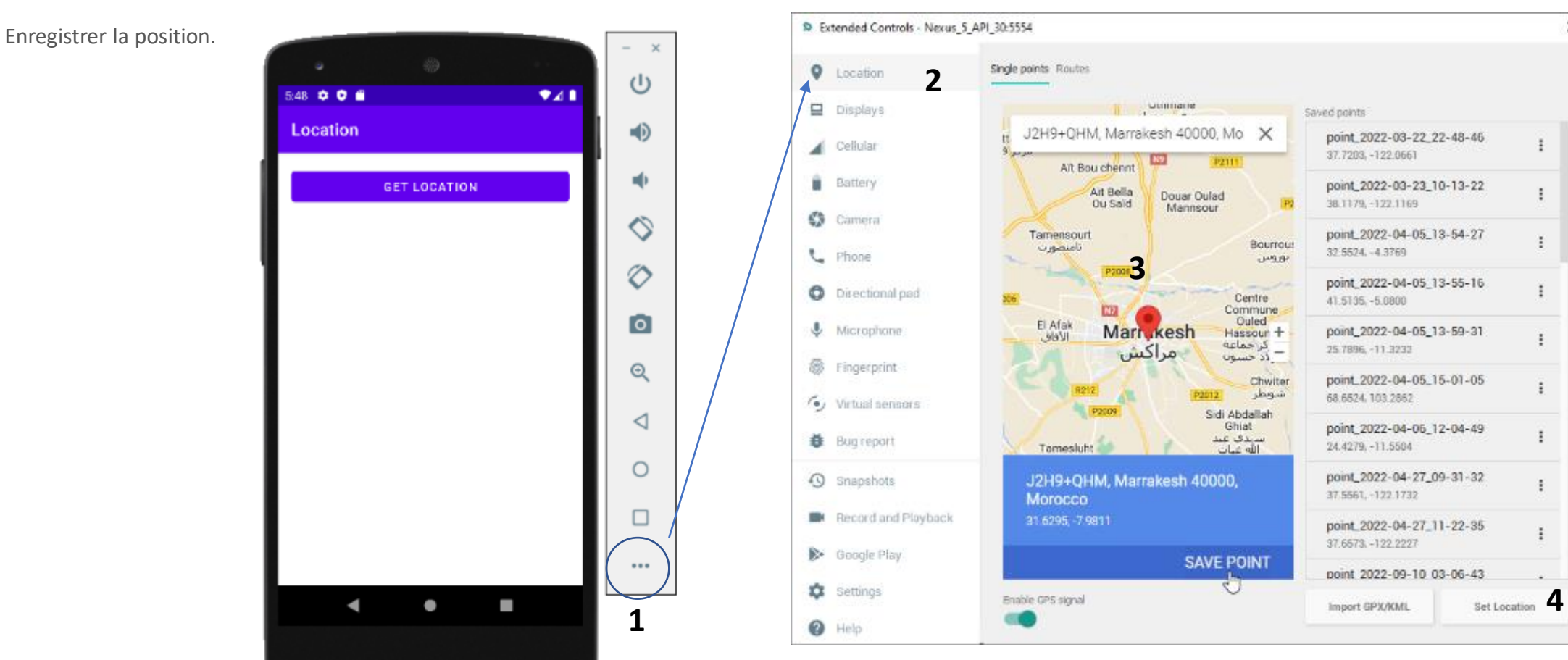

Utilisation des services de localisation

### **Etape 7 : tester l'application**

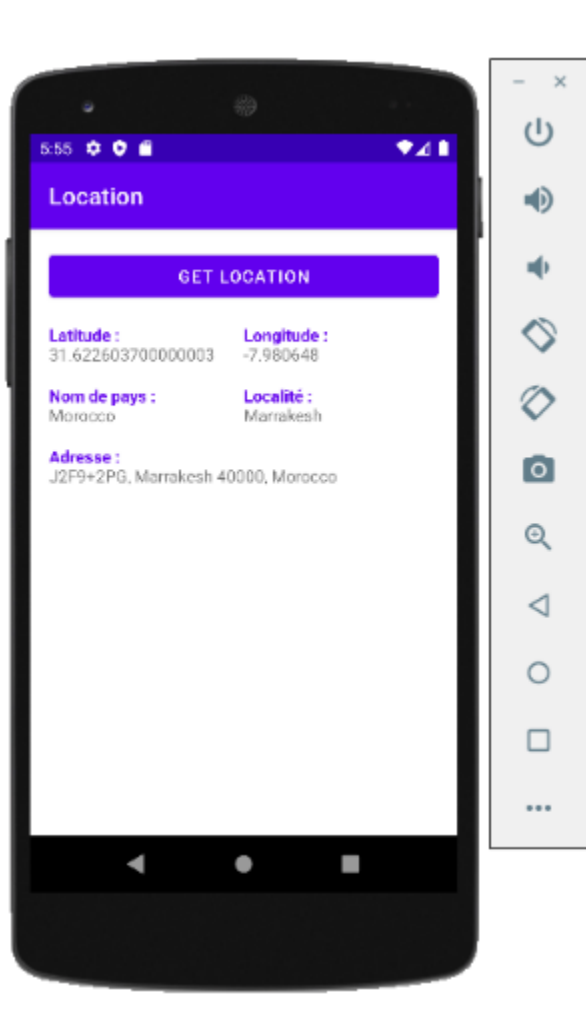

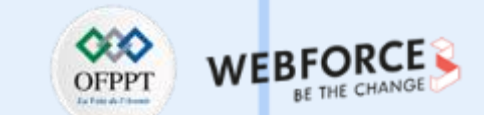

PARTIE 3

### ACTIVITÉ n° 1 Utilisation des services de localisation et de la map

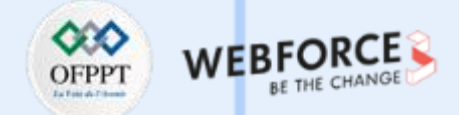

### TP n° 2 : exploiter la map pour afficher les positions en temps réel

Dans ce TP, nous allons créer une application mobile permettant de suivre les positions d'un smartphone en temps réel dans une Map. L'application va permettre d'afficher les positions enregistrées dans un **intervalle de temps** quand l'utilisateur quitte un **rayon** prédéfini. On demande de **suivre les étapes** de l'activité étape par étape.

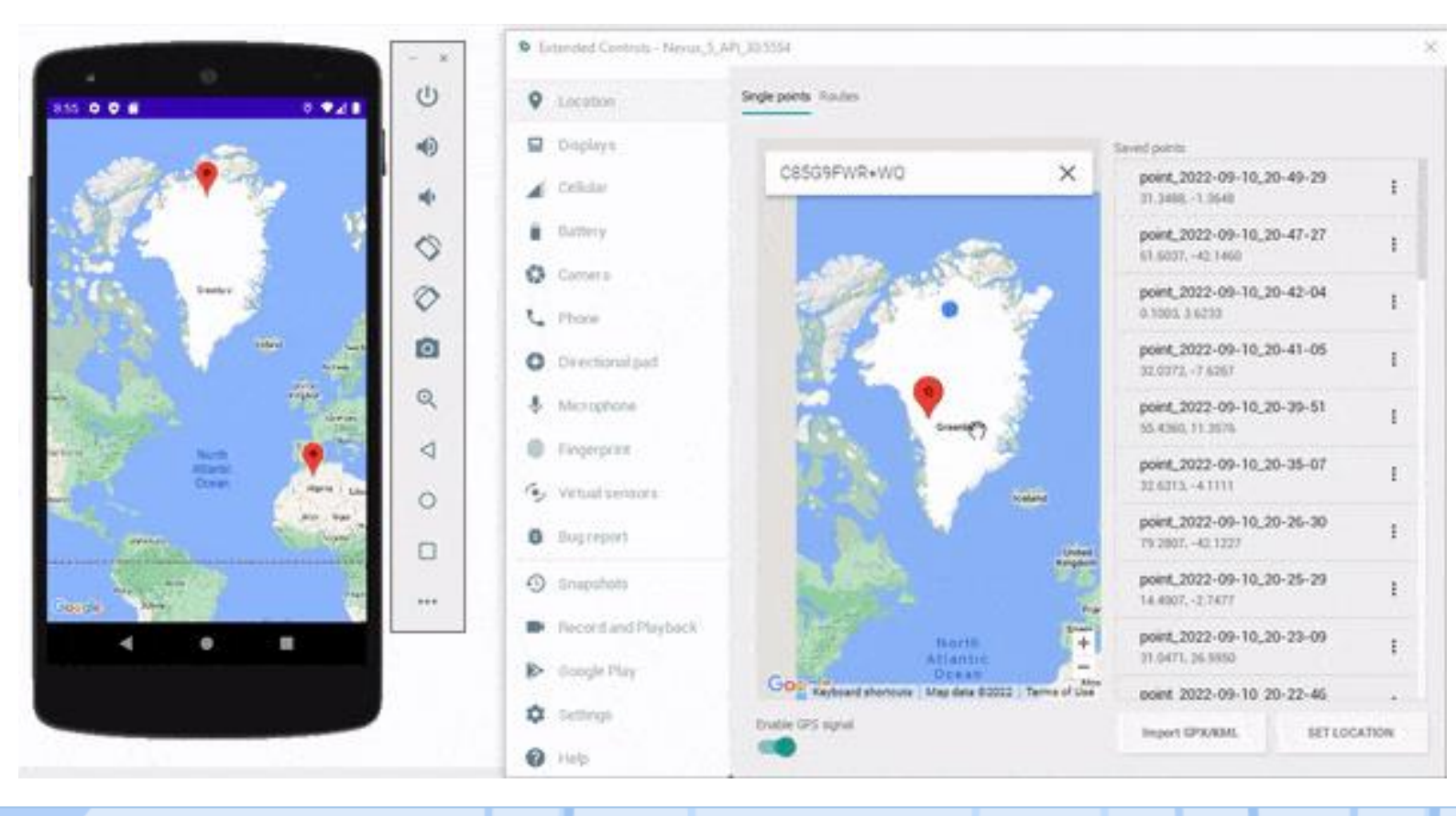

Utilisation des services de localisation et de la map

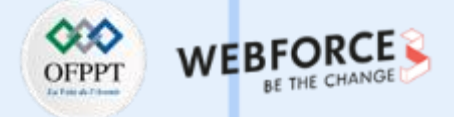

### **Etape 1 : créer un nouveau projet**

Créer un nouveau projet sous Android Studio :

- 1. Cliquer sur File, puis New -> New Project ;
- 2. Choisir l'activité Google Maps Activity ;
- 3. Sélectionner comme langage Java ;
- 4. Choisir le SDK minimum en fonction de vos besoins

### Etape 2 : Récupérer la clé

1. Cliquer sur le lien qui figure dans le fichier AndroidManifest.xml pour générer la clé :

https://developers.google.com/maps/documentation/android-sdk/get-api-key

2. Créer un nouveau projet dans Google Cloud :

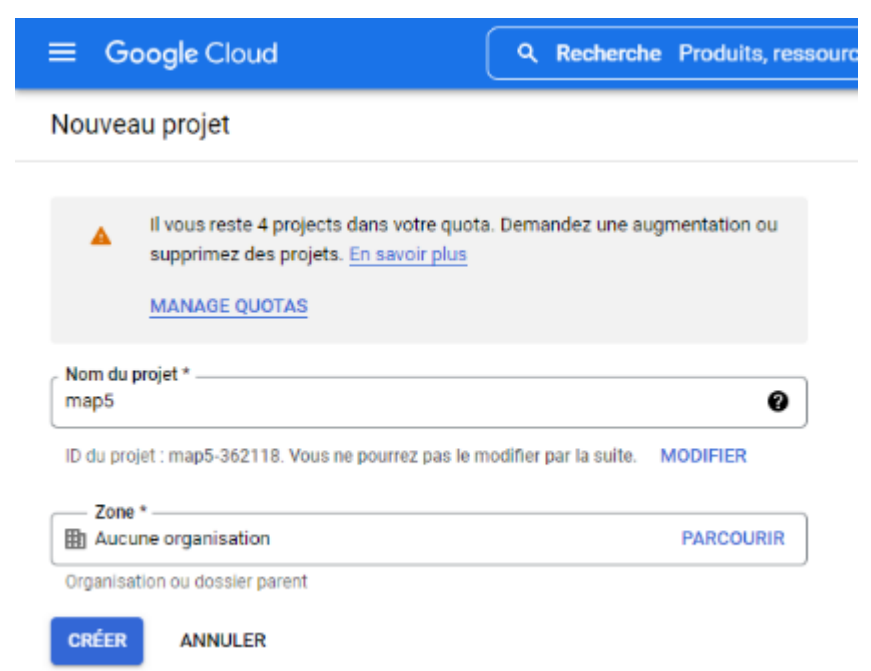

m

PARTIE

Utilisation des services de localisation et de la map

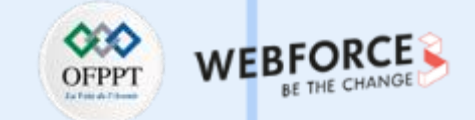

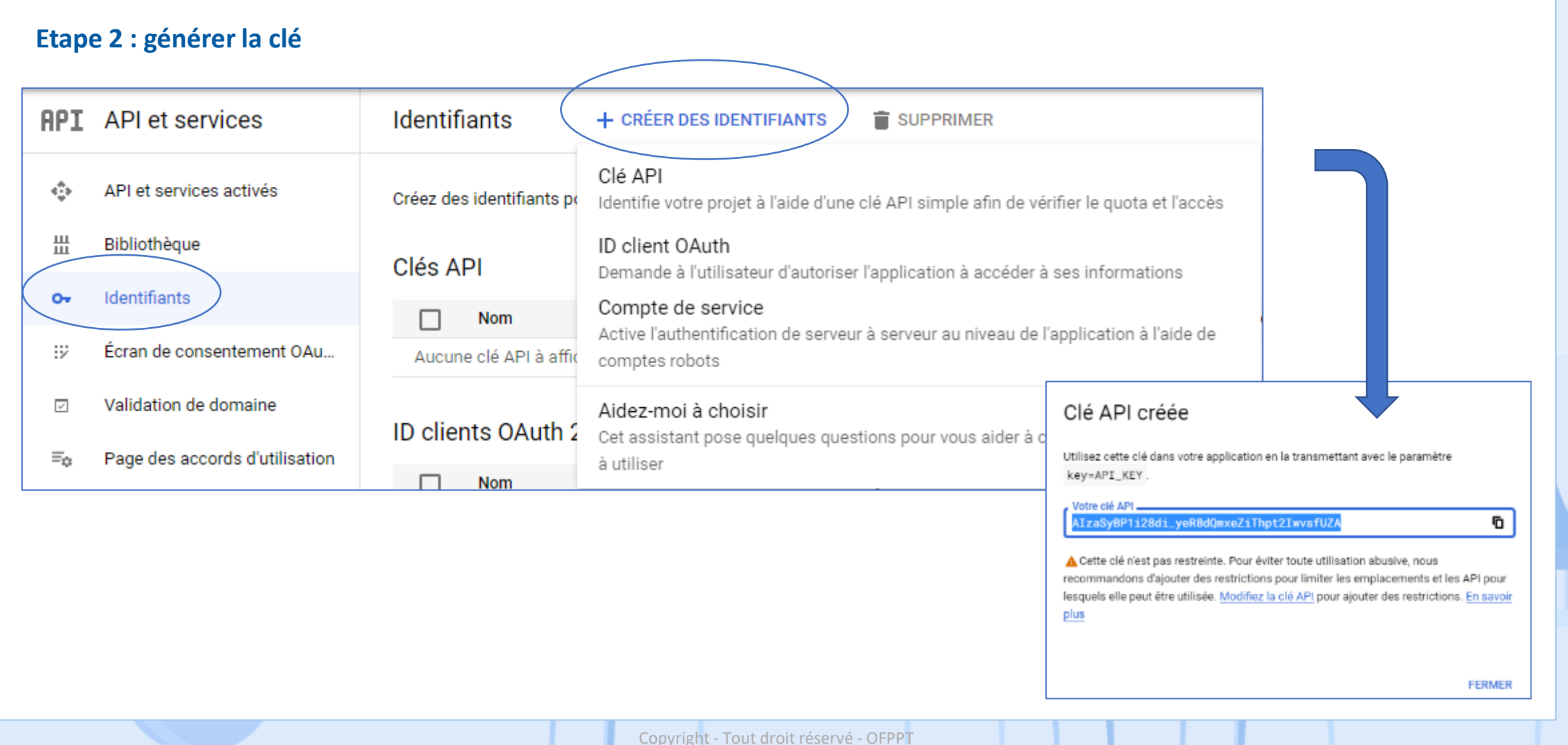

Utilisation des services de localisation et de la map

### **Etape 2 : activer la clé pour une application Android**

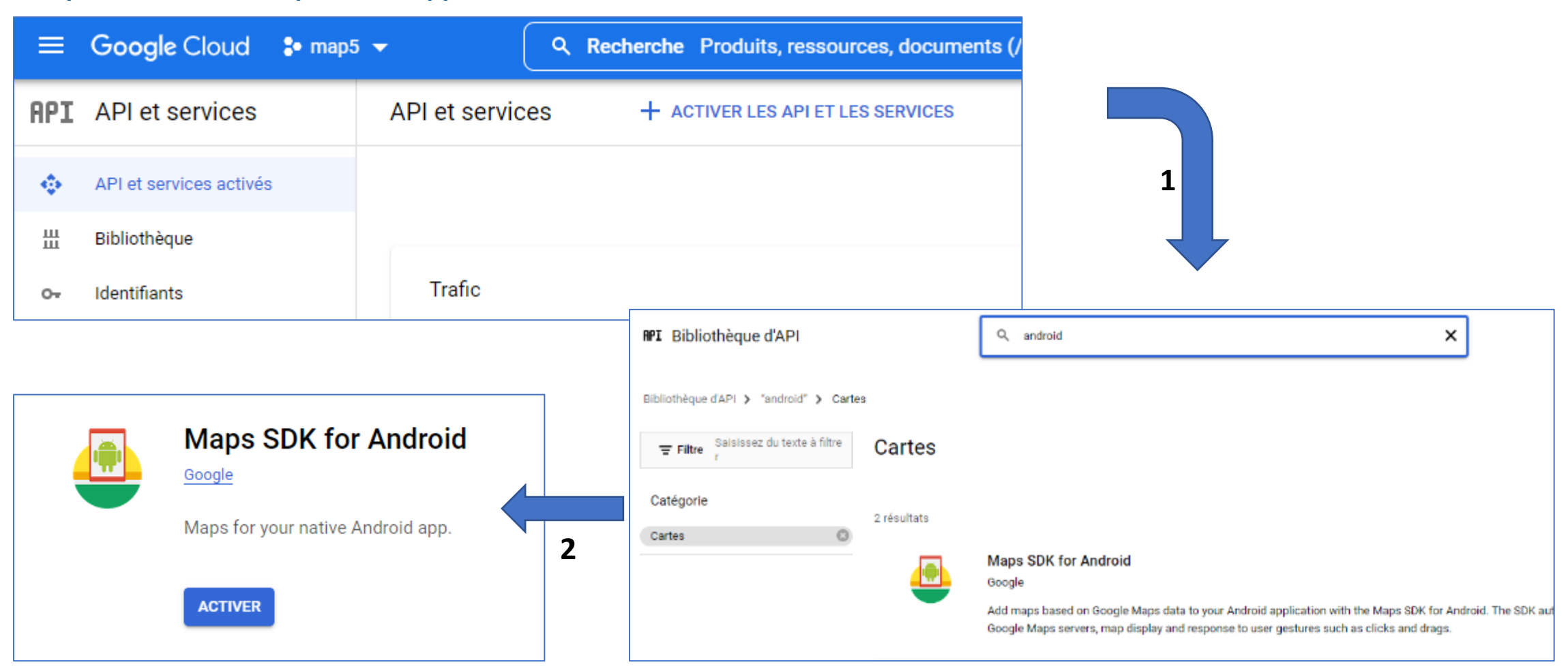

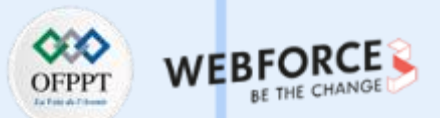

Utilisation des services de localisation et de la map

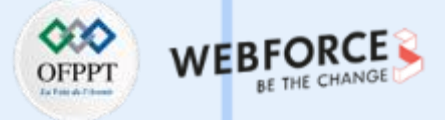

### **Etape 3 : lancer l'application**

Lancer l'application pour afficher la **Map** par défaut.

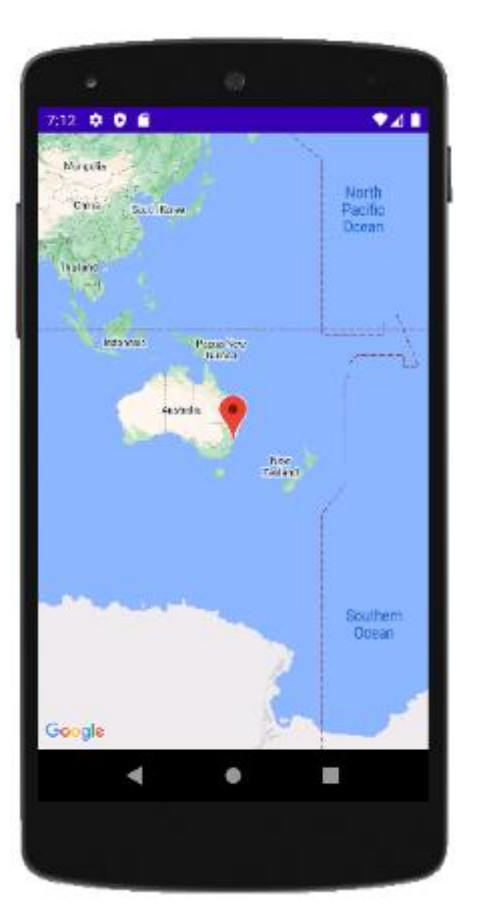

### Etape 4 : déclarer et activer les permissions

- Dans la classe MapsActivity déclarer : private LocationManager locationManager;
- 2. Initialiser l'objet locationManager dans la méthode onCreate() :

#### locationManager =

(LocationManager) getSystemService(Context.LOCATION\_SERVICE);

3. Ajouter les permissions dans le fichier AndroidManifest.xml :

<uses-permission android:name="android.permission.ACCESS\_COARSE\_LOCATION" /> <uses-permission android:name="android.permission.ACCESS\_FINE\_LOCATION"/>

 $\mathbf{m}$ 

 $\mathbf{m}$ 

PARTIE

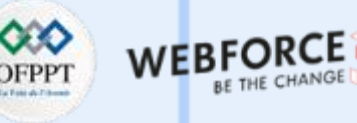

Utilisation des services de localisation et de la map

### **Etape 4 : déclarer et activer les permissions**

4. Dans la méthode onMapReady demander l'activation des permissions :

```
public void onMapReady(GoogleMap googleMap) {
```

```
mMap = googleMap;
```

if (ActivityCompat.checkSelfPermission(this, Manifest.permission.ACCESS\_FINE\_LOCATION) != PackageManager.PERMISSION\_GRANTED &&

ActivityCompat.checkSelfPermission(this, Manifest.permission.ACCESS\_COARSE\_LOCATION) != PackageManager.PERMISSION\_GRANTED) { ActivityCompat.requestPermissions(MapsActivity.this, new String[]{

Manifest.permission.ACCESS\_FINE\_LOCATION, Manifest.permission.ACCESS\_COARSE\_LOCATION}, 44);

} else { //Récupération des positions } }

### Etape 5 : afficher une position par défaut

1. Dans la méthode onMapReady créer une position par défaut :

LatLng def = new LatLng(31, -1); mMap.addMarker(new MarkerOptions().position(def).title("Position initial")); mMap.moveCamera(CameraUpdateFactory.*newLatLng*(def));

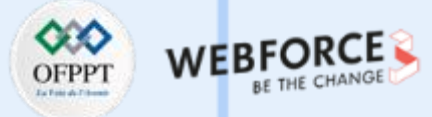

Utilisation des services de localisation et de la map

### **Etape 6 : afficher les positions en temps réel**

```
Afficher les positions dans la Map dans un intervalle de 5 seconds si l'utilisateur quitte un rayon de 100 m.
locationManager.requestLocationUpdates(LocationManager.GPS_PROVIDER, 5000, 100, new LocationListener() {
    @Override
    public void onLocationChanged(@NonNull Location location) {
        LatLng pos = new LatLng(location.getLatitude(), location.getLongitude());
        mMap.addMarker(new MarkerOptions().position(pos).title("Position"));
        mMap.moveCamera(CameraUpdateFactory.newLatLng(pos));
    }
};
```

PARTIE 3

Utilisation des services de localisation et de la map

### **Etape 7 : tester l'application**

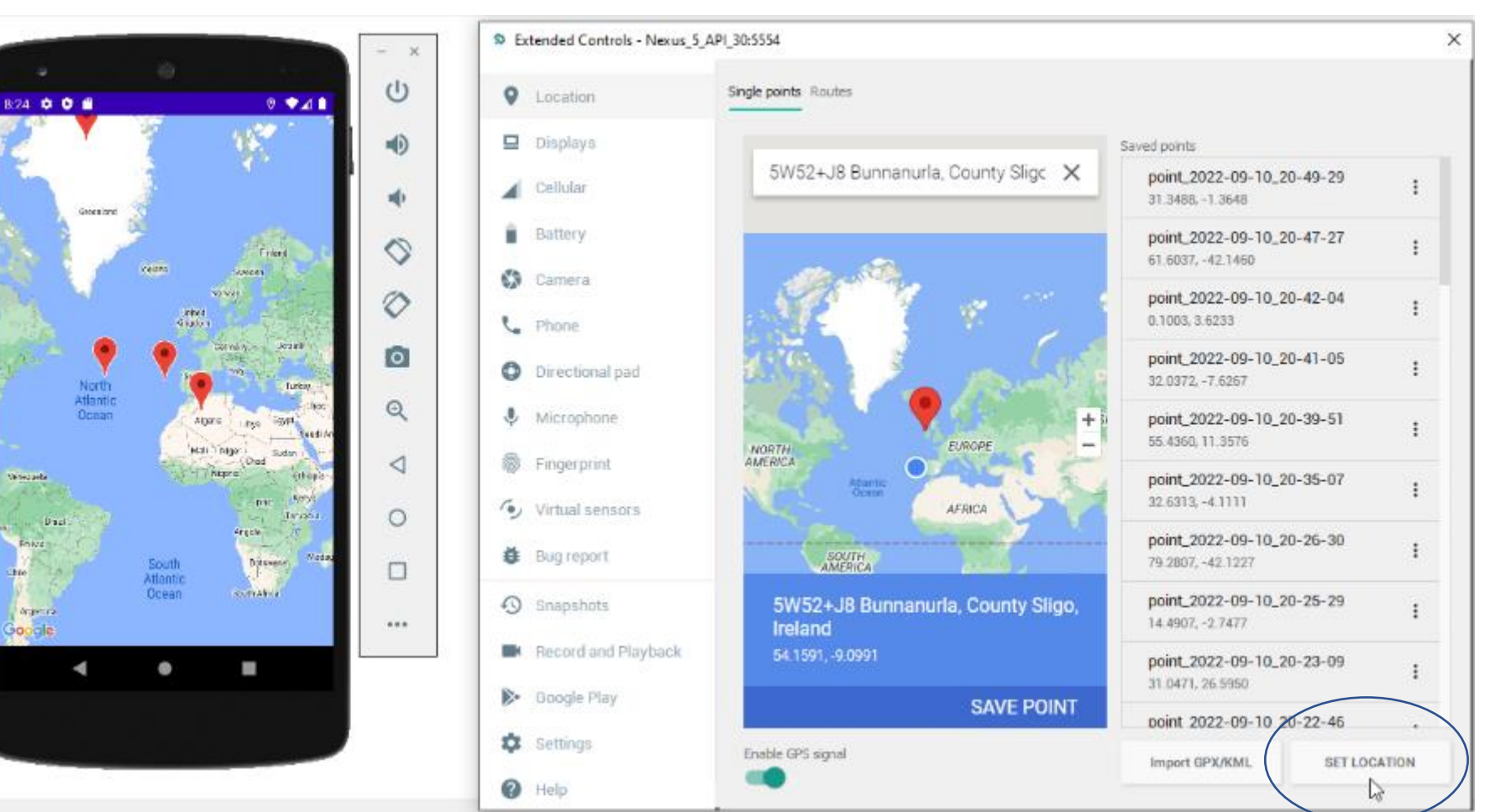

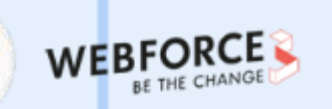

OFPPT

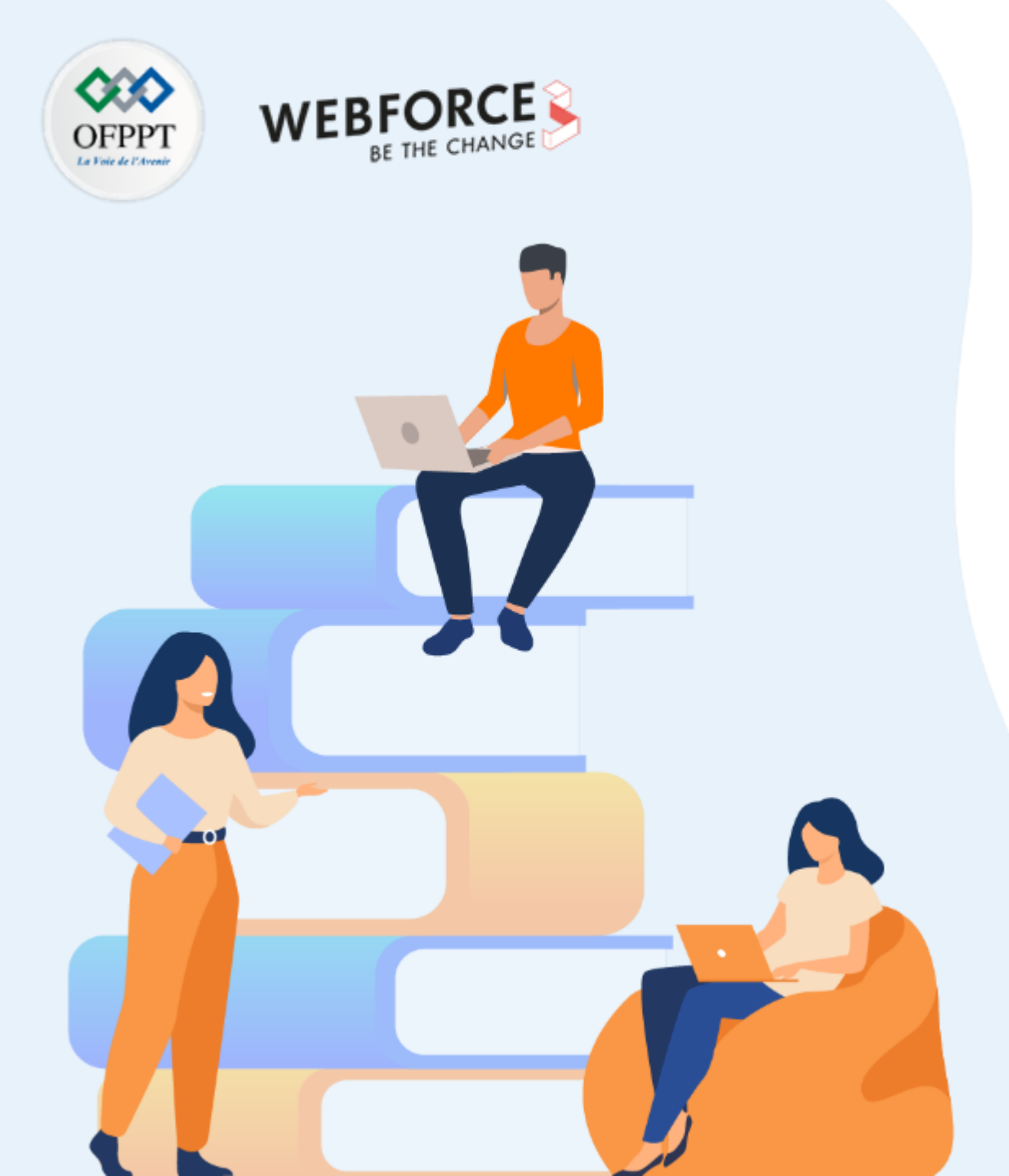

# PARTIE 4

### **Créer des tests unitaires**

Dans ce module, vous allez :

- Utiliser JUnit pour tester une application mobile
- Effectuer des tests avec Mockito
- Créer des tests automatisés

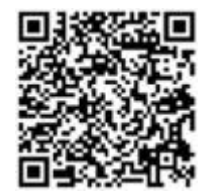

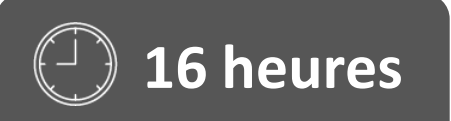

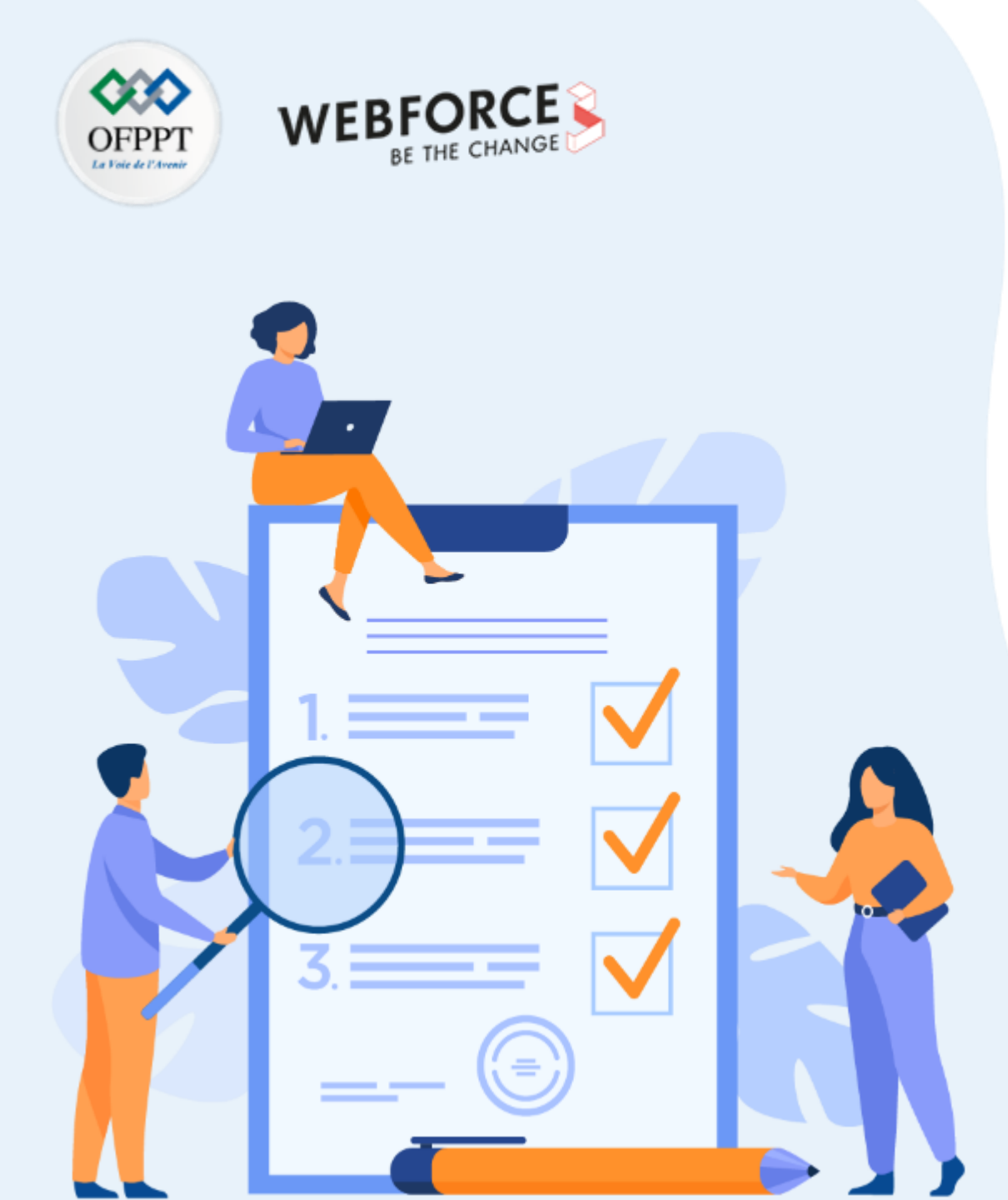

# Tester des classes en utilisant JUnit et Mockito

**Compétences visées :** 

- Création des tests unitaires à l'aide de JUnit4
- Création des tests unitaires à l'aide de Mockito

### **Recommandations clés :**

- Révision générale du résumé théorique
- Suivre les instructions du TP et organiser le dossier de travail

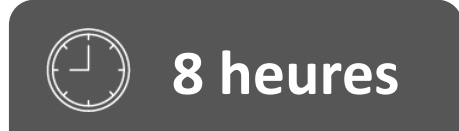

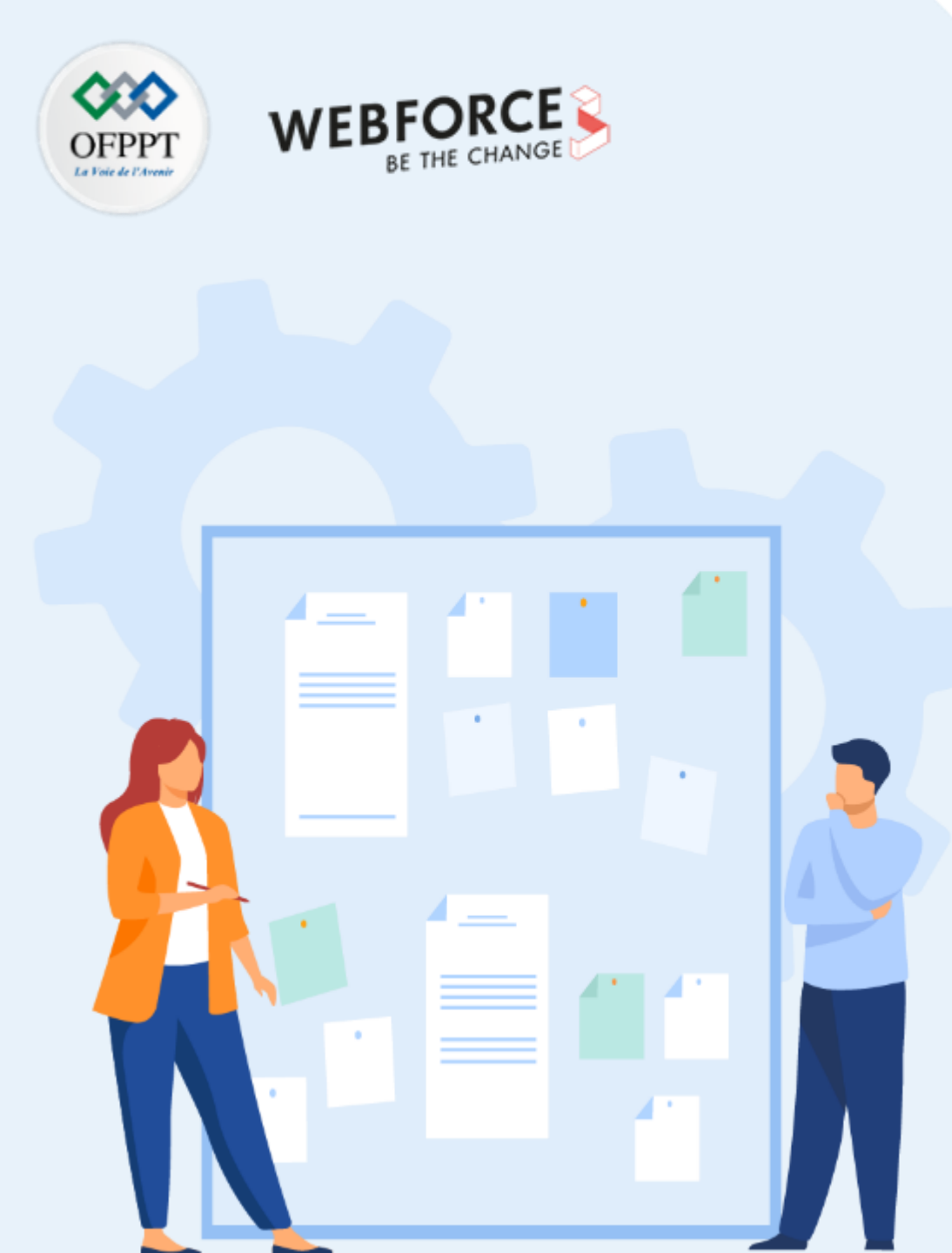

# CONSIGNES

### **1.** Pour le formateur :

- Demander aux apprenants de suivre les étapes décrites dans le résumé théorique du cours et d'appliquer les procédures
- Demander aux apprenants de réaliser le travail de synthèse

### 2. Pour l'apprenant :

Dans cette activité, vous allez apprendre comment :

- configurer les tests
- créer des tests unitaires à l'aide de JUnit et Mockito

### 3. Conditions de réalisation :

- Support de résumé théorique accompagnant
- Connexion internet pour installer les dépendances
- Un ordinateur sur lequel est installée la dernière version stable d'Android Studio
- Un appareil de test ou un émulateur avec au moins Android 2.3.3 (niveau API 10), ou une version ultérieure

### 4. Critères de réussite :

- Le stagiaire doit être capable de :
  - créer des tests unitaires avec JUnit
  - créer des tests unitaires avec Mockito

Tester des classes en utilisant JUnit

### TP n° 1 : tests avec JUnit

Exercice 1 :

Donner le résultat d'exécution de la classe de Test suivante :

public class JUnitAnnotation {

```
@BeforeClass
public static void beforeClass() {
    System.out.println("before class");
```

@AfterClass
public static void afterClass() {
 System.out.println("after class");

@Before
public void before() {
 System.out.println("before");

@After
public void after() {
 System.out.println("after");
}

@Test
public void test() {
 System.out.println("test");

@lgnore
public void ignoreTest() {
 System.out.println("ignore test");

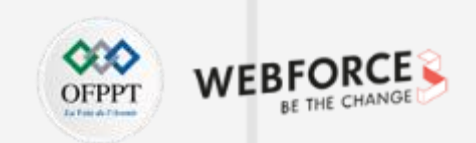
# ACTIVITÉ n° 1 Tester des classes en utilisant JUnit

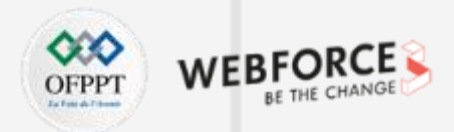

#### Solution

```
public class JUnitAnnotation {
    //exécuter avant la classe
    @BeforeClass
    public static void beforeClass() {
        System.out.println("before class");
    }
```

```
//exécuter après la classe
@AfterClass
public static void afterClass() {
    System.out.println("after class");
}
```

//exécuter avant le test
@Before
public void before() {
 System.out.println("before");

```
//exécuter après le test
@After
public void after() {
    System.out.println("after");
```

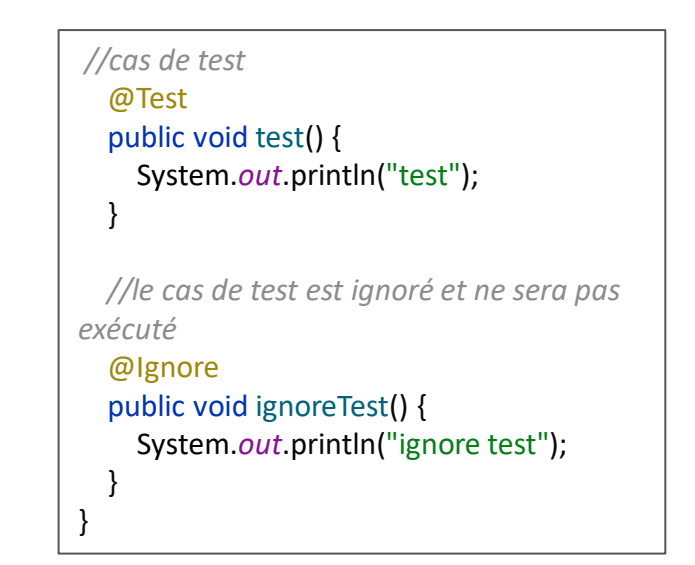

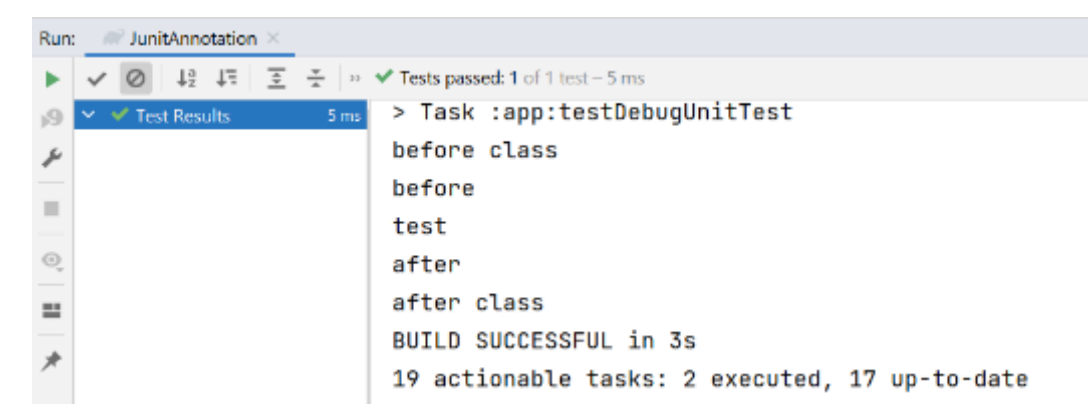

Tester des classes en utilisant JUnit

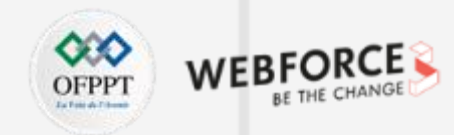

#### TP n° 1 : tests avec JUnit

Exercice 2 :

Ecrire une classe de test permettant de tester l'égalité de deux chaines de caractères.

Tester des classes en utilisant JUnit

#### Solution

public class Ex1UnitTest {

#### @Before

public void setUp() throws Exception{
 System.out.println("Before");

#### @After

public void tearDown () throws Exception{
 System.out.println("After");

#### @Test

public void equalString() {
 System.out.println("Je developpeur Mobile");
 String str1="Je developpeur Mobile";
 assertEquals("Je developpeur Mobile", str1);

# **PARTIE 4**

Tester des classes en utilisant JUnit

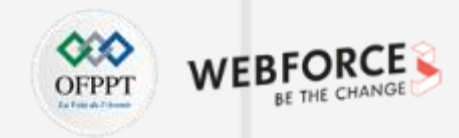

#### TP n° 1 : tests avec JUnit

return students.size();

```
Exercice 3 :
Créer une classe de Test permettant de tester la classe StudentList suivante :
public class StudentList {
  private List<String> students = new ArrayList<String>();
  public void remove(String name) {
    students.remove(name);
  public void add(String name) {
    students.add(name);
  public void removeAll(){
    students.clear();
  public int sizeOfStudent() {
```

4

.

Tester des classes en utilisant JUnit

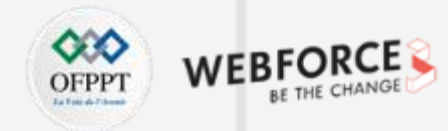

#### Solution

public class StudentListTest { StudentList list = null;

#### @Before

public void setUp() throws Exception{ list = new StudentList();

```
@After
```

public void tearDown () throws Exception{ System.out.println("After");

@Test

public void testAdd() { list.add("Ali"); list.add("Amal"); list.add("Kamal"); list.add("Amine"); assertEquals("Ajout de 4 étudiants à la liste", 4, list.sizeOfStudent());

# @Test public void testRemove() { list.add("Fatima"); list.add("Amine"); list.remove("Amine"); assertEquals("Suppression d'un étudiant de la liste", 1, list.sizeOfStudent());

#### @Test public void removeAll() { list.removeAll();

4 PARTIE

Tester des classes en utilisant JUnit

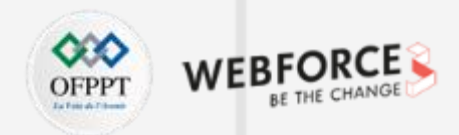

#### TP n° 1 : tests avec JUnit

Exercice 4 :

Etant donné la classe suivante :

```
public class PrimeNumberChecker {
```

```
public Boolean validate(final Integer primeNumber) {
```

```
for (int i = 2; i < (primeNumber / 2); i++) {</pre>
```

```
if (primeNumber % i == 0) {
```

```
return false;
```

```
}
```

```
}
```

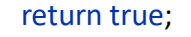

- 1. Que permet de faire la méthode validate()?
- Créer une classe de Test avec des scénarios de test pour tester la classe
   PrimeNumberChecker.

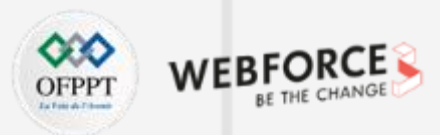

### Tester des classes en utilisant JUnit

#### Solution

1. La méthode validate() permet de vérifier si un nombre passé en paramètre est un nombre premier ou pas.

#### 2. Classe de Test :

@RunWith(Parameterized.class)
public class PrimeNumberCheckerTest {
 private Integer numeroEntree;
 private Boolean resultatAttendu;
 private PrimeNumberChecker primeNumberChecker;

#### @Before

public void initialize() {
 primeNumberChecker = new PrimeNumberChecker();

// Chaque paramètre doit être placé comme un argument ici. // Chaque fois que le runner se déclenche, il passe les arguments // à partir des paramètres définis dans la méthode primeNumbers(). public PrimeNumberCheckerTest(Integer numeroEntree,

Boolean resultatAttendu) { this.numeroEntree = numeroEntree; this.resultatAttendu = resultatAttendu;

```
@Parameterized.Parameters
public static Collection primeNumbers() {
    return Arrays.asList(new Object[][] {
        { 2, true },
        { 6, false },
        { 19, true },
        { 22, false },
        { 23, true },
        { 73, true },
        { 121, false }
    });
```

#### }

// Ce test sera exécuté 7 fois puisque nous avons 7 paramètres définis.@Test

public void testPrimeNumberChecker() {

System.*out*.println("Nombre paramétré est : " + numeroEntree); *assertEquals*(resultatAttendu,

primeNumberChecker.validate(numeroEntree));

Tester des classes en utilisant Mockito

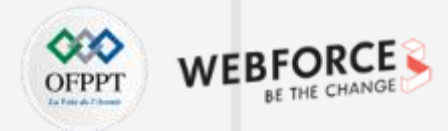

#### TP n° 2 : tests avec Mockito

Dans ce TP, nous allons apprendre à intégrer **JUnit** et **Mockito** pour effectuer des tests unitaires. Ici, nous allons créer une application mathématique qui utilise **CalculatorService** pour effectuer des opérations mathématiques de base telles que l'addition, la soustraction, la multiplication et la division.

Nous utiliserons **Mockito** pour simuler l'implémentation fictive de **CalculatorService**. De plus, nous allons faire un usage intensif des annotations pour montrer leur compatibilité avec **JUnit** et **Mockito**.

Le processus est présenté étape par étape dans les diapositives qui suivent.

### Etape 1

Créer un nouveau projet sous Android Studio :

- 1. Cliquer sur File, puis New -> New Project ;
- 2. Choisir l'activité Empty ;
- 3. Sélectionner comme langage Java ;
- 4. Choisir le SDK minimum en fonction de vos besoins.

# ACTIVITÉ n° 1 Tester des classes en utilisant Mockito

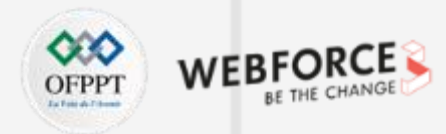

#### Etape 2

Créer l'interface suivante dans le package principal de projet :

public interface CalculatorService {

public double add(double input1, double input2); public double sous(double input1, double input2); public double multi(double input1, double input2); public double div(double input1, double input2);

### Etape 3

Créer la classe CalculatorApplication dans le package principal de projet :

```
public class CalculatorApplication {
    private CalculatorService calcService;
```

public void setCalculatorService(CalculatorService calcService){
 this.calcService = calcService;

```
}
```

```
public double add(double input1, double input2){
  return calcService.add(input1, input2);
}
```

```
public double sous(double input1, double input2){
  return calcService.sous(input1, input2);
}
```

```
public double multi(double input1, double input2){
  return calcService.multi(input1, input2);
}
```

public double div(double input1, double input2){
 return calcService.div(input1, input2);

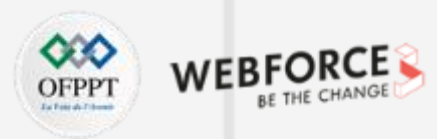

Tester des classes en utilisant Mockito

#### Etape 4

E 4

PARTI

Créer la classe **CalculatorApplicationTester** dans le package de test de l'application :

- Attacher un runner avec la classe de test pour initialiser les données de test ;
- Créer et injecter l'objet fictif (CalculatorApplication) ;
- Créer l'objet fictif à injecter (CalculatorService) ;
- Tester la fonctionnalité d'ajout.

import org.JUnit.Test; import org.JUnit.runner.RunWith; import org.mockito.InjectMocks; import org.mockito.Mock; import org.JUnit.Assert; import static org.mockito.Mockito.when; import org.mockito.JUnit.MockitoJUnitRunner;

// @RunWith attache un runner avec la classe de test pour initialiser les données
// de test
@RunWith(MockitoJUnitRunner.class)

public class CalculatorApplicationTester {

//@InjectMocks annotation est utilisée pour créer et injecter l'objet fictif @InjectMocks CalculatorApplication calculatorApplication = new CalculatorApplication();

//@Mock annotation est utilisée pour créer l'objet fictif à injecter
 @Mock
 CalculatorService calcService;

#### @Test

#### public void testAdd(){

// ajouter le comportement de calcService pour additionner deux nombres
when(calcService.add(10.0,20.0)).thenReturn(30.00);

// tester la fonctionnalité d'ajout
Assert.assertEquals(calculatorApplication.add(10.0, 20.0),30.0,0);

On demande de tester les autres méthodes.

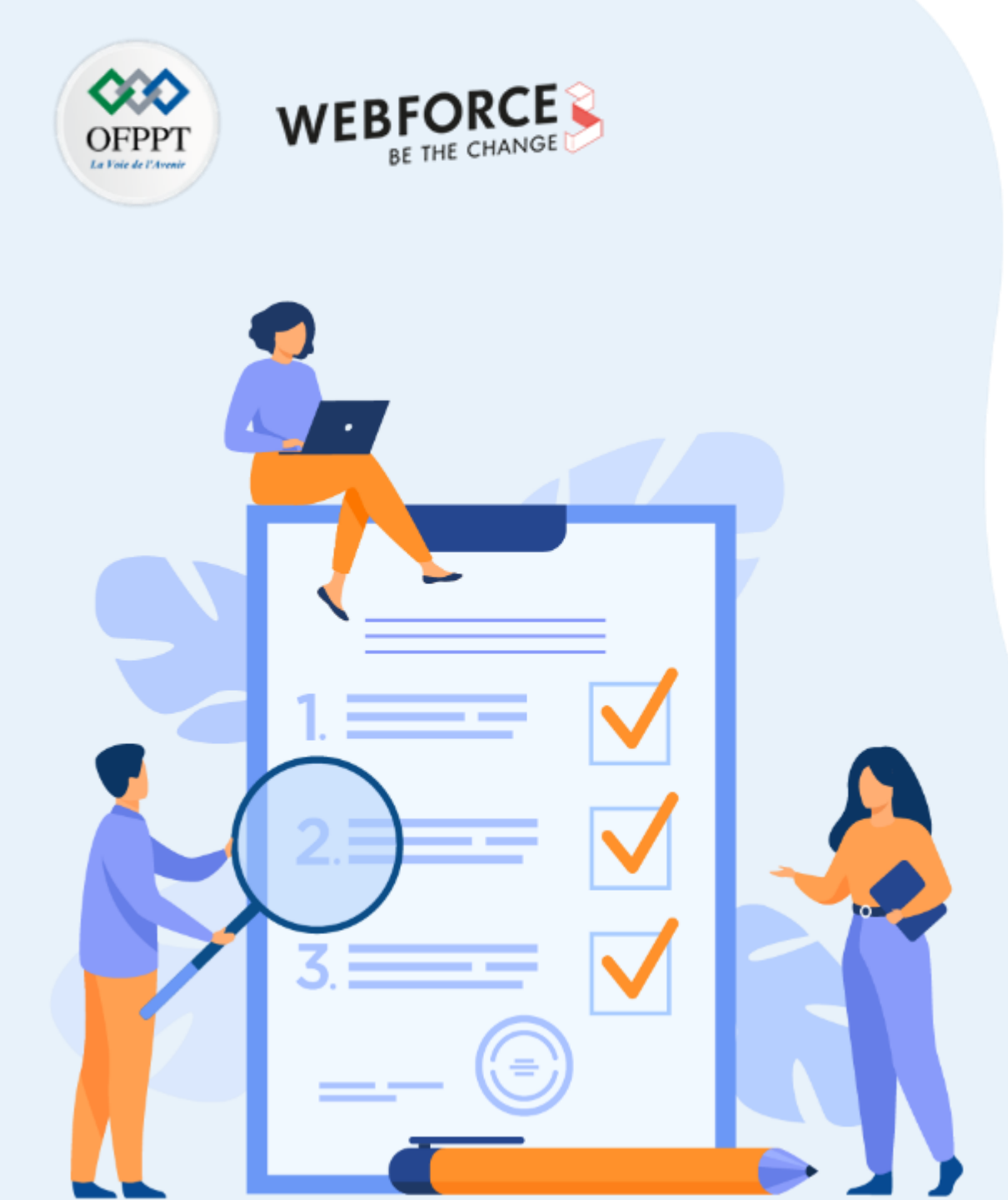

# Tester les interfaces d'une application en utilisant Espresso et UI automator

**Compétences visées :** 

- Création des tests des interfaces graphiques
- Création des tests automatisés

# **Recommandations clés :**

- Révision générale du résumé théorique
- Suivre les instructions du TP et organiser le dossier de travail

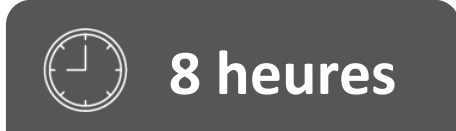

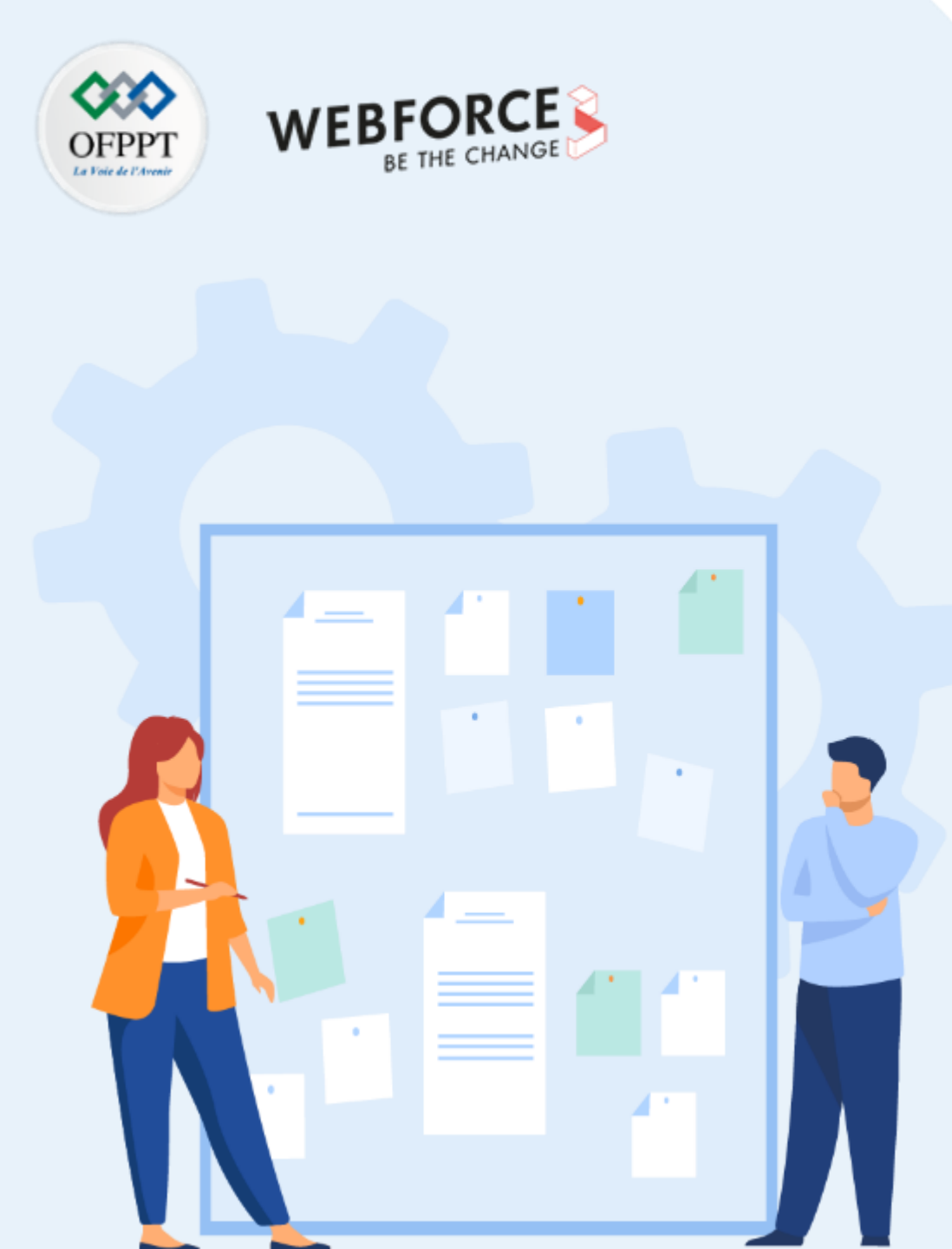

# CONSIGNES

### **1.** Pour le formateur :

- Demander aux apprenants de suivre les étapes décrites dans le résumé théorique du cours et d'appliquer les procédures
- Demander aux apprenants de réaliser le travail de synthèse

### 2. Pour l'apprenant :

Dans cette activité, vous apprendrez comment :

- créer des tests des interfaces graphiques à l'aide de Espresso
- créer des tests des interfaces graphiques à l'aide de UI Automator

### 3. Conditions de réalisation :

- Support de résumé théorique accompagnant
- Connexion internet pour installer les dépendances
- Un ordinateur sur lequel est installée la dernière version stable d'Android Studio
- Un appareil de test ou un émulateur avec au moins Android 2.3.3 (niveau API 10), ou une version ultérieure

# 4. Critères de réussite :

- Le stagiaire doit être capable de :
- créer des tests des interfaces graphiques à l'aide de Espresso
- > créer des tests des interfaces graphiques à l'aide de UI Automator

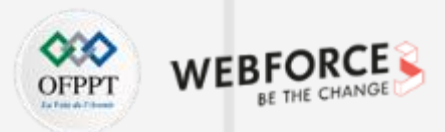

#### **TP n° 1 : 1**<sup>er</sup> **Test avec Espresso**

Dans ce TP vous allez réaliser le premier scénario de test Espresso, pour une simple application Hello World.

Pour réaliser ce TP, suivre **les étapes indiquées** dans les diapositives suivantes.

#### Etape 1 :

Créer un nouveau projet sous Android Studio :

- 1. Cliquer sur File, puis New -> New Project ;
- 2. Choisir l'activité Empty ;
- 3. Sélectionner comme langage Java ;
- 4. Choisir le **SDK minimum** en fonction de vos besoins.

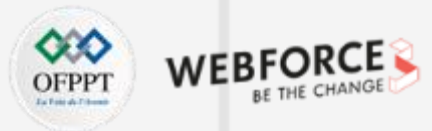

#### Etape 2 :

Attribuer un id pour le **TextView :** 

#### <TextView

android:id="@+id/textView"
android:layout\_width="wrap\_content"
android:layout\_height="wrap\_content"
android:text="Hello World!"
app:layout\_constraintBottom\_toBottomOf="parent"
app:layout\_constraintLeft\_toLeftOf="parent"
app:layout\_constraintRight\_toRightOf="parent"
app:layout\_constraintTop\_toTopOf="parent" />

### Etape 3 :

Ajouter les dépendances dans la build.gradle (Module) :

testImplementation 'JUnit:JUnit:4.13.2' androidTestImplementation 'androidx.test.ext:JUnit:1.1.3' androidTestImplementation 'androidx.test:runner:1.4.0' androidTestImplementation 'androidx.test:rules:1.4.0' androidTestImplementation 'androidx.test.espresso:espresso-core:3.4.0'

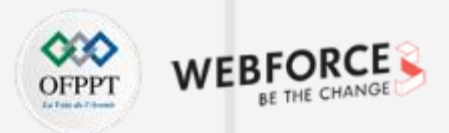

#### Etape 4 :

Créer la classe de Test dans le package (androidTest) :

import androidx.test.filters.LargeTest; import androidx.test.ext.JUnit.runners.AndroidJUnit4; import androidx.test.rule.ActivityTestRule;

import org.JUnit.After;

import org.JUnit.Before;

import org.JUnit.Rule;

import org.JUnit.Test;

import org.JUnit.runner.RunWith;

import static androidx.test.espresso.Espresso.onView;

import static androidx.test.espresso.assertion.ViewAssertions.matches; import static androidx.test.espresso.matcher.ViewMatchers.isDisplayed; import static androidx.test.espresso.matcher.ViewMatchers.withId;

@RunWith(AndroidJUnit4.class)

#### @LargeTest

@FixMethodOrder(MethodSorters.NAME\_ASCENDING)
public class ExampleInstrumentedTest {

#### @Rule

public ActivityTestRule<MainActivity> mActivityRule = new ActivityTestRule<>(MainActivity.class);

@Before
public void setUp() throws Exception {
 //Avant l'exécution du cas de test

@Test
public void test1ChatId() {
 onView(withId(R.id.textView)).check(matches(isDisplayed()));
}

@After public void tearDown() throws Exception { //Après l'exécution du cas de test

- 1. La classe utilise deux annotations **@LargeTest** et **@Runwith.** Ces deux annotations sont utilisées pour spécifier le comportement de la classe de test ;
- La ligne de code suivante est utilisée pour exécuter le scénario de test dans un ordre particulier : @FixMethodOrder(MethodSorters.NAME\_ASCENDING);
- **3. @Before** et **@After** sont des annotations utilisées pour spécifier quelle méthode doit être exécutée avant chaque cas de test et quelle méthode doit être exécutée après l'achèvement de chaque cas de test ;
- 4. onView() est utilisée pour sélectionner une vue pour le test et withId() est utilisée pour localiser l'élément UI et check () est utilisée ici pour vérifier si un élément spécifique est affiché ou non.

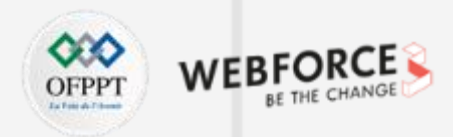

Ċ.

1

↓

di 14 Ul

Î

| Etape 5 | 6 |
|---------|---|
|---------|---|

1. Exécuter le cas de test.

| Status 1 passed                                 | 1 tests, 21 s 820 m | S            | ✓ Test Results                                    |
|-------------------------------------------------|---------------------|--------------|---------------------------------------------------|
| Filter tests: 🗸 🖉 🔄 🛣 🕆 🔸 🔇 🖬 🖉                 |                     |              | %20-%2011/test-result.pb. Inspect these results i |
| Tests                                           | Duration Ne         | xus_4_API_30 | Android Studio by selecting RUN > import lests    |
| ✓ ✓ Test Results                                | 1 s                 | 1/1          | From File from the menu bar and importing         |
| <ul> <li>✓ ✓ ExampleInstrumentedTest</li> </ul> | 1 s                 | 1/1          | test-result.pb.                                   |
| ✓ test1ChatId                                   | 1 s                 | ×            |                                                   |

55 actionable tasks: 5 executed, 50 up-to-date

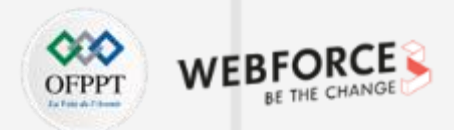

#### TP n° 2 : scénarios de Test avec Espresso

Dans ce TP, vous allez développer une application mobile composée de deux activités. Ensuite, vous allez implémenter deux scénarios de Test pour vérifier le bon fonctionnement de l'application.

La figure suivante, présente le résultat de l'exécution des scénarios de Test.

Pour réaliser ce TP, suivre les étapes indiquées dans les diapositives suivantes.

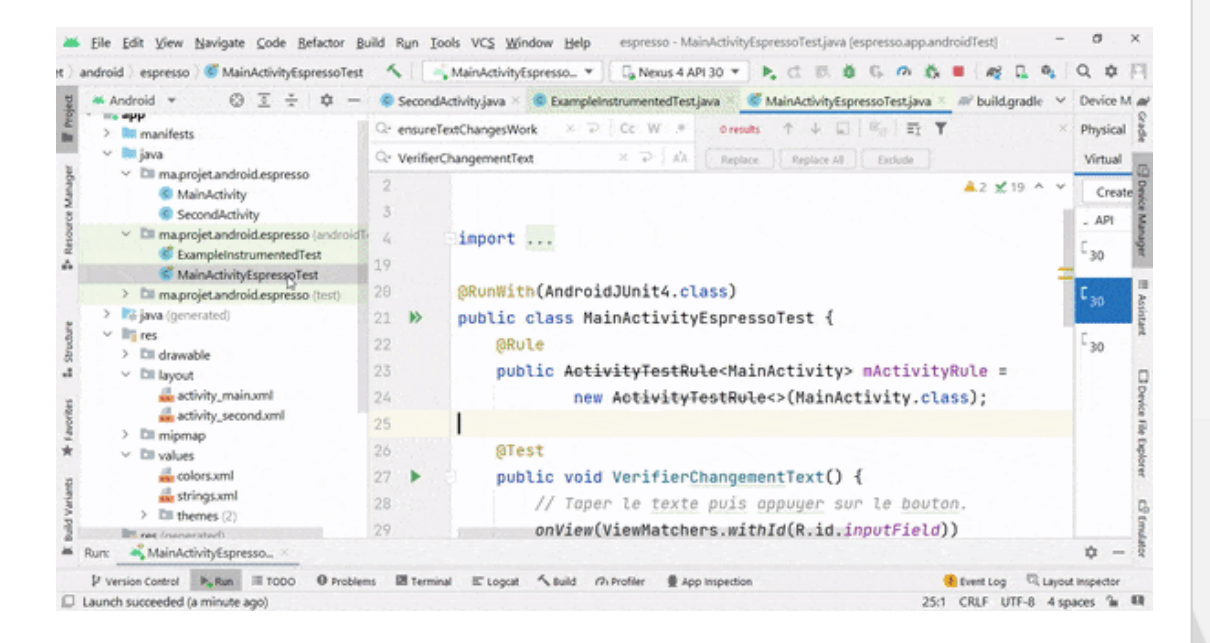

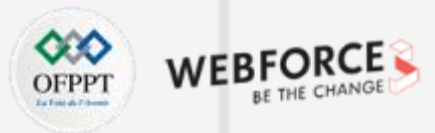

#### **Etape 1 : créer un nouveau projet**

Créer un nouveau projet sous Android Studio :

- 1. Cliquer sur File, puis New -> New Project ;
- 2. Choisir l'activité Empty ;
- 3. Sélectionner comme langage Java ;
- 4. Choisir le SDK minimum en fonction de vos besoins.

### Etape 2 : créer la 1<sup>ère</sup> activité

Modifier le fichier main\_activity.xml :

<LinearLayout xmlns:android="http://schemas.android.com/apk/res/android" android:layout width="match parent" android:layout height="match parent" android:orientation="vertical" android:padding="10dp"> <EditText android:id="@+id/inputField" android:layout width="wrap content" android:layout height="wrap content" /> <Button android:id="@+id/changeText" android:layout width="wrap content" android:layout height="wrap content" android:onClick="onClick" android:text="Nouveau Bouton" /> <Button android:id="@+id/switchActivity" android:layout width="wrap content" android:layout height="wrap content" android:onClick="onClick" android:text="Changer le Texte" /> </LinearLayout>

126

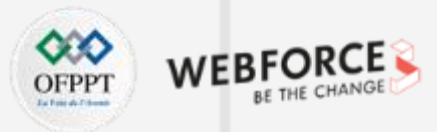

#### Etape 3 : créer la classe MainActivity

Modifier la classe MainActivity.java : public class MainActivity extends AppCompatActivity { EditText editText;

#### @Override

```
protected void onCreate(Bundle savedInstanceState) {
    super.onCreate(savedInstanceState);
    setContentView(R.layout.activity_main);
    editText = (EditText) findViewById(R.id.inputField);
```

```
public void onClick(View view) {
    switch (view.getId()) {
        case R.id.changeText:
        editText.setText("Dev mobile");
        break;
        case R.id.switchActivity:
        Intent intent = new Intent(this, SecondActivity.class);
```

intent intent = new intent(tins, secondActivity.class), intent.putExtra("input", editText.getText().toString()); startActivity(intent); break;

### Etape 4 : créer l'activité SecondActivity

Modifier le Layout de l'activité :

#### <?xml version="1.0" encoding="utf-8"?> <LinearLayout xmlns:android="http://schemas.android.com/apk/res/android" android:layout\_width="match\_parent" android:layout\_height="match\_parent" android:orientation="vertical">

#### <TextView

android:id="@+id/resultView"
android:layout\_width="wrap\_content"
android:layout\_height="wrap\_content"
android:text="Large Text"
android:textAppearance="?android:attr/textAppearanceLarge" />
</LinearLayout>

4

ш

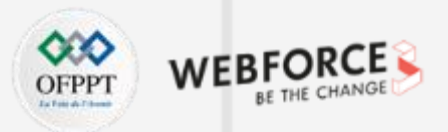

| Etape 5 : créer la classe SecondActivity                               |
|------------------------------------------------------------------------|
| Modifier la classe SecondActivity.java :                               |
| public class SecondActivity extends Activity {     @Override           |
| <pre>protected void onCreate(Bundle savedInstanceState) {</pre>        |
| <pre>super.onCreate(savedInstanceState);</pre>                         |
| <pre>setContentView(R.layout.activity_second);</pre>                   |
| TextView viewById = (TextView) findViewById(R.id. <i>resultView</i> ); |
| Bundle inputData = getIntent().getExtras();                            |
| <pre>String input = inputData.getString("input");</pre>                |
| viewById.setText(input);                                               |
| }                                                                      |
| }                                                                      |

### Etape 6 : exécuter l'application

| An | droid Emulator - Ne | xus_4_API_30:5554 |      |  |
|----|---------------------|-------------------|------|--|
| 12 | :28 🛈 🖀             |                   | ₹⊿ 🕯 |  |
| U  | II Testing - E      | Espresso          |      |  |
|    |                     |                   |      |  |
|    | ΝΟΙ ΥΕΑυ ΒΟΙ        | ITON              |      |  |
|    | CHANGER LE 1        | TEXTE             |      |  |
|    |                     |                   |      |  |
|    |                     |                   |      |  |
|    |                     |                   |      |  |
|    |                     |                   |      |  |
|    |                     |                   |      |  |
|    |                     |                   |      |  |
|    |                     |                   |      |  |
|    |                     |                   |      |  |
|    |                     |                   |      |  |

128

Tester les interfaces d'une application en utilisant Espresso

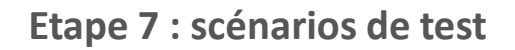

Dans cette étape on demande d'implémenter deux scénarios de test :

#### Scénario 1 :

- Taper le texte puis appuyer sur le bouton « Nouveau bouton »
- Vérifier que le texte a été modifié

#### Scénario 2 :

- Taper le texte puis cliquer sur le bouton « Changer le texte »
- Vérifier que le texte a été envoyé vers la 2<sup>ème</sup> activité

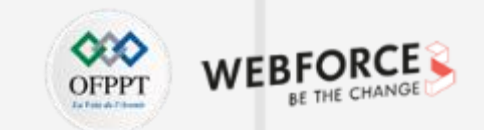

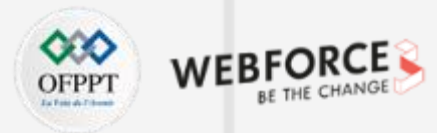

#### Solution

@RunWith(AndroidJUnit4.class)

public class MainActivityEspressoTest {

#### @Rule

public ActivityTestRule<MainActivity> mActivityRule =
 new ActivityTestRule<>(MainActivity.class);

#### @Test

#### public void VerifierChangementText() {

// Taper le texte puis appuyer sur le bouton.
onView(ViewMatchers.withId(R.id.inputField))
 .perform(typeText("HELLO Dev"), closeSoftKeyboard());
onView(withId(R.id.changeText)).perform(click());

#### // Vérifier que le texte a été modifié.

onView(withId(R.id.inputField)).check(matches(withText("Dev mobile")));

#### @Test

public void changerTexteSecondActivity() {
 // Taper le texte puis cliquer sur le bouton.
 onView(withId(R.id.inputField)).perform(typeText("Nouveau Texte"),
 closeSoftKeyboard());
 onView(withId(R.id.switchActivity)).perform(click());

// Cette vue est dans une activité différente, pas besoin de le signaler à
// Espresso.

onView(withId(R.id.resultView)).check(matches(withText("Nouveau Texte")));

# ACTIVITÉ n° 2 Tester les interfaces d'une application en utilisant UI Automator

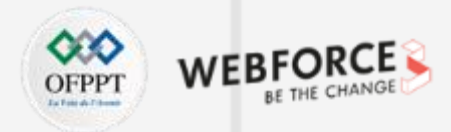

#### **Rappel : API d'UI Automator**

Grâce aux API de UI Automator, il est possible d'écrire des tests solides sans connaître les détails de l'implémentation de l'application testée.

Utiliser l'ensemble d'API ci-dessous pour capturer les composants de l'interface utilisateur dans les applications mobiles :

- UiDevice : permet d'accéder aux informations d'état du périphérique, et permet également de simuler les actions de l'utilisateur sur l'appareil
- **UiCollection** : cette API permet d'énumérer les éléments d'interface utilisateur d'un conteneur pour compter ou cibler les sous-éléments en fonction de leur texte visible ou de leur propriété de description du contenu
- UiObject : représente un élément d'interface utilisateur visible sur le périphérique
- UiScrollable : recherche des éléments dans un conteneur d'interface utilisateur défilable
- UiSelector : utilisée pour interroger plus d'un élément d'interface utilisateur cible sur un périphérique
- Configurator : permet de définir les paramètres clés des tests UI Automator en cours d'exécution

Après avoir pris connaissance de ce qu'est UI Automator et de ses différentes API, allons voir comment réaliser l'automatisation d'une application Android à l'aide de UI Automator.

Tester les interfaces d'une application en utilisant UI Automator

### TP n° 1 : énoncé

Dans ce TP nous allons implémenter trois scénarios de test dans un simple projet « HelloWorld ».

#### Scénario 1 :

• Tester le bouton de retour

#### Scénario 2 :

- Simuler l'orientation de l'appareil vers la gauche
- Ouvrir les notifications
- Ouvrir la fenêtre des paramètres généraux
- Simuler une courte action sur le bouton HOME

#### Scénario 2 :

- Ouvrir les notifications
- Simuler une action sur le bouton de retour
- Ouvrir la fenêtre des paramètres généraux
- Désactiver les capteurs et geler la rotation du dispositif à son état de rotation actuel
- Simuler l'orientation de l'appareil vers la gauche
- Simuler l'orientation de l'appareil vers la droite
- Simuler une action sur le bouton de retour
- Simuler une courte action sur le bouton HOME

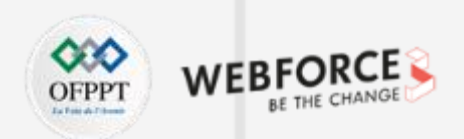

4 PARTIE

Tester les interfaces d'une application en utilisant UI Automator

#### Solution

```
@RunWith(AndroidJUnit4.class)
public class ExampleInstrumentedTest {
    @Rule
    public ActivityTestRule<MainActivity>mActivityRule =
        new ActivityTestRule<>(MainActivity.class);
```

# @After public void wrapUp() { System.out.println("Test done"); }

#### @Before

public void setComponent() {
 System.out.println("Components initialize");

#### @Test

public void testBackKeyPress() {
 UiDevice.getInstance(InstrumentationRegistry.getInstrumentation()).pressBack();

#### }

@Test

```
public void testUi() throws RemoteException {
    UiDevice uiDevice = UiDevice.getInstance(InstrumentationRegistry.getInstrumentation());
    if (uiDevice.isScreenOn()) {
        uiDevice.setOrientationLeft();
        uiDevice.openNotification();
        uiDevice.openQuickSettings();
        uiDevice.pressHome();
```

#### @Test

4

ш

PARTII

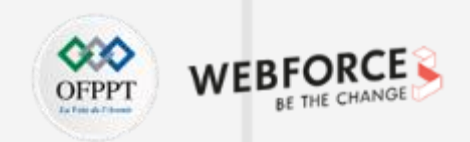

Tester les interfaces d'une application en utilisant UI Automator

### TP n° 2 : énoncé

Dans ce TP nous allons simuler le clic sur un bouton.

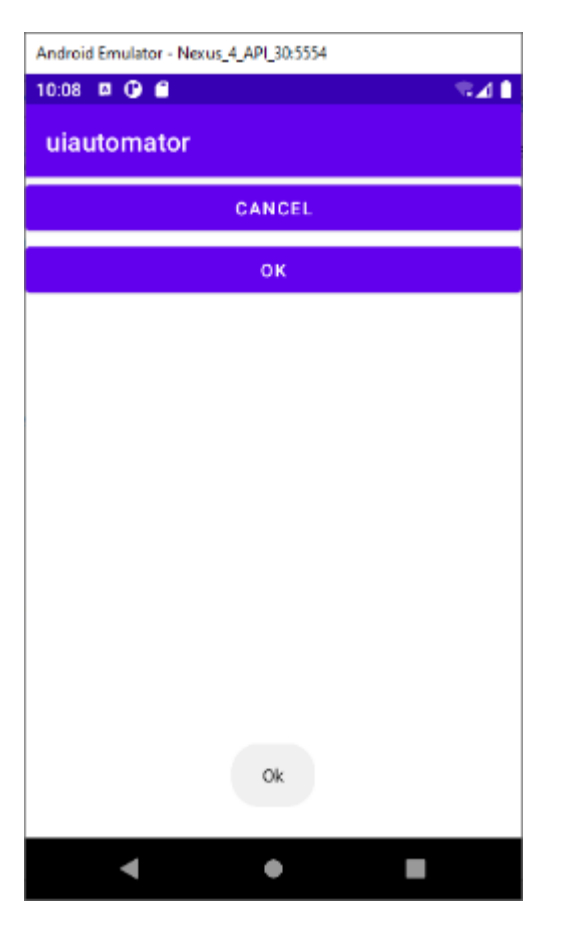

On demande d'implémenter les étapes suivantes :

- 1. Initialiser l'instance UiDevice.
- 2. Démarrer à partir de l'écran d'accueil.
- 3. Attendre le lanceur.
- 4. Lancer l'application.
- 5. Effacer toutes les instances précédentes.
- 6. Attendre que l'application apparaisse.
- 7. Simuler un clic de l'utilisateur sur le bouton OK, si il existe.

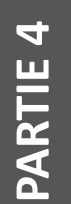

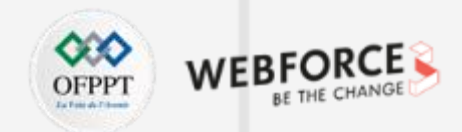

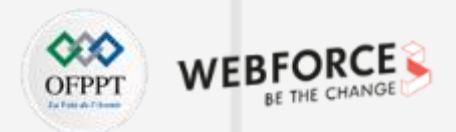

#### Solution

Automator

@RunWith(AndroidJUnit4.class)
public class ExampleInstrumentedTest {
 private static final String BASIC\_SAMPLE\_PACKAGE
 = "ma.projet.android.uiautomator";
 private static final int LAUNCH\_TIMEOUT = 5000;
 private UiDevice device;

#### @Before

public void startMainActivityFromHomeScreen() {
 // Initialiser l'instance UiDevice
 device = UiDevice.getInstance(InstrumentationRegistry.getInstrumentation());

// Démarrer à partir de l'écran d'accueil
device.pressHome();

#### // Attendre le lanceur

final String launcherPackage = device.getLauncherPackageName();
assertThat(launcherPackage, notNullValue());
device.wait(Until.hasObject(By.pkg(launcherPackage).depth(0)),
LAUNCH\_TIMEOUT);

#### // Lancer l'application

Context context = ApplicationProvider.getApplicationContext(); final Intent intent = context.getPackageManager() .getLaunchIntentForPackage(BASIC\_SAMPLE\_PACKAGE); // Effacer toutes les instances précédentes
intent.addFlags(Intent.FLAG\_ACTIVITY\_CLEAR\_TASK);
context.startActivity(intent);
// Attendre que l'application apparaisse
device.wait(Until.hasObject(By.pkg(BASIC\_SAMPLE\_PACKAGE).depth(0)),
LAUNCH\_TIMEOUT);

#### ) @Test

public void test() throws UiObjectNotFoundException {
 UiObject cancelButton = device.findObject(new UiSelector()
 .text("Cancel")
 .className("android.widget.Button"));
 UiObject okButton = device.findObject(new UiSelector()
 .text("OK")
 .className("android.widget.Button"));

// Simuler un clic de l'utilisateur sur le bouton OK, si il existe.
if(okButton.exists() && okButton.isEnabled()) {
 okButton.click();

Tester les interfaces d'une application en utilisant UI Automator

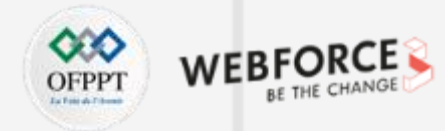

### TP n° 3 : énoncé

Dans ce TP, on demande de tester l'application suivante :

| Android Emulator - Nexus_4_API_30:5554 |   |
|----------------------------------------|---|
| 11:55 🗖 🛈 🗂 🔹                          |   |
| uiautomator                            |   |
| Number 1 :                             |   |
| Number 2 :                             | _ |
| +                                      |   |
|                                        |   |
|                                        |   |
|                                        |   |
|                                        |   |
|                                        |   |
|                                        |   |
| < ● ■                                  |   |

**Etape 1 :** développer une application mobile permettant d'effectuer la somme de deux nombres comme illustré dans la figure.

**Etape 2 :** tester l'application à l'aide de UI Automator.

| ¢       | Status 1 passed 1 t                                                                                                    | ests     |                |
|---------|----------------------------------------------------------------------------------------------------|----------|----------------|
| ر کې    | Filter tests: $\checkmark$ 🖉 $\Xi$ $\bigstar$ $\uparrow$ $\downarrow$ 🕓                                                                                                    | K 🕞      |                |
| -       | Tests                                                                                                    | Duration | Nexus_4_API_30 |
| -       | ✓ ✓ Test Results                                                                                                    | 11 s     | 1/1            |
| ==      | <ul> <li>✓ ExampleInstrumentedTest</li> </ul>                                                                                                    | 11 s     | 1/1            |
|         | ✓ test                                                                                                    | 11 s     | ×              |
| $\star$ |                                                                                                    |          |                |
|         |                                                                                                    |          |                |
| ¢       | Status 1 failed 1 te                                                                                                    | ests     |                |
| J.      | Filter tests: $\checkmark$ 🖉 $\Xi$ $\bigstar$ $\uparrow$ $\downarrow$ 🕓                                                                                                    | K 🕞      |                |
| -       | Tests                                                                                                    | Duration | Nexus_4_API_30 |
| -       | <ul> <li>V I Construction State</li> <li>V I Construction</li> <li>V I Construction&lt;</li></ul> | 11 s     | 0/1            |
| ==      | <ul> <li>StampleInstrumentedTest</li> </ul>                                                                                                    | 11 s     | 0/1            |
|         | 😣 test                                                                                                    | 11 s     |                |
| *       |                                                                                                    |          |                |

Tester les interfaces d'une application en utilisant UI Automator

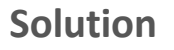

**Etape 1 :** Ajouter les dépendances dans **build.gradle** (Module) testImplementation 'JUnit:JUnit:4.13.2' androidTestImplementation 'androidx.test.ext:JUnit:1.1.3' androidTestImplementation 'androidx.test:rules:1.4.0' androidTestImplementation 'androidx.test:runner:1.4.0' androidTestImplementation 'androidx.test.espresso:espresso-core:3.4.0' androidTestImplementation 'androidx.test.uiautomator:uiautomator:2.2.0"

Etape 2 : Créer la classe de Test dans le package (androidTest) @RunWith(AndroidJUnit4.class) public class ExampleInstrumentedTest { private static final String BASIC\_SAMPLE\_PACKAGE = "ma.projet.android.uiautomator"; private static final int LAUNCH\_TIMEOUT = 5000; private UiDevice device;

#### @Before

public void startMainActivityFromHomeScreen() {
 // Initialiser l'instance UiDevice
 device = UiDevice.getInstance(InstrumentationRegistry.getInstrumentation());

// Démarrer à partir de l'écran d'accueil
device.pressHome();

#### // Attendre le lanceur

final String launcherPackage = device.getLauncherPackageName();
assertThat(launcherPackage, notNullValue());
device.wait(Until.hasObject(By.pkg(launcherPackage).depth(0)),
LAUNCH\_TIMEOUT);

#### // Lancer l'application

Context context = ApplicationProvider.getApplicationContext(); final Intent intent = context.getPackageManager() .getLaunchIntentForPackage(BASIC\_SAMPLE\_PACKAGE); // Effacer toutes les instances précédentes intent.addFlags(Intent.FLAG\_ACTIVITY\_CLEAR\_TASK); context.startActivity(intent); // Attendre que l'application apparaisse device.wait(Until.hasObject(By.pkg(BASIC\_SAMPLE\_PACKAGE).depth(0)), LAUNCH\_TIMEOUT);

#### @Test

public void test() throws UiObjectNotFoundException { UiObject number1 = device.findObject(new UiSelector() .resourceId("ma.projet.android.uiautomator:id/number1") .className("android.widget.EditText")); number1.setText(5+""); UiObject number2 = device.findObject(new UiSelector() .resourceld("ma.projet.android.uiautomator:id/number2") .className("android.widget.EditText")); number2.setText(7+""); UiObject plus = device.findObject(new UiSelector() .text("+") .className("android.widget.Button")); // Simuler un clic de l'utilisateur sur le bouton OK, si il existe. if(plus.exists() && plus.isEnabled()) { plus.click(); // Vérifier le résultat = 12

UiObject2 result = device.findObject(By.res(BASIC\_SAMPLE\_PACKAGE, "result"));
assertEquals("12", result.getText());

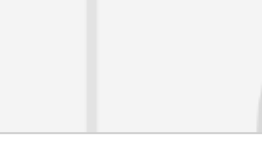

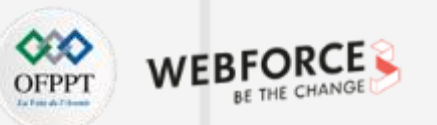